# 取扱説明書 - 詳細版 -

# 液晶プロジェクター CP-X4022WNJ/CP-WX4022WNJ

(形名: CP-X4022WN/CP-WX4022WN)

# 【応用編】

応用編では、詳細な設定や調節を行うメニュー等について説明します。

⚠警告

ご使用の前に、必ず本書を全てよくお読みになり、ご理解のうえ正しく お使いください。

# <u>もくじ</u>

| 設定·調節          | 2 - 2  |
|----------------|--------|
| メニュー機能の使い方     | 2 - 2  |
| 簡単メニュー         | 2 - 4  |
| 映像メニュー         | 2 - 6  |
| 表示メニュー         | 2 - 9  |
| 入力メニュー         | 2 - 12 |
| 設置メニュー         | 2 - 16 |
| オーディオメニュー      | 2 - 19 |
| スクリーンメニュー      | 2 - 20 |
| その他メニュー        | 2 - 25 |
| ネットワークメニュー     | 2 - 38 |
| セキュリティメニュー     | 2 - 49 |
| プレゼンテーションツール   | 2 - 57 |
| PC レスプレゼンテーション | 2 - 57 |
| USB ディスプレイ     | 2 - 66 |
|                |        |

| f | 簡易スタック       | •••••   | 2 - 7   | 74 |
|---|--------------|---------|---------|----|
|   | はじめに         |         | · 2 - 7 | 74 |
|   | 準備           |         | · 2 - 7 | 77 |
|   | 設置           |         | · 2 - 7 | 78 |
|   | スタックメニュー設定 … |         | · 2 - 8 | 36 |
|   | ケーブルを接続する    |         | · 2-8   | 95 |
|   | メニューを使って入力端子 | その設定をする | 2 - :   | 97 |
|   | スケジュール機能の制限に | こついて    | 2 - 10  | 22 |
|   | 故障かなと思ったら    |         | 2 - 10  | 24 |

応用編

### お知らせ

●本書の内容は、製品の仕様を含め、改良のため予告無く変更することがありますので、ご了承ください。
 ●本書の運用結果については責任を負いかねますので、あらかじめご了承ください。
 ●本書の内容の一部、あるいは全部を無断で複写、転載しないでください。
 ●本書に記載している挿絵は、説明のための一例です。お客様のプロジェクターとは若干の相違がある場合があります。

設定・調節

### メニュー機能の使い方

詳細な設定や複雑な調節には、メニュー機能をご使用ください。

本機には、よく使われる機能をまとめた「簡単メニュー」と、「詳細メニュー」があります。詳細メニュー は、「映像」「表示」「入力」「設置」「オーディオ」「スクリーン」「その他」「ネットワーク」「セキュリティ」 「簡単メニュー」の9つの機能別メニューに分かれています。どのメニューも基本操作は同様です。下 記をご参考に操作してください。

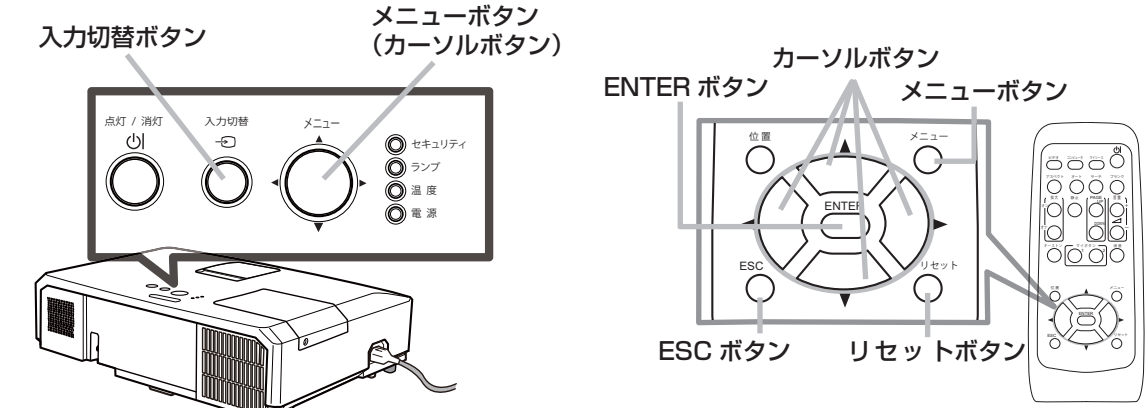

### メニューの表示と操作ボタン

本機のメニュー操作には、主に上図のボタンを使用します。操作パネルのメニューボタン(▲/▼/ ◀/▶)は、各々カーソルボタンとしてご使用いただけます。また、入力切替ボタンは多くの場合に ENTER ボタンと同様にご使用いただけます。

はじめに操作パネルのメニューボタンのいずれか、またはリモコンのメニューボタンを押してください。「簡単メニュー」または「詳細メニュー」のどちらか、前回ご使用になっていたほうのメニューが 表示されます。電源を入れた後は必ず「簡単メニュー」が表示されます。メニューでは、現在選択されている項目が橙色の反転表示(または枠)でカーソル表示されます。

メニュー操作を終了するには、もう一度リモコンのメニューボタンを押すか、「終了」を選んでカーソ ルボタン◀または ENTERボタンを押します。また、なにも操作しない状態が約 30秒間続くと、自動 的に終了します。

#### お知らせ

●メニュー表示中に位置ボタンを押すと、カーソルボタン 4 / ▶ / ▲ / ▼でメニューの表示位置を調節することができます。

■ 簡単メニュ

②: 遣択

応用編

### メニューの操作

#### ■簡単メニューの操作

- カーソルボタン▲ / ▼で操作したい項目を選んでください。「詳細メニュー」に切り替えたいときは、「詳細メニュー」を選びます。
- 2. カーソルボタン◀ / ▶ で、選択した項目の設定、調節および実行 することができます。

#### ■詳細メニューの操作

- カーソルボタン▲ / ▼で操作したい項目を選んでください。
   「簡単メニュー」に切り替えたいときは、「簡単メニュー」を選びます。
- カーソルボタン▶または ENTER ボタンを押すと、選択カーソ ルが右側に移ります。操作したい項目をカーソルボタン▲ / ▼ で選択してください。
- 3. カーソルボタン▶または ENTER ボタンを押すと、選択した項 目を実行、もしくは操作するためのダイアログやサブメニュー が表示されます。画面表示に従って操作してください。

#### 詳細メニュー

### (お知らせ)

- ●受信信号によっては、いくつか実行できない機能があります。
- ●詳細メニューを操作中に前の表示に戻りたいときには、カーソルボタン◀または ESC ボタンを押 してください。ただし、いくつかの項目(例:言語、音量)はリセットできません。
- ●詳細メニューを操作中に前の表示に戻りたいときには、カーソルボタン◀または ESC ボタンを押 してください。

### ■メニューやダイアログなどのオンスクリーン表示の単語について

| Q 用03 U<br>戻る<br>++0 → → | マイルター時間     初期化     のh     のK | 一時保存状態ロードしますか? |  |
|--------------------------|-------------------------------|----------------|--|
|                          |                               | Cirviz Ditto   |  |

| 表示         | 意味                                              |
|------------|-------------------------------------------------|
| 終了         | これを選択すると、メニュー操作を終了します。メニューボタンを押す<br>ことと同じになります。 |
| 戻る         | これを選択すると、前のメニューに戻ります。                           |
| 初期化しない/いいえ | これを選択すると、現在の操作をキャンセルして、前のメニューに戻り<br>ます。         |
| OK /はい     | これを選択すると、用意された機能を実行するか、次のメニューに移行<br>します。        |

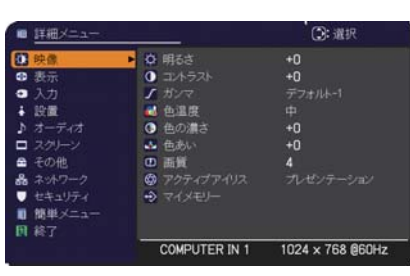

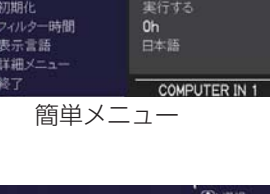

### 簡単メニュー

してください。

「メニュー機能の使い方」(単**2-2,3**) に従い、簡単メニューを表示してください。 簡単メニューでは、下表の項目を操作することができます。 カーソルボタン▲ / ▼で項目を選択し、下表およびメニュー表示に従って操作

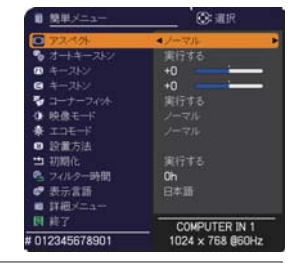

| 設定項目              |                                                                                 |                                                                                                    | 操作内容                                                                                                    |                                          |                                           |
|-------------------|---------------------------------------------------------------------------------|----------------------------------------------------------------------------------------------------|----------------------------------------------------------------------------------------------------|------------------------------------------|-------------------------------------------|
| アスペクト<br>(画面の縦横比) | カーソルボタン◀ / ▶で、アスペクト(画面の縦横比)を選択できます。<br>「表示」メニューの「アスペクト」( <b>□2-9</b> )をご参照ください。 |                                                                                                    |                                                                                                    |                                          |                                           |
| オート<br>キーストン      | カーソルボタン▶ま<br>形歪み)補正を自動<br>「設置」メニューの                                             | たは <b>ENTER</b> :<br>調整します。<br>「オートキース                                                                                                    | ボタンを押すと<br>、トン 」( <b>□2-</b>                                                                            | <u>- 、</u> 垂直キースト<br>- <b>16</b> ) をご参照く | ン( 🔼 方向の台<br>ださい。                         |
| □ キーストン           | カーソルボタン◀ /<br>「設置」メニューの                                                         | ▶で、垂直キ・<br>「 「                                                                                                    | ーストンの補正<br>ン」( <b>□2-16</b>                                                                             | E量を調節できま<br>6) をご参照くだ                    | ₹す。<br>さい。                                |
| < キーストン           | カーソルボタン◀ /<br>節できます。「設置」                                                        | ▶で、水平キ・<br>  メニューの                                                                                                    | ーストン(ビ<br>「ビニキースト                                                                                       | ] 方向の台形ひす<br>·ン」( <b>□2-17</b> )         | ずみ)の補正量を調<br>をご参照ください。                    |
| コーナー<br>フィット      | カーソルボタン▶ま<br>」ダイアログを表示<br>「画面のひずみを補正                                            | たは <b>ENTER</b> ;<br>し、画面の四隅<br>Eする」( <b>叫 1-</b>                                                                                                    | ボタンを押すと<br>の位置と四辺(<br><b>41, 42</b> ) をご                                                                | <u>こ、「キーストン</u> 」<br>のたわみを調節す<br>参照ください。 | _コーナーフィット<br>することができます。                   |
| 映像モード             | 映像モードは、ガン<br>映像に合わせてお選<br>→ ノーマル<br>→ DICOM SI                                  | <ul> <li>マモードと色;</li> <li>ジネマ ↔ ろ</li> <li>M. ↔ フォト</li> <li>映像モード</li> <li>ノーマル</li> <li>シネマ</li> <li>ダイナミック</li> <li>黒板(黒)</li> <li>黒板(緑)</li> <li>ホワイトボード</li> <li>デイタイム</li> </ul> | 温度モードの系<br>ボイナミック<br>ボイナミック<br>ボイナミック<br>デフォルト-1<br>デフォルト-2<br>デフォルト-3<br>デフォルト-4<br>デフォルト-5<br>デフォルト-6 | Bみ合わせです。                                 | 下表をご参考に、<br>・ <b>黒板 ( 緑 ) ←</b><br>→ボード ← |
|                   |                                                                                 | フォト<br>DICOM SIM.                                                                                                    | デフォルト <i>-</i> 7<br>デフォルト <i>-</i> 8                                                                    | ハイブライト <i>-</i> 4<br>中                   |                                           |
|                   |                                                                                 |                                                                                                    | 1                                                                                                    | 1                                        |                                           |

### 簡単メニュー(つづき)

| 設定項目           | 操作内容                                                                                                    |     |
|----------------|----------------------------------------------------------------------------------------------------|-----|
| 映像モード<br>(つづき) | <ul> <li>お知らせ</li> <li>ガンマモードと色温度モードの組み合わせが上記の映像モードと異なる場合、メニュー上の表示は「カスタム」と表示されます。「映像」メニューの「ガンマ」(□2-6) および「色温度」(□2-7) をご参照ください。</li> <li>選択した瞬間に、ノイズが発生することがありますが故障ではありません。</li> <li>「DICOM SIM.」は、本機における、DICOM<sup>®</sup> (Digital Imaging and Communication in Medicine) 近似表示モードです。このモードは DICOM 規格での規定に近似して表示します。本機は医療用機器ではなく、また、DICOM 規格に準拠しておりませんので、実際の診断などの医療行為にはご利用頂けません。</li> </ul> | 応用編 |
| エコモード          | カーソルボタン◀ / ▶で、本機使用中のエコモードを選択できます。<br>「設置」メニューの「エコモード」( <b>□2-17</b> )をご参照ください。                                                                                                    |     |
| 設置方法           | カーソルボタン◀ / ▶で、映像を上下左右に反転させることができます。<br>「設置」メニューの「設置方法」( □ <b>2-18</b> ) をご参照ください。                                                                                                    |     |
| 初期化            | 「簡単メニュー」の設定を一括して初期化できます。<br>カーソルボタン▶または ENTER ボタンを押すと、確認のためのダイアログが表示<br>されます。<br>初期化しない → OK<br>初期化を実行するときは、カーソルボタン▶を押して「OK」を選択してください。<br>あ知らせ<br>●「フィルター時間」と「表示言語」は初期化されません。                                                                                                    |     |
| フィルター時間        | メニューに表示されている数字は、エアーフィルターの使用時間です。<br>カーソルボタン▶または ENTER ボタンを押すと、フィルター時間初期化確認のた<br>めのダイアログが表示されます。<br>フィルター時間の初期化については、「その他」メニューの「フィルター時間」<br>( <b>□2-27</b> )をご参照ください。                                                                                                    |     |
| 表示言語           | カーソルボタン◀ / ▶で、メニューなどのオンスクリーン表示の表示言語を選択できます。<br>「スクリーン」メニューの「表示言語」(□ <b>2-20</b> )をご参照ください。                                                                                                    |     |
| 詳細メニュー         | この機能は、「詳細メニュー」を選択し、カーソルボタン▶または ENTER ボタン<br>を押した時点で実行されます。<br>カーソルボタン▶または ENTER ボタンを押すと、「簡単メニュー」を「詳細メニュー」<br>(「映像」、「表示」、「入力」、「設置」、「オーディオ」、「スクリーン」、「その他」、「ネッ<br>トワーク」、「セキュリティ」メニュー)に切り替えられます。<br>「詳細メニュー」には、より多彩な機能を備えております。お好みに合わせた調節<br>や設定にして、ご活用ください。(□2-6~56)                                                                                                    |     |
| 終了             | カーソルボタン◀または ENTER ボタンを押すと、操作を終了し、メニューを閉じ<br>ます。                                                                                                    |     |

## 映像メニュー

「映像」メニューでは下表の項目を操作することができます。 カーソルボタン▲ / ▼で項目を選択し、カーソルボタン ▶ または ENTER ボタンを押すと、操作を開始または実行できます。 下表およびメニュー表示に従って操作してください。

| <ul> <li>詳細メニュー</li> </ul> | 22                       | ③: 道択            |
|----------------------------|--------------------------|------------------|
| 1 映像                       | ▶ ◎ 明6さ                  |                  |
| 表示                         | 1.497F                   | +0               |
| <ul> <li>入力</li> </ul>     | 1 11/7                   |                  |
| ÷ 1000                     | ■ 色温度                    |                  |
| ♪ オーディオ                    | <ul><li>● 色の濃さ</li></ul> | +0               |
| スクリーン                      | ▲ 色あい                    | +0               |
| ■ その他                      | (1) 重新                   |                  |
| 品 ネットワーク                   | 😨 アクティブアイリス              |                  |
| セキュリティ                     | 구귀/보인~                   |                  |
| ■ 簡単メニュー                   |                          |                  |
| 国 終了                       |                          |                  |
|                            | COMPUTER IN 1            | 1024 x 768 860Hz |

| 設定項目   | 操作内容                                                                                                    |
|--------|----------------------------------------------------------------------------------------------------|
| 明るさ    | <ul> <li>カーソルボタン◀ / ▶で、映像の明るさを調節できます。</li> <li>暗く ↔ 明るく</li> </ul>                                                                                                    |
| コントラスト | カーソルボタン◀ / ▶で、コントラストを調節できます。<br>弱く ↔ 強く                                                                                                    |
| ガンマ    | カーソルボタン $\wedge$ / $\vee$ で、ガンマモードを選択できます。<br>ガンマのカスタムモード調節手順<br>カスタムモード("カスタム"のつくモード)を<br>選択し、カーソルボタン > または ENTER ボタン<br>を押すと、調節メニューが表示されます。この機<br>能を使うと、特定の階調の明るさを変更できます。<br>カーソルボタン $\wedge$ / $\vee$ でレベルを調節してください。<br>カスタムモード調整メニューを表示している間に ENTER<br>ボタンまたは入力切替ボタンを押すと、右図のようなテス<br>トパターンが表示されます。テストパターンは ENTER ボ<br>タンを押すたび以下のように変更できます。<br>パターンなし $\rightarrow$ グレイスケール (9 ステップ)<br>$^{L}$ ランプ波形 $\leftarrow$ グレイスケール (15 ステップ)<br>お好みのパターンをお選びになり、これを参考に調節<br>してください。<br>8 つの調節バーは、テストパターン (9 ステップ)<br>の最も暗い階調 (左端)を除く 8 つの階調に対応しています。例えばテストパターンとの左から 2 番目<br>の階調を調節したい場合、それに対応する「1」の調節バーを使用します。テスト<br>パターン左端の最も暗い階調は調節できません。<br><b>シロログ</b> |

| 設定項目 | 操作内容                                                                                                    |
|------|----------------------------------------------------------------------------------------------------|
|      | カーソルボタン▲ / ▼で、色温度を設定するための色温度モードを切り替えられます。<br>色温度モードは、色温度を設定/調節するためのモードです。                                                                                                    |
| 色温度  | <ul> <li> <b>色温度のカスタムモード調節手順</b><br/>カスタムモード(、カスタム、のつく各モード)を<br/>選択し、カーソルボタン▶または ENTER ボタン<br/>を押すと、選択したモードのオフセットとゲイン<br/>を調節するメニューが表示されます。<br/>この調節機能を使うと、オフセット調節は、テストパターンの全階調の色温度を変<br/>更できます。またゲイン調節は、主にテストパターンの明るい階調の色温度を変<br/>更できます。<br/>カーソルボタン◀ / ▶ で各色のオフセットまたはゲインを選び、カーソルボタン▲<br/>/ ▼でレベルを調節してください。<br/>カスタムモード調節メニューを表示している間に<br/>ENTER ボタンを押すと、右図のようなテストパターン<br/>が表示されます。テストパターンは ENTER ボタンを押<br/>すたび以下のように変更できます。<br/>パターンなし → グレイスケール(9ステップ)</li></ul> |
| 色の濃さ | <ul> <li>カーソルボタン <!--/--> <li>              で、色の濃さを調節できます。</li></li></ul>                                                                                                    |
| 色あい  | <ul> <li>カーソルボタン 【 / ▶で、色合いを調節できます。</li> <li>赤っぽく ↔ 緑っぽく</li> <li>ひの項目はビデオ信号、S-ビデオ信号、コンポーネントビデオ信号でのみ選択できます。</li> <li>HDMI 信号は「入力」メニューの「HDMI フォーマット」(<sup>Q</sup>2-13)を<br/>[VIDEO] に設定している場合に有効となります。もしくは HDMI フォーマット<br/>を「オート」に設定し、本機がフォーマットを「VIDEO」と認識した場合に有効となります。</li> </ul>                                                                                                    |

| 設定項目          | 操作内容                                                                                                    |
|---------------|----------------------------------------------------------------------------------------------------|
| 画質            | <ul> <li>カーソルボタン ◆ / ▶で、画質を調節できます。</li> <li>やわらかく ↔ くっきり</li> <li>お知らせ</li> <li>●調節した瞬間にノイズが発生したり、画面が一瞬消えたりすることがありますが、</li> </ul>                                                                                                    |
| アクティブ<br>アイリス | <ul> <li>カーソルボタン▲ / ▼で、アクティブアイリスモードを切り替えられます。</li> <li>プレゼンテーション ↔ シアター ↔ オフ</li> <li>▲</li> <li>アクティブアイリスモードは、映像に合わせた、アイリス(光量絞り)の自動的な制御方法を決めます。</li> <li>■「プレゼンテーション」モード:映像に白ピーク映像が無い場合にアイリスを閉じます。</li> <li>プレンゼンテーション映像に適しています。</li> <li>■「シアター」モード:映像の平均的な明るさに連動してアイリスを制御します。</li> <li>自然画・動画映像に適しています。</li> <li>■「オフ」モード:アクティブアイリスは常時オープンです。</li> <li>         お知らせ         ●「プレゼンテーション」および「シアター」モードを選択した場合に画面にフリッカーが見えることがあります。気になる場合は「オフ」を選択してください。     </li> </ul>                                                                                                    |
| マイメモリー        | 本機は1から4の番号のついた4つのメモリーを備えており、「映像」メニューの<br>設定を最大4組まで記憶保存することができます。<br>カーソルボタン▲/▼で項目を選択し、カーソルボタン▶またはENTER ボタンを<br>押すと、選択した項目の機能を実行します。<br>セーブ・1 ↔ セーブ・2 ↔ セーブ・3 ↔ セーブ・4<br>‡<br>ロード・4 ↔ ロード・3 ↔ ロード・2 ↔ ロード・1<br>■セーブ操作<br>「セーブ・1」、「セーブ・2」、「セーブ・3」、「セーブ・4」を実行すると、対応す<br>る番号のメモリーに現在の「映像」メニューの全設定データを記憶します。<br>既にデータが記憶されているメモリーにセーブ操作を行うと、メモリーにデータ<br>が上書きされますのでご注意ください。<br>■ロード操作<br>「ロード・1」、「ロード・2」、「ロード・3」、「ロード・4」を実行すると、対応する番号のメモリーに説<br>をのデータを呼び出し、そのデータに応じて映像を自動調整します。対応する番号のメモリー<br>からデータを呼び出し、そのデータに応じて映像を自動調整します。対応する番号のメモリーに設<br>定データが記憶されていない場合は選択できません。<br>ロード操作を行うと、メモリーに記憶されている設定が現在の設定に上書きされますので、ご注意<br>ください。現在の設定を保存したいのであれば、ロード操作を行う前にセーブ操作を行ってください。<br>ありますが故障ではありません。<br>●マイボタンを押してロード操作を行うこともできます。詳細は「その他」メニュー<br>([ロ2-28] の「マイボタン」をご覧ください。 |

### 表示メニュー

「表示」メニューでは下表の項目を操作することができます。 カーソルボタン▲ / ▼で項目を選択し、カーソルボタン▶または ENTER ボタンを押すと、操作を開始または実行できます。下表およ びメニュー表示に従って操作してください。

| ■ 詳細メニュー                                                                                                    |                                                                                                    | (2): 道択                              |
|----------------------------------------------------------------------------------------------------|----------------------------------------------------------------------------------------------------|--------------------------------------|
| 使像     使像     支示     入力     入力     入力     入力     入力     入力     入力     スクレーン     スクリーン     そっかし     ネットワーク     セュンティ     戦増     エーー | <ul> <li>アスペ外</li> <li>オーバースキャン</li> <li>豊富位委</li> <li>水平位置</li> <li>カンク位相</li> <li>水平サイズ</li> <li>オートアジャスト実行</li> </ul> | ノーマル<br>5<br>32<br>297<br>49<br>1344 |
|                                                                                                    | COMPUTER IN 1                                                                                                    | 1024 x 768 @60Hz                     |

応用編

| 設定項目              | 操作内容                                                                               |  |  |
|-------------------|------------------------------------------------------------------------------------|--|--|
|                   | カーソルボタン▲ / ▼で、アスペクト (画面の縦横比)を選択できます。                                               |  |  |
|                   | CP-X4022WNJ> - マレンピュータ信号を受信時<br>人ーマル↔ 4:3 ↔ 16:9 ↔ 16:10                           |  |  |
|                   | ■ HDMI 信号を受信時 ノーマル↔ 4:3 ↔ 16:9 ↔ 16:10 ↔ 14:9                                      |  |  |
|                   | ■ビデオ信号、S- ビデオ信号、コンポーネントビデオ信号を受信時<br>4:3 ↔ 16:9 ↔ 14:9                              |  |  |
|                   | ▲▲<br>■信号の入力がないとき、もしくは LAN、USB TYPE A、USB TYPE B の信号<br>■を表示しているとき 4:3(固定)         |  |  |
| アスペクト<br>(画面の縦横比) | CP-WX4022WNJ>                                                                      |  |  |
|                   | ■コンピュータ信号を受信時 ノーマル↔ 4:3 ↔ 16:9 ↔ 16:10 ↔リアル                                        |  |  |
|                   | ■ HDMI 信号を受信時 ノーマル↔ 4:3 ↔ 16:9 ↔ 16:10 ↔ 14:9 ↔ リアル                                |  |  |
|                   | ■ビデオ信号、S- ビデオ信号、コンポーネントビデオ信号を受信時                                                   |  |  |
|                   | 4:3 ↔ 16:9 ↔ 16:10 ↔ 14:9 ↔ リアル                                                    |  |  |
|                   | ┃ ■信号の入力がないとき、もしくは LAN、USB TYPE A、USB TYPE B の信号<br>をしているとき 16:10(固定)              |  |  |
|                   | お知らせ                                                                               |  |  |
|                   | ●「ノーマル」は入力信号そのままの縦横比です。                                                            |  |  |
|                   | カーソルボタン◀ / ▶で、オーバースキャン (表示率)を調節できます。                                               |  |  |
|                   | 小さく(画像は大きくなります) ↔ 大きく(画像は小さくなります)                                                  |  |  |
|                   |                                                                                    |  |  |
| オーバースキャン          | ●この頃自はヒデオ信号、S-ビデオ信号、コンボーネントヒデオ信号で選択できます。<br>● HDML信号は「スカ」メニューの「HDMLフォーマット」(□2-13)を |  |  |
| 3-11-2442         | 「VIDEO」に設定している場合に有効となります。もしくは HDMI フォーマット                                          |  |  |
|                   | を「オート」に設定し、本機がフォーマットを「VIDEO」と認識した場合に有効                                             |  |  |
|                   | ●表示率を大きくしすぎると、画面のふちにノイズが現れる場合があります。この<br>場合には表示率を小さくしてください。                        |  |  |

2 - 9

| 設定項目   | 操作内容                                                                                                    |
|--------|----------------------------------------------------------------------------------------------------|
| 垂直位置   | <ul> <li>カーソルボタン ◀ / ▶で、画面の位置を上下に調節できます。</li> <li>下へ ↔ 上へ</li> <li><b>お知らせ</b> <li>① 位置を動かしすぎると、画像のふちにノイズが現れることがあります。このような場合には、リセットボタンを押して、「垂直位置」を初期設定に戻してください。     <li>●ビデオ信号、S-ビデオ信号を受信しているときの調節範囲は、「オーバースキャン」(□2-9)の設定に依存します。「オーバースキャン」が10に設定されている場合は、調節できません。</li> <li>● LAN 信号、USB TYPE A 信号、USB TYPE B 信号、HDMI 信号を受信している時は、調節できません。</li> </li></li></ul> |
| 水平位置   | カーソルボタン 4 / ▶で、画面の位置を左右に調節できます。<br>右へ ↔ 左へ                                                                                                    |
| クロック位相 | <ul> <li>カーソルボタン 4 / ▶で、クロック位相を調節し、画面のちらつきを低減できます。</li> <li>右へ ↔ 左へ</li> <li>シコンピュータ信号、コンポーネントビデオ信号を受信しているときのみ、調節が可能です。</li> <li>LAN 信号、USB TYPE A 信号、USB TYPE B 信号、HDMI 信号を受信している時は、調節できません。</li> </ul>                                                                                                    |
| 水平サイズ  | <ul> <li>カーソルボタン ◀ / ▶で、画面の横幅を調節できます。</li> <li>小さく ↔ 大きく</li> <li></li></ul>                                                                                                    |

| 設定項目           | 操作内容                                                                                                    |
|----------------|----------------------------------------------------------------------------------------------------|
| オートアジャスト<br>実行 | <ul> <li>カーソルボタン▶または ENTER ボタンを押すと、画面の自動調整を実行できます。</li> <li>■コンピュータ信号を受信している場合         「垂直位置」(Q2-10)、「水平位置」(Q2-10)、「クロック位相」(Q2-10)が         自動的に調整されます。コンピュータで、アプリケーションのウィンドウを最大         化表示して実行してください。また、暗い映像では正しく調整されない場合があ         りますので、明るい映像を表示して実行してください。     </li> <li>■ビデオ信号、S-ビデオ信号を受信している場合         「入力」メニューの「ビデオフォーマット」(Q2-13)が「オート」に設定されて         いると、受信している信号に最適な信号方式が自動的に選択されます。         「垂直位置」「水平位置」が自動的に初期設定に戻ります。     </li> <li>■コンポーネントビデオ信号を受信している場合         「垂直位置」、「水平位置」が自動的に初期設定に戻ります。「クロック位相」が自動的に調節されます。     </li> </ul> |
|                | <ul> <li>お知らせ</li> <li>●自動調整には10秒程度の時間がかかることがあります。また、入力信号によっては正しく調整できないことがあります。</li> <li>●ビデオ信号を受信している時に画面の自動調整を実行すると、画面の端に線などが映る場合があります。</li> <li>●コンピュータ信号を受信している時に画面の自動調整を実行すると、コンピュータのモデルによっては画面の縁に黒いフレームが映る場合があります。</li> <li>●「その他」メニューの「特別な設定」ー「オートアジャスト」(単2-30)で、「詳細」または「無効」が設定されていると、自動調整される項目が変わります。</li> </ul>                                                                                                    |

# <u>入力メニュー</u>

「入力」メニューでは、下表の項目を操作することができます。 カーソルボタン▲ / ▼で項目を選択し、カーソルボタン▶または ENTER ボタンを押すと、操作を開始または実行できます。下表お よびメニュー表示に従って操作してください。

| ◆ 映微                   | プログレッシブ                   |                  |
|------------------------|---------------------------|------------------|
| <ul> <li>表示</li> </ul> | <ul> <li>ビデオNR</li> </ul> |                  |
| 入力                     | • 👽 色空間                   |                  |
| 4 IRM                  | COMPONENT                 |                  |
|                        | ご ビデオフォーマット               |                  |
| ■ スクリーン                | 😇 HDMI 77-755             |                  |
| ▲ その他                  | S HOMI LUU                |                  |
| 品 ネットワーク               | COMPUTER-42               |                  |
| セキュリティ                 | S 71-4077                 |                  |
| ■ 糖根メニュー               | # 解微度                     |                  |
| 同 終了                   |                           |                  |
|                        | COMPUTER IN 1             | 1024 × 768 Ø60Hz |

| 設定項目    | 操作内容                                                                                                    |
|---------|----------------------------------------------------------------------------------------------------|
|         | カーソルボタン▲ / ▼で、プログレッシブモードを選択できます。<br><b>TV ↔ フィルム ↔ オフ</b>                                                                                                    |
| プログレッシブ | <ul> <li>         ★知らせ     </li> <li>●この機能は、ビデオ信号、S-ビデオ信号、コンポーネントビデオ信号または<br/>HDMI 信号のうち 480i@60、576i@50、または 1080i@50/60 を受信してい<br/>る場合に動作します。     <li>         「TV」、「フィルム」を選択すると、より鮮明な映像になります。「フィルム」は<br/>2-3 プルダウン変換システムに適応しますが、物体がすばやく移動するシーンで<br/>線がギザギザになるなど、表示に不具合が出ることがあります。このような場合<br/>には「オフ」を選択してください。     </li> </li></ul>                                                              |
| ビデオ NR  | <ul> <li>カーソルボタン▲ / ▼で、映像ノイズの低減レベルを選択できます。</li> <li>強 ↔ 中 ↔ 弱</li> <li>▲</li> <li>▲</li> <li>●この機能は、ビデオ信号、S-ビデオ信号、コンポーネントビデオ信号または</li> <li>HDMI 信号のうち 480i@60、576i@50、または 1080i@50/60 を受信している場合に動作します。</li> <li>●この機能により画質が劣化することがあります。その場合は「中」、「弱」を選択してください。</li> </ul>                                                                                                    |
| 色空間     | カーソルボタン▲ / ▼で、色空間モードを選択できます。<br>オート ↔ RGB ↔ SMPTE240 ↔ REC709 ↔ REC601<br>▲<br>色空間モードは、色を表す方式を設定するためのモードです。<br>「オート」を選択すると適切な色空間モードが自動的に設定されます。<br><b>お知らせ</b><br>●コンピュータ信号、コンポーネントビデオ信号(SCART RGB 信号を除く)を受<br>信しているときのみ選択が可能です。LAN 端子、USB TYPE A / B 端子から<br>の映像信号を受信している時は選択できません。<br>●「オート」を選択すると適切なモードが自動的に選択されます。<br>●信号によっては「オート」が正しく動作しない場合があります。このような場合<br>には、「オート」以外で入力信号に合う設定を選択してください。 |

| 設定項目           | 操作内容                                                                                                    |
|----------------|----------------------------------------------------------------------------------------------------|
| COMPONENT      | カーソルボタン▲ / ▼で、COMPONENT 端子の機能を切り替えることができます。<br>COMPONENT ↔ SCART RGB<br>「SCART RGB」を選択すると、COMPONENT 端子は RGB 信号の入力端子として、<br>また VIDEO 端子が同期信号の入力端子として機能します。本機に SCART RGB<br>信号を入力するには SCART アダプターか SCART ケーブルが必要です。詳しくは、<br>販売店にお問い合わせください。                                                                                                    |
| ビデオ<br>フォーマット  | S-VIDEO 端子と VIDEO 端子から受信する映像信号の、ビデオフォーマット(信<br>号方式)を設定できます。<br>(1) カーソルボタン▲/▼で、設定する<br>入力端子を選択します。<br>(2) カーソルボタン◀/▶で、選択した端子から受信する映像信号のビデオフォーマットを選択してください。<br>オート ↔ NTSC ↔ PAL ↔ SECAM<br>‡<br>N-PAL ↔ M-PAL ↔ NTSC 4.43<br>「オート」を選択すると、入力信号のビデオフォーマットが自動的に選択されます。<br><b>お知らせ</b><br>● この機能は、VIDEO 端子、S-VIDEO 端子からの映像信号を受信しているときの<br>み動作します。<br>● 入力信号によっては正しく機能しない場合があります。画像が不安定な場合(画像が乱れる、色がつかないなど)には、オート以外で、入力信号に合った信号モードを選択してください。<br>● 「オート」の実行には 10 秒程度の時間がかかる場合があります。 |
| HDMI<br>フォーマット | HDMI 端子から受信する映像信号のデジタルフォーマットが設定できます。<br>カーソルボタン▲ / ▼で、選択した端子から受信する映像信号のビデオフォー<br>マットを選択してください。<br>オート ↔ VIDEO ↔ COMUTER<br>▲ ▲ ▲<br>■オート:自動的にフォーマット判定<br>■ VIDEO: DVD 信号として映像処理を行います。<br>■ COMPUTER:コンピュータ信号として映像処理を行います。<br>● 「COMPUTER」を選択しているときは「色の濃さ」、「色合い」、「オーバースキャ<br>ン」の調節はできません。                                                                                                    |

| 設定項目            | 操作内容                                                                                                    |
|-----------------|----------------------------------------------------------------------------------------------------|
| НОМІ            | HDMI 端子から受信する映像信号のデジタル信号モードを選択できます。<br>カーソルボタン▲ / ▼で、デジタル信号モードを選択します。                                                                           |
|                 | オート ↔ ノーマル ↔ 拡張<br><sup>↑</sup>                                                                                                    |
| レンジ             | 映像のコントラストが強すぎたり弱すぎたりするときに、この設定を切り替えると<br>改善される場合があります。<br>■「オート」: 自動的に入力信号レベルに合わせます                                                             |
|                 | <ul> <li>■「ノーマル」: DVD 信号レベル(16-235)に合わせます。</li> <li>■「拡張」: コンピュータ信号レベル(0-255)に合わせます。</li> </ul>                                                 |
|                 | <b>COMPUTER IN1 と COMPUTER IN2</b> 端子から入力される映像信号(コンピュー<br>タ信号)の 信号受信モードを設定できます                                                                  |
|                 | <ul> <li>((1) カーソルボタン▲ / ▼で、COMPUTER IN 端子を選択します。</li> <li>(2) カーソルボタン◀ / ▶で、映像信号を選択してください。</li> </ul>                                          |
| COMPUTER-<br>イン | オート ↔ SYNC ON G オフ                                                                                                    |
|                 | 「オート」モードに設定すると、その端子からの SYNC. ON G 信号、およびコンポーネントビデオ信号を受信できるようになります。 <b>COMPUTER IN</b> 端子へのコンポーネントビデオ信号入力の接続については、 ( <b>□4-4, 5</b> ) を参照してください。 |
|                 | 「オート」モードで映像が正しく表示されない、または正常な入力信号が検出されない場合には、「SYNC ON G オフ」モードに設定してください。                                                                         |
|                 | お知らせ                                                                                                    |
|                 | ●正常な入力信号が検出されないときに「SYNC ON G オフ」モードに設定する<br>場合は、一旦信号ケーブルを外して無信号の状態にし、「SYNC ON G オフ」に<br>設定してから、信号を再入力してください。                                    |
|                 | 各端子から入力される映像信号の、フレームロック機能の有効 / 無効が設定できます。                                                                                                    |
|                 | (1) カーソルボタン▲ / ▼で、設定する入力端子を選択します。                                                                                                    |
| フレームロック         | (2) カーソルボタン◀/▶ C、ノレームロック機能の有効/ 無効を選択してくたさい。<br> <br>  <b>有効 ↔ 無効</b>                                                                            |
|                 | フレームロック機能は、動画をよりスムーズに表示<br>する為の機能です。                                                                                                    |
|                 | <ul> <li>お知らせ</li> <li>●この機能は、垂直周波数が49~51Hzと59~61Hzの信号を受信しているときのみ有効です。</li> </ul>                                                               |
|                 | ●この機能により画質が劣化することがあります。この場合には「無効」にしてください。                                                                                                    |

| 設定項目 | 操作内容                                                                                                    |
|------|----------------------------------------------------------------------------------------------------|
|      | <b>COMPUTER IN1</b> と <b>COMPUTER IN2</b> 端子から入力される映像信号の解像度を<br>設定できます。                                                                                                    |
|      | カーソルボタン▲ / ▼で設定したい解像度を選択しま<br>す。                                                                                                    |
|      | <ul> <li>「オート」:</li> <li>入力信号に適切な解像度が自動的に設定されます。</li> <li>「標準」:</li> <li>設定された解像度に合わせて「水平位置」、「垂直位置」、「クロック位相」、「水平サイズ」が自動的に調整されます。</li> <li>「カスタム」:</li> <li>「ホスタム」:</li> </ul>            |
| 解像度  | 「カスタム」を選択すると、「解像度_カスタム」設定ダイアログが表示されます。カーソルボタンの◀<br>/ ▶でカーソルを移動させながら、カーソルボタン<br>▲ / ▼で、「水平」と「垂直」の解像度を入力してください。                                                                            |
|      | 入力が終わりましたら、カークルを「OK」に置き、<br>カーソルボタン▶または ENTER ボタンを押してく<br>ださい。「解像度設定を変更しますか?」というメッ<br>セージが表示されます。変更した設定を保存するに<br>は、▶ボタンを押してください。設定された解像度<br>に合わせて「水平位置」、「垂直位<br>置」、「クロック位相」、「水平サイズ」が自動的に |
|      | 調整されます。<br>設定を保存せずに以前の解像度に戻る場合は、カー<br>ソルを「取消」に置き、カーソルボタン◀または<br>ENTER ボタンを押してください。設定は変更され<br>ず、「解像度」メニューに戻ります。                                                                           |
|      | <ul> <li>お知らせ</li> <li>●すべての解像度が保証されているわけではありません、信号によっては正しく動作しない場合があります。</li> </ul>                                                                                                    |

### 設置メニュー

「設置」メニューでは、下表の項目を操作することができます。 カーソルボタン▲ / ▼で項目を選択し、カーソルボタン▶または ENTER ボタンを押すと、操作を開始または実行できます。下表お よびメニュー表示に従って操作してください。

| ■ 詳確メニュー                                                                                                    | 1                                                                                                    | (): 選択                                       |
|----------------------------------------------------------------------------------------------------|----------------------------------------------------------------------------------------------------|----------------------------------------------|
| <ul> <li>ゆ 藤舎</li> <li>● 表示</li> <li>● 入力</li> <li>● オーディオ</li> <li>□ スクリーン</li> <li>● その他</li> <li>● ネットワーク</li> <li>● モッリティ</li> <li>● 簡単メニュー</li> </ul> | <ul> <li>●オーキーストン</li> <li>●キーストン</li> <li>●キーストン</li> <li>● キーストン</li> <li>● マーナーフィット</li> <li>マーナーフィット</li> <li>マーナーフィット</li> <li>マーナーストード</li> <li>● 取扱方法</li> <li>ボ スタンパイモード</li> <li>和 モニターアウト</li> </ul> | 実行する<br>+0<br>+0<br>実行する<br>オフ<br>ノーマル<br>通常 |
| <b>同</b> 終了                                                                                                    | COMPUTER IN 1                                                                                                    | 1024 × 768 @60Hz                             |

| 設定項目         | 操作内容                                                                                                    |
|--------------|----------------------------------------------------------------------------------------------------|
| オート<br>キーストン | この機能は、「オートキーストン」を選択し、カーソルボタン▶または ENTER ボ<br>タンを押した時点で実行されます。<br>カーソルボタン▶を押すと、垂直キーストン( <b>垂直</b> 方向の台形歪み)補正の自動調<br>整が一回動作します。本機の傾きを変えた場合は、再度「オートキーストン」を実<br>行してください。                                                                                                    |
|              | <ul> <li>お知らせ</li> <li>調整範囲は入力信号によって異なります。また、入力信号によっては正しく動作しないことがあります。</li> <li>「設置方法」(<sup>1</sup>2-18)が「前面投射 / 机上」以外に設定されているときなど、スクリーンが傾いていたり、本機を下向きに投映させたりしている場合は正しく補正できないことがあります。</li> <li>この機能は、できるだけズーム調節を WIDE(大きく表示)に調節してお使いください。ズーム調節が TELE(小さく表示)側に調節されていると、過補正となることがあります。</li> <li>本機がほぼ水平(前後方向に約± 4°以下)に設置されているときには、この機能は動作しません。</li> <li>本機が約± 40°以上に傾いて設置されているときには、この機能は動作しません。</li> <li>この項目は、「セキュリティ」メニューの「状態監視」(<sup>1</sup>2-52, 53)を「有効」に設定している場合は選択できません。</li> </ul> |
| 「「キーストン      | カーソルボタン ◀ / ▶で、垂直キーストン (垂直方向の台形歪み)の補正量を調節<br>できます。<br>画像の下側を小さく ↔ 画像の上側を小さく<br>あ知らせ<br>●キーストン補正の調節範囲は、入力信号によって異なります。また、入力信号によっ<br>ては正しく動作しないことがあります。<br>●この項目は、「セキュリティ」メニューの「状態監視」( <sup>12-52, 53)</sup> を「有効」<br>に設定している場合、または「コーナーフィット」( <sup>12-4, 17)</sup> により画面が調<br>節されている場合は選択できません。                                                                                                    |

| 設定項目         | 操作内容                                                                                                    |   |
|--------------|----------------------------------------------------------------------------------------------------|---|
|              | カーソルボタン ◀ / ▶で、水平キーストン ( < 方向の台形ひずみ)の補正量を調節                                                                                   |   |
|              | 画像の右側を小さく ↔ 画像の左側を小さく                                                                                                    |   |
|              | お知らせ                                                                                                    | ſ |
| < キーストン      | ●キーストン補止の調節範囲は、人力信号によって異なります。また、人力信号によっ<br>ては正しく動作しないことがあります。                                                                 |   |
|              | ●水平レンズシフトが真ん中に調節されていないと、正しく補正できないことがあります。                                                                                     |   |
|              | ●この項目は、「セキュリティ」メニューの「状態監視」( <b>□2-52, 53</b> )を「有効」<br>に設定している場合、または「コーナーフィット」( <b>□2-4, 17</b> )により画面が調<br>節されている場合は選択できません。 |   |
|              | 画面の四隅、および四辺を調節し、画面のひずみを補正することができます。                                                                                           |   |
| コーナー<br>フィット | 詳細は  画面のひずみを補正9 る] (単1-41, 42)をご参照ください。この項目は、1セ<br> キュリティ」メニューの「状態監視」(単2-52, 53) を「有効」に設定していると                                |   |
|              | さは選択できません。<br>カーソルボタン $A / \nabla \overline{C}$ 、オートエコモードを切り替えられます。                                                           |   |
| オートエコ        | <b>オン ↔ オフ</b>                                                                                                    |   |
| モード          | 「オン」を選択すると、「エコモード」の設定にかかわらず起動時は「エコ」モー<br>ドに設定され、起動時に数十秒間「オートエコモード」と画面に表示します。                                                  |   |
|              | カーソルボタン▲ / ▼で、エコモードを切り替えられます。                                                                                                 |   |
|              | ノーマル ↔ エコ ↔ インテリジェント エコ ↔ セーバー                                                                                                |   |
|              |                                                                                                    |   |
|              | エコ」 モートを選択9 ると、 本機使用中の消費電力を抑え、 動作音を低減  ごさま9。                                                                                  |   |
|              |                                                                                                    |   |
|              | ● エコ」モートでは画像の明るさもやや抑えられます。<br> ●「インテリジェント エコ」選択時には入力信号のレベルに応じてランプの明る                                                          |   |
| エコモード        | さが変化します。入力信号レベルが高い時はランプは明るく、レベルが低いとき                                                                                          |   |
|              | は Lamp は暗くなります。暗い映像が連続する場合、ラブブの性能維持のにめラ<br>ンプの明るさが明るくなることがあります。                                                               |   |
|              | ●セーバー選択時,▶キー入力でセーバーモードになるまでの時間を1~30分の                                                                                         |   |
|              | 同じ設定できます。設定時間以上映像信号レベルが変化しなかった場合に、 フノ<br>プの明るさを落とし、消費電力を抑えます。映像信号レベルが変化したり、キー                                                 |   |
|              | 操作を行うと元の明るさに戻ります。                                                                                                    |   |
|              | ●   オードエコモード」を   オノ」に設定していても、毎回起動时には   エコモート」<br>  に戻ります。                                                                     |   |

| 設定項目         | 操作内容                                                                                                    |
|--------------|----------------------------------------------------------------------------------------------------|
|              | カーソルボタン▲ / ▼で、画面の設置方法を選択できます。                                                                                                    |
| 設置方法         | <ul> <li>例</li> <li>         「「「「「「「「」」」」」」」「「」」」」」」」</li></ul>                                                                                                    |
| スタンバイ<br>モード | カーソルボタン▲/▼で、本機がスタンバイ状態のときの消費電力モードを選択で<br>きます。<br>通常 ↔ 省電力<br>「省電力」を選択すると、消費電力を下げることができますが、スタンバイ時の機能<br>が以下のように制限されます。<br>● MONITOR OUT 端子から信号は出力されません。<br>● RS-232C 通信はパワーオンおよびスタンバイモード切替以外は無効になります。<br>● 「オーディオ」メニューの「音声入力設定」(凹2-19)の設定に関わらず、<br>AUDIO OUT 端子から信号が出力されなくなります。<br>● プロジェクターの「スタンバイモード」の設定が「省電力」に設定されていると、<br>プロジェクターがスタンバイ状態の間は USB からの通電ができなくなります。<br>● 省電力を選択すると、スタンバイ時のクローニングロード機能が動作しません。                                            |
| モニターアウト      | 本機の画面に表示する映像信号と MONITOR OUT 端子から出力される映像信号の<br>組み合わせを設定できます。<br>(1) カーソルボタン▲ / ▼で、表示中の出力信号を設<br>定する、映像信号の入力端子を選択してください。<br>本機がスタンバイ状態であるときに出力される映像<br>信号を設定するには、「スタンバイ」を選択してく<br>ださい。「スタンバイ」は、「スタンバイモード」<br>(□ 上記)の設定別(「通常」と「省電力」)に設定<br>できます。<br>(2) カーソルボタン◀ / ▶で、COMPUTER IN 端子を選択してください。<br>COMPUTER IN ↔ オフ<br>「オフ」を設定すると、その端子からの映像信号を表示中は、MONITOR OUT 端<br>子から映像信号が出力されません。<br>あ知らせ<br>● MONITOR OUT 端子から出力される信号は、COMPUTER IN 端子に入力され<br>た映像信号のみです。 |

# <u>オーディオメニュー</u>

「オーディオ」メニューでは下表の項目を操作することができます。 カーソルボタン▲ / ▼で項目を選択し、カーソルボタン▶または ENTER ボタンを押すと、操作を開始または実行できます。下表お よびメニュー表示に従って操作してください。

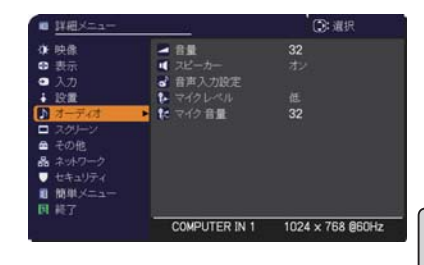

| 設定項目   | 操作内容                                                                |
|--------|---------------------------------------------------------------------|
|        | カーソルボタン◀ / ▶で、音量を調節できます。                                            |
| 百里     | 小さく(-側) ↔ 大きく(+側)                                                   |
|        | カーソルボタン▲ / ▼で、内蔵スピーカーの有効/無効を選択できます。                                 |
| スピーカー  | オン ↔ オフ                                                             |
|        | 無効が選択されているときは、内蔵スピーカーから音声が出力されません。                                  |
|        | (1) で選択した入力端子からの画像信号が表示されているあいだ、(2) で選択した                           |
|        | 入力端子からの音声信号が本機の内蔵スピーカーと AUDIO OUT 端子の両方から                           |
|        | 出力されます。ただし、スピーカーがオフに設定されている場合は内蔵スピーカー                               |
|        | は動作しません。                                                            |
|        | (1) カーソルボタン▲ / ▼で、映像の入力端子を                                          |
|        | 選択してください。本機がスタンバイ状態の                                                |
|        | ときの音声出力を選択するには、「スタンバ                                                |
|        | イ」を選択してください。                                                        |
|        | (2) カーソルボタン◀ / ▶で、音声入力端子または                                         |
|        | 消音のアイコンを選択してください。                                                   |
| 音声入力設定 | アイコンは以下を示します。                                                       |
|        | No.1: AUDIO IN1 端子 No.2: AUDIO IN2 端子                               |
|        | No.3: AUDIU IN3                                                     |
|        | No.7: HDMI 端子 X: 消音                                                 |
|        |                                                                     |
|        | お知らせ                                                                |
|        | ● No.4 から 7 の端子からの音声は、各 ( 映像 ) 端子にのみ選択できます。                         |
|        | ●消音「 ¥ 」を選んだ場合は、自動的に C.C. 機能が有効となり、C.C. の入力信                        |
|        | 号を受信します。なお、この機能は、NTSC 方式のビデオ信号、S-ビデオ信号                              |
|        | または COMPONENT、COMPUTER IN1、COMPUTER IN2 に入力される                      |
|        | <u>400 @ 00 で文信 9 るこ、日期別に 0.0.                                 </u> |
|        | 声の入力レベルを切り替えることができます。                                               |
| マイクレベル | 高 ↔ 低                                                               |
|        | アンプ内蔵マイクを接続する場合は、「高」を選択してください。                                      |
| 一一人方立目 | カーソルボタン◀ / ▶で、マイクの音量を調節できます。                                        |
| マイク首量  | 小さく(-側) ↔ 大きく(+側)                                                   |

# <u>スクリーンメニュー</u>

「スクリーン」メニューでは下表の項目を操作することができます。 カーソルボタン▲ / ▼で項目を選択し、カーソルボタン▶または ENTER ボタンを押すと、操作を開始または実行できます。下表お よびメニュー表示に従って操作してください。

| <ul> <li>詳細メニュー</li> </ul> | <u>81</u>     | ③ 違択             |
|----------------------------|---------------|------------------|
| • 映像                       | 表示言語          | 日本語              |
| 表示                         | ◎ メニュー位置      |                  |
| ● 入力                       | 國 ブランク        |                  |
| ÷ 19:00                    | 🚰 オートプランク     |                  |
| ♪ オーディオ                    | 初期画面          |                  |
| = スクリーン                    | ▶ 🖪 マイスクリーン   | 実行する             |
| ● その他                      | 📑 マイスクリーンロック  |                  |
| 品 ネットワーク                   | ● メッセージ       | 表示する             |
| ● セキュリティ                   | 入力チャンネル名      |                  |
| ■ 開卵メニュー                   | ランプレート        |                  |
| 国 純了                       | 😳 C.C.        |                  |
|                            | COMPUTER IN 1 | 1024 x 768 @60Hz |

| 設定項目        | 操作内容                                                                                                    |
|-------------|----------------------------------------------------------------------------------------------------|
| 表示言語        | カーソルボタン▲ / ▼ / ◀ / ▶で、メニュー表示言語を選択できます。<br>選択した表示言語を適用するには、ENTER または <b>入力切替</b> ボタンを押してください。                                                                                                    |
| メニュー位置      | カーソルボタン▲/▼/◀/▶で、メニュー位置を調節できます。操作を終了するには、<br>リモコンのメニューボタンを押すか、約10秒間操作しないと終了します。                                                                                                    |
| ブランク        | <ul> <li>カーソルボタン▲/▼で、ブランク画面を選択できます。</li> <li>「ブランク画面」はリモコンのブランクボタンを押したときに投映される映像です。</li> <li>マイスクリーン ↔ オリジナル ↔ 青 ↔ 白 ↔ 黒</li> <li>【マイスクリーン】:「マイスクリーン」(単2-21)で登録したお好みの映像が表示されます。</li> <li>【オリジナル】:本機の標準映像が表示されます。投映してご確認ください。</li> <li>【青、白、黒】:各色の無地画面が表示されます。</li> <li>か知らせ</li> <li>◆本機は、同じ映像を長時間投映し続けると残像が残ることがあります。これを防ぐため、「マイスクリーン」または「オリジナル」は数分でオートブランクの画面に変わります。</li> </ul> |
| オート<br>ブランク | カーソルボタン▲ / ▼で、オートブランク画面を選択できます。<br>青⇔ 白⇔ 黒<br>▲<br>あ知らせ<br>● 本機は、同じ映像を長時間投映し続けると残像が残ることがあります。これを防<br>ぐため、以下のいずれかの状態になると数分でオートブランクで設定した画面に<br>変わります。<br>・「マイスクリーン」または「オリジナル」がブランク画面に設定されているとき<br>・「初期画面」が表示されているとき                                                                                                    |

| 設定項目           | 操作内容                                                                                                    |
|----------------|----------------------------------------------------------------------------------------------------|
|                | カーソルボタン▲ / ▼で、初期画面を選択できます。「初期画面」は起動時の信号<br>が安定するまでの間や、正常な信号が見つからない (入力信号が無い、入力信号が<br>本機の仕様に合わない、など)ときに投映される映像です。<br>マイスクリーン ↔ オリジナル ↔ 表示しない                                                                                                    |
| 初期画面           | ■「マイスクリーン」:「マイスクリーン」(□2-21)で登録したお好みの映像が表示されます。<br>■「オリジナル」:本機の標準映像が表示されます。投映してご確認ください。<br>■「表示しない」:黒の無地画面が表示されます。                                                                                                    |
|                | <ul> <li>お知らせ</li> <li>●本機は、同じ映像を長時間投映し続けると残像が残ることがあります。これを防ぐため、初期画面は数分でオートブランク画面に変わります。</li> <li>●「セキュリティ」メニューで、「マイスクリーンパスワード」(□2-50)が有効に設定されているときは、初期画面は「マイスクリーン」に固定されます。</li> </ul>                                                                                                    |
| マイスクリーン        | <ul> <li>ブランク画面や初期画面用に、お好みの画像(マイスクリーン)を登録することができます。あらかじめ、登録したい映像信号を入力・選択してください。</li> <li>「マイスクリーン」を選択してダイアログを表示させ、「マイスクリーン」に登録したい映像が画面に表示されるのを待って ENTER ボタンまたは入力切替ボタンを押してください。</li> <li>画像の位置を元に戻したい、または前のダイアログでです。</li> <li>登録には数分ほどかかります。</li> <li>登録には数分ほどかかります。</li> <li>登録にた画像と「マイスクリーンの画像登録が完了しました」のメッセージが数秒間表示され、通常画面に戻ります。</li> <li>登録に失敗すると、「画像の取り込みエラーです。もう一度やり直してください。」</li> <li>のメッセージが数秒間表示されて通常画面に戻りますので、最初からやり直してください。</li> <li>●この項目は、「マイスクリーンロック」(単下記)が「有効」に設定されているときは選択できません。</li> <li>●この項目は、「セキュリティ」メニューの「マイスクリーンパスワード」(単2-50)が有効に設定されているときは選択できません。</li> <li>●この項目は、「セキュリティ」メニューの「マイスクリーンパスワード」(単2-50)が有効に設定されているときは選択できません。</li> </ul> |
| マイスクリーン<br>ロック | <ul> <li>カーソルボタン▲ / ▼で、マイスクリーンの上書き防止機能を設定できます。</li> <li>有効 ↔ 無効</li> <li>「有効」に設定すると、「マイスクリーン」の登録操作を禁止し、登録済みの映像を<br/>保護することができます。</li> <li>お知らせ</li> <li>●この項目は、「セキュリティ」メニューの「マイスクリーンパスワード」(□2-50)<br/>が有効に設定されているときは選択できません。</li> </ul>                                                                                                    |

| 設定項目         | 操作内容                                                                                                    |
|--------------|----------------------------------------------------------------------------------------------------|
|              | カーソルボタン▲ / ▼で、メッセージモードを選択できます。                                                                                                    |
| メッセージ        | 表示する ↔ 表示しない          「表示する」を選択すると、以下のメッセージが表示されます。         ·「オート実行中」       ·入力切替による入力信号表示         ·「信号が入力されていません」       ·「アスペクト」の変更による縦横比の表示         ·「信号は同期範囲外です」       ·「マイメモリー」の変更による表示         ·「入力信号が不安定です」       ·「アクティブアイリス」の変更による表示         ·「操作できないボタンが入力されました。」・「映像モード」の変更による表示         ·「信号検出中…」       ·「テンプレート」の変更による表示         ·「エコモード」       ·「オート エコモード」         ·「操作できないボタンが入力されました」                                                                                                    |
|              | <ul> <li>お知らせ</li> <li>「表示しない」に設定したときは、静止ボタンを押して映像を静止させても「静止」のメッセージが表示されません。映像の静止を解除するには、もう一度静止ボタンを押す必要があります。静止ボタンを押して映像を静止させていることを忘れないようご注意ください。</li> </ul>                                                                                                    |
| 入力<br>チャンネル名 | 本機の入力端子に名前 (チャンネル名)を割り当てることができます。<br>(1) カーソルボタン▲/▼で、チャンネル名を付<br>けたい端子を選択してください。<br>(2) カーソルボタン▶を押すと、「入力チャンネル<br>名」ダイアログが表示されます。以下の手順に<br>したがって、チャンネル名を登録してください。<br>(3) 入力チャンネル名ダイアログで端子に割<br>り当てたいアイコンを選択します。アイ<br>コンを選択するとそのアイコンに応じて<br>端子の名称は自動的に切り換えられます。<br>カーソルボタン▶または ENTER ボタンを押<br>すと設定されます。<br>(4) 端子のアイコンにつける番号を選択します。<br>空白(番号未設定)、1、2、3、4から選択できます。<br>(5) チャンネル名を決定するには、「OK」に<br>カーソルを合わせ、カーソルボタン▶または<br>ENTER ボタン (または入力切替ボタン)を押<br>します。変更を保存せずに入力を終えるには、<br>「取消」にカーソルを合わせて、カーソルボタ<br>ン◀または ENTER ボタン (または入力切替<br>ボタン) を押します。端子の名称を変更した<br>い場合は、「名称変更」を選択して、ENTER<br>ボタン (または入力切替ボタン)を押してく<br>ださい。チャンネル名入力ダイアログが表示<br>されます。 |

| 設定項目                  | 操作内容                                                                                                    |
|-----------------------|----------------------------------------------------------------------------------------------------|
| 入力<br>チャンネル名<br>(つづき) | <ul> <li>(6) チャンネル名を入力する         最初の行(下線付き)に現在のチャンネル名が表示されます。名前をまだ指定していないときは、             最初の行は空白です。             カーソルボタン▲/▼/◀/▶で各文字を選択し、             ENTER ボタンまたは入力切替ボタンを押して入             力してください。リセットボタン(またはカーソ             ルボタン∢と入力切替ボタンの同時押し)で1文             字削除することができます。また、「全消去」で             ENTER ボタンまたは入力切替ボタンを押すと表示されている文字を全て削除することが出来ます。             チャンネル名は最大16文字入力できます。</li></ul>                                                                                                    |
|                       | <ul> <li>(7) チャンネル名を編集9 る<br/>カーソルボタン▲/ ◀/ ▶で、チャンネル名が表<br/>示されている行の、変更/削除する文字へカーソ<br/>ルを移動し、ENTER ボタンまたは入力切替ボタ<br/>ンを押して選択します。選択した文字を、<br/>チャンネル名を入力するときと同じ手順で編集し<br/>てください。</li> <li>(8) チャンネル名を保存する<br/>チャンネル名の入力・編集が終わったら、一番下の行の「OK」にカーソルを合わせ、<br/>カーソルボタン▶(または ENTER ボタン)、または操作パネルの入力切替ボタン<br/>を押します。変更を保存せずに入力を終えるには、「取消」にカーソルを合わせて、<br/>カーソルボタン◀(または ENTER ボタン)、または入力切替ボタンを押します。</li> </ul>                                                                                                    |
| テンプレート                | カーソルボタン▲/▼で、テンプレート画面のパターンを選択できます。<br>→テストパターン ↔ 点線 1 ↔ 点線 2 ↔ 点線 3 →<br>スタック ↔ 地図 2 ↔ 地図 1 ↔ 円2 ↔ 円1 ↔ 点線 4<br>選択したテンプレート画面を表示させるには、カーソルボタン▶または ENTER ボタ<br>ンを押してください。<br>カーソルボタン▲で表示画面からパターン選択画面に戻ります。<br>テンプレート画面は、テンプレート機能を割り当てられたマイボタン (単2-28)を<br>押すことによっても表示できます。表示はマイボタンを押す直前に選択していたテ<br>ンプレート画面となります。<br>「地図 1」および「地図 2」では、地図を水平にスクロールしたり、上下をさかさ<br>まにすることができます。「地図 1」または「地図 2」を表示中にリセットボタン<br>を 3 秒間以上押してください。操作のガイタンスが表示されます。ガイダンスには、<br>地図表示の以下の機能のボタン操作を示します。<br>■ 北半球を上にして表示<br>カーソルボタン▲を押してから ENTER ボタン(または入力切替ボタン)を押す。<br>■ 南半球を上にして表示<br>カーソルボタン▼を押してから ENTER ボタン(または入力切替ボタン)を押す。<br>■ 表示した地図を水平にスクロールする<br>カーソルボタン4 / ▶を押してから ENTER ボタン(または入力切替ボタン)を押す。 |

| 設定項目                        | 操作内容                                                                                                    |
|-----------------------------|----------------------------------------------------------------------------------------------------|
|                             | クローズドキャプション(C.C.)は、ビデオやテレビ番組、<br>ファイルなどの、音声情報やその他の付加的な文字情報を、<br>表示ガイドや字幕などの視覚的な情報として画面に写す機能<br>です。この機能をお使いいただくためには、C.C. に対応した、<br>NTSC 方式のテレビ(ビデオ)信号や480i@60 コンポー<br>ネントビデオ信号が必要です。接続している機器や信号源によっては適切に働かな<br>い場合があります。この場合、C.C. を無効にしてください。 |
|                             | <b>ディスプレイ</b><br>カーソルボタン▲ / ▼で、クローズドキャプションの表示設定を切り替えられます。<br>オート ↔ 有効 ↔ 無効                                                                                                    |
|                             | ■「オート」:音声がミュートになると、自動的にクローズドキャプションを表示します。<br>■「有効」:クローズドキャプションを表示します。<br>■「無効」:クローズドキャプションを表示しません。                                                                                                    |
| C.C.<br>(Closed<br>Caption) | <ul> <li>お知らせ</li> <li>●画面にメニュー表示が出ている間は、クローズド・キャプションは表示されません。</li> <li>●クローズドキャプション(C.C.)は、テレビ信号やその他のビデオ信号に含まれる対話や<br/>ナレーションの内容、効果音等の情報を文字で画面に表示する機能です。本機能をお使いになるには、C.C. 機能に対応した映像信号が必要です。</li> </ul>                                      |
|                             | <b>モード</b><br>カーソルボタン▲ / ▼で、クローズドキャプションの表示モードを選択できます。<br><b>キャプション ↔ テキスト</b>                                                                                                    |
|                             | ■「キャプション」:音声情報の字幕を表示します。<br>■「テキスト」:報道内容や番組ガイド等の文字情報を、スクリーン全体を使って表示します。 C.C. 機能に対応したすべての映像信号が「テキスト」<br>に対応しているわけではありません。                                                                                                    |
|                             | <ul> <li>チャンネル</li> <li>カーソルボタン▲ / ▼で、クローズドキャプションの言語チャンネルを設定できます。</li> <li>1 ↔ 2 ↔ 3 ↔ 4</li> <li>▲</li> </ul>                                                                                                    |
|                             | <ul> <li>■「1」: チャンネル 1 第一チャンネル / 主言語</li> <li>■「2」: チャンネル 2</li> <li>■「3」: チャンネル 3</li> <li>■「4」: チャンネル 4</li> </ul>                                                                                                    |
|                             | 使用するチャンネル、言語は、ご覧になるビデオやテレビ番組などによって異なります。                                                                                                    |

# その他メニュー

「その他」メニューでは下表の項目を操作することができます。 カーソルボタン▲ / ▼で項目を選択し、カーソルボタン▶または ENTER ボタンを押すと操作を開始または実行できます。下表およ びメニュー表示に従って操作してください。

| ■ 詳細メニュー               |               | 〇: 道沢            |
|------------------------|---------------|------------------|
| ◆ 映像                   | 💽 オートサーチ      |                  |
| <ul> <li>表示</li> </ul> | 🍄 オートキーストン    |                  |
| 入力                     | ● ダイレカ・パワーオン  |                  |
| ∔ 19.00                | ◎ オートパワーオフ    | 30min            |
| ♪ オーディオ                | CUSB TYPEB    |                  |
| □ スクリーン                | ふ ランプ時間       | Oh               |
| 🖻 その他                  | ▶ 😤 フィルター時間   |                  |
| 品 ネットワーク               | 😨 マイボタン       |                  |
| セキュリティ                 | ち マイソース       |                  |
| ■ 簡単メニュー               | ? 特別な設定       |                  |
| <b>国</b> 総了            |               |                  |
|                        | COMPUTER IN 1 | 1024 x 768 @60Hz |

| 設定項目           | 操作内容                                                                                                    |
|----------------|----------------------------------------------------------------------------------------------------|
| オートサーチ         | カーソルボタン▲ / ▼で、入力信号の自動検索機能の有効 / 無効を設定できます。<br>有効 ↔ 無効<br>「有効」を選択すると、信号を受信できなくなったとき、本機は自動的に他の端子<br>からの入力信号を検索し始めます。正常な入力信号が見つかると、検索をやめ、そ<br>の映像が表示されます。<br>検索は、オートサーチ実行前に選択されていた入力端子から、正常な入力信号を検<br>出するまで、次の順序で繰り返し行われます。<br>COMPUTER IN1 → COMPUTER IN2 → LAN → USB TYPE A<br>↑ ↓                                                                                                    |
| オート<br>キーストン   | <ul> <li>VIDEO ← S-VIDEO ← COMPONENT ← HDMI ← OSB TYPE B</li> <li>カーソルボタン▲ / ▼で、オートキーストン(台形ひずみ自動補正)機能の有効 / 無効を設定できます。</li> <li>有効 ↔ 無効</li> <li>「有効]:本機の傾きを変更した際に、キーストンの補正量を自動的に調整します。</li> <li>「無効]:オートキーストンは、機能しません。</li> <li>キーストンの自動調整を実行するには、「設置」メニューの「オートキーストン」(□2-16)を使用してください。</li> <li>お知らせ</li> <li>● 天吊りのように、本機を固定して使用する場合はこの機能は「無効」を選択することを推奨します。</li> <li>● この機能は「セキュリティ」メニューの「状態監視」(□2-52 53)を「有効」</li> </ul>                                                                                                    |
| ダイレクト<br>パワーオン | <ul> <li>こりにはは、キビイモンジェブン・ビューショーの「やいふ血い」、(ニー・ビュ, ビン) ビードがご<br/>に設定しているときは選択できません。</li> <li>カーソルボタン▲ / ▼で、ダイレクトパワーオン機能の有効/無効を設定できます。</li> <li>有効 ↔ 無効</li> <li>「有効」に設定すると、本機の使用中(ランプ点灯中)に、テーブルタップのスイッチ<br/>やブレーカーをご使用になって電源を切ったあと、再度電源に接続したときに、点灯<br/>/消灯ボタンの操作無しで電源が入り、ランプが自動的に点灯します。</li> <li>シガロシンの操作無しで電源が入り、ランプが自動的に点灯します。</li> <li>シガロシンの操作無しで電源が入り、ランプが自動的に点灯します。</li> <li>・点灯 / 消灯ボタンでランプを消灯したとき。</li> <li>・オートパワーオフ機能でランプが消灯したとき(□2-26)。</li> <li>ダイレクトパワーオン機能で電源が入ってから約 30 分間、何も信号が入力され<br/>なかったり、何も操作をされなかった場合は、オートパワーオフ機能が無効設定<br/>になっていても、自動的にランプが消灯します。</li> </ul> |

| 設定項目         | 操作内容                                                                                                    |
|--------------|----------------------------------------------------------------------------------------------------|
| オートパワー<br>オフ | カーソルボタン▲/▼で、入力信号が検出されなくなってから自動的に電源を切る<br>(ランプを消灯し、冷却動作を始める)までの待ち時間を設定できます。<br>長く(最長 99分) ↔ 短く(最短 1 分、0 分:無効)                                                                                                    |
|              | 例<br>使 オートパワーオフ<br>有効<br>1min<br>1min<br>①:戻る<br>、D:終了<br>():戻る<br>():戻る<br>():戻る<br>():戻る<br>():戻る<br>():戻る<br>():戻る<br>():戻る<br>():戻る                                                                                                    |
|              | オートパワーオフ機能は 1 ~ 99 分に設定されているときのみ有効です。0 に設定<br>すると無効になります。<br>有効に設定 (待ち時間を設定)すると、入力信号が検出されない場合、設定時間経<br>過後に自動的にランプが消灯します。                                                                                                    |
|              | <ul> <li>お知らせ</li> <li>●リモコンまたは操作パネルのボタンを押すか、または、Get コマンド以外のコマンドを送受信すると、その時点から再び設定時間が経過するまでオートパワーオフ機能は動作しません。</li> <li>●手動で電源を切る方法については「電源を切る」(□1-33)をお読みください。</li> </ul>                                                                                                    |
| USB TYPE B   | カーソルボタン▲ / ▼で、USB TYPE B 端子の用途を切り替えられます。                                                                                                    |
|              | <ul> <li>マウス → USB ディスフレイ</li> <li>「マウス」: リモコンをコンピュータの簡易マウス/キーボードとしてご使用いただけます(□1-29)。</li> <li>「USB ディスプレイ」: USB TYPE B 端子はコンピュータからの映像信号入力端子として機能します。</li> </ul>                                                                                                    |
|              | 本機の USB TYPE B 端子は、コンピュータの USB(A) 端子と接続してください<br>(単 1-22)。                                                                                                    |
|              | <ul> <li>● USB TYPE B 端子からの映像を表示するには数秒かかる場合があります。</li> <li>● 以下の場合には、USB TYPE B 端子が映像入力端子として使用できないことを<br/>通知するメッセージが、ダイアログとともに表示されます。</li> <li>- USB TYPE B 端子に映像信号が入力されているのに、「マウス」に切り替えよ<br/>うとしている場合。</li> <li>- この項目が「マウス」に設定されているのに、USB TYPE B 端子を映像信号<br/>の入力端子として使用しようとしている場合</li> </ul> |

| 設定項目    | 操作内容                                                                                                    |  |
|---------|----------------------------------------------------------------------------------------------------|--|
|         | 「その他」メニュに表示されている「ランプ時間」の右側の値は、ランプの使用時間です。初期、または前回ランプ時間を初期化した時から現在までのランプの点灯時間を1時間単位で表示します。<br>「ランプ時間」を選択してカーソルボタン▶または <b>リセット</b> ボタンを押すと、ランプ時間初期化確認ダイアログが表示されます。カーソルボタン▶を押して「OK」を選択すると、ランプ時間を初期化することができます。                                                                                                    |  |
| ランプ時間   | 初期化しない → OK<br>ランプ時間を初期化した後は、メニューの「ランプ時間」の右側の値が「O」になっ<br>ていることを確認してください。                                                                                                    |  |
|         | <ul> <li>お知らせ</li> <li>●ランプを交換したときは必ずランプ時間を初期化してください。ランプの交換に<br/>合わせて初期化しないと、実際のランプの使用時間とランプ時間の値が一致しま<br/>せん。</li> <li>●ランプ交換の際は必ず「ランプを交換する」(□1-45, 46)をお読みください。</li> </ul>                                                                                                    |  |
| フィルター時間 | 「その他」メニュに表示されている「フィルター時間」の右側の値は、エアーフィ<br>ルターの使用時間です。初期、または前回フィルター時間を初期化した時からの現<br>在までの本機の稼動時間を1時間単位で表示します。<br>「フィルター時間」を選択してカーソルボタン▶または <b>リセット</b> ボタンを押すと、<br>フィルター時間初期化確認ダイアログが表示されます。カーソルボタン▶を押して<br>「OK」を選択すると、フィルター時間を初期化することができます。<br>初期化しない → OK<br>フィルター時間を初期化した後は、メニューの「フィルター時間」の右側の値が「O」<br>になっていることを確認してください。 |  |
|         | <ul> <li>お知らせ</li> <li>エアーフィルターを掃除または交換したときは必ずフィルター時間を初期化してください。エアーフィルターの掃除または交換に合わせて初期化しないと、実際の稼働時間とフィルター時間の値が一致せず、また、エアーフィルターの掃除時期をお知らせするメッセージ(□2-30)が正しく表示されません。</li> <li>エアーフィルターの掃除または交換については、「エアーフィルターを掃除/交換する」(□1-47,48)をお読みください。</li> </ul>                                                                       |  |

| <ul> <li>リモコン上の2つのマイボタン 1/2 に機能を割り当てることができます。         <ul> <li>(1) カーソルボタン▲/▼で、設定するボタン(1 または2)を選択し、カーソルボタン▶でマイボタンセットアップダイアログを表示します。</li> <li>(2) カーソルボタン▲/▼/▲/▶でマイボタンに割り当てる機能を選択し、ENTER ボタン (または入力切替ボタン)を押してください。</li> <li>○ COMPUTER IN1 : COMPUTER IN1 端子からの信号を選択します。</li> <li>○ COMPUTER IN2 : COMPUTER IN2 端子からの信号を選択します。</li> <li>○ LAN : LAN 端子からの信号を選択します。</li> <li>○ LAN : LAN 端子からの信号を選択します。</li> <li>○ USB TYPE A : USB TYPE A 端子からの信号を選択します。</li> <li>○ USB TYPE B : USB TYPE B 端子からの信号を選択します。</li> <li>○ USB TYPE B : USB TYPE B 端子からの信号を選択します。</li> <li>○ USB TYPE B : USB TYPE B 端子からの信号を選択します。</li> <li>○ COMPONENT : COMPONENT 端子からの信号を選択します。</li> <li>○ S-VIDEO : S-VIDEO 端子からの信号を選択します。</li> <li>○ VIDEO : VIDEO 端子からの信号を選択します。</li> <li>○ VIDEO : VIDEO 端子からの信号を選択します。</li> <li>○ マイイメージ: マイイメージメニューを表示します。(ロ2-46)</li> <li>○ ×vセンジャー: メッセンジャー表示のオン / オフを切替えます。</li> <li>○ マイイメージ: マイイメージメニューを表示します。(ロ2-46)</li> <li>○ ×vセンジャー: メッセンジャー表示のオン / オフを切替えます。</li> <li>○ イアログ (受信中の入力信号情報)(ロ2-37)、「無線 LAN インフォメーションダイアログ (ラブ、エアーフィルターの使用時間)、「入力」インフォメーションダイアログ (毎線 LAN の設定情報)(ロ2-42)、「有線 LAN インフォメーションダイアログ (14線 LAN の設定情報)(ロ2-44)を表示します。</li> <li>○ マイメモリーを設定したときのマイボタン動作<br/>設定データがメモリに保存されていれば、操作パネル<br/>のマイボタンを押すたびに、順次設定データを呼び出</li> </ul></li></ul> | 設定項目                                      | 操作内容                                                                                                    |
|----------------------------------------------------------------------------------------------------|-------------------------------------------|----------------------------------------------------------------------------------------------------|
| し適用します。メモリに設定データが保存されていな<br>いときは「保存データ無し」のダイアログが表示され<br>ます。操作パネルのマイボタンを押したときの「映<br>像」メニューの設定とロードしようとする設定が異な<br>ると、右のようなダイアログが現れます。<br>現在の設定を変えたくない場合はカーソルボタン▶を押してください。データを<br>ロードすると、現在の設定が上書きされます。<br>◎アクティブアイリス:アクティブアイリスモードを変更します。(□2-8)<br>◎映像モード:映像モードを変更します。(□2-4)                                                                                                    | 設<br>定<br>項<br>目<br>マ<br>イ<br>ボ<br>タ<br>ン | 操作内容 リモコン上の2つのマイボタン 1/2 に機能を割り当てることができます。 (1)カーソルボタン▲/▼で、設定するボタン (1 または 2) を選択し、カーソルボタン▲/マイボタンセットアップダイアログを表示します。 (2)カーソルボタン▲/▼/▲/▲/マイボタンに割り当てる機能を選択し、<br>ドNTER ボタン (または入力切替ボタン)を押してください。 © COMPUTER IN1 : COMPUTER IN1 端子からの信号を選択します。 © COMPUTER IN1 : COMPUTER IN1 端子からの信号を選択します。 © LAN : LAN 端子からの信号を選択します。 © LAN : LAN 端子からの信号を選択します。 © USB TYPE A : USB TYPE A 端子からの信号を選択します。 © USB TYPE B :: USB TYPE B 端子からの信号を選択します。 © USB TYPE B :: USB TYPE B 端子からの信号を選択します。 © USB TYPE B :: USB TYPE B 端子からの信号を選択します。 © COMPONENT : COMPONENT 端子からの信号を選択します。 © COMPONENT : COMPONENT 端子からの信号を選択します。 © COMPONENT :: COMPONENT 端子からの信号を選択します。 © COMPONENT :: COMPONENT 端子からの信号を選択します。 © COMPONENT :: COMPONENT 端子からの信号を選択します。 © S-VIDEO : S-VIDEO 端子からの信号を選択します。 © COMPONENT :: COMPONENT 端子からの信号を選択します。 © COMPONENT :: COMPONENT 端子からの信号を選択します。 © COMPONENT :: COMPONENT 端子からの信号を選択します。 © COMPONENT :: COMPONENT 端子からの信号を選択します。 © COMPONENT :: COMPONENT 端子からの信号を選択します。 © COMPONENT :: COMPONENT 端子からの信号を選択します。 © COMPONENT :: COMPONENT 端子からの信号を選択します。 © COMPONENT :: COMPONENT 端子からの信号を選択します。 © マイイメージョー:: USB TYPE A からの信号を選択します。(□2-46) © Xッセンジャー :: メッセンジャー表示のオン / オフを切替えます。 © マイボタージャージンジェークを表示します。 Øイアログ (無線 LAN の設定情報)(□2-37)、「無線 LAN インフォメーション] Øイアログ (毎線 LAN の設定情報)(□2-44) を表示します。(□2-16) © マイボターンを押しに保存されていれば、操作パネル Øマイボタンを押したときの マイボタンを押したときへ [限 Ø メニューの設定とロードしようとする設定が異なる Net いまうとなるの設定が上書きされます。 Ø アクディブアイリム:: アクディブアイグン)を押してください。データを Dードすると、現在の設定が上書きされます。 Ø アクディブアイリス:: アクディブアイブスードを変更します。(□2-8) O映像モード:: 映像モードを変更します。(□2-24) |
|                                                                                                    |                                           | <ul> <li>◎テンプレート:テンプレート選択画面の表示/非表示を切り替えます。(□2-23)</li> <li>◎AV ミュート:映像と音声のオン/オフを切り替えます。</li> <li>◎解像度:解像度のメニューの表示/非表示を切り替えます。</li> <li>◎マイク音量:マイク音量調節ダイアログを表示します。(□2-19)</li> <li>◎エコモード:エコモード設定画面の表示/非表示を切り替えます。</li> <li>◎セーバーモード:セーバーモード設定画面のオン/オフを切り替えます。</li> </ul>                                                                                                    |

| 設定項目  | 操作内容                                                                                                    |     |
|-------|----------------------------------------------------------------------------------------------------|-----|
| マイソース | カーソルボタン▲ / ▼で、リモコンの <b>マイソース</b> ボタンで選択できる、映像信号の入<br>力端子を設定することができます。<br>この機能はドキュメントカメラ,コンピュータ、そしてその他機器にご使用になれます。<br>COMPUTER IN1 → COMPUTER IN2 → LAN → USB TYPE A<br>↑<br>VIDEO ← S-VIDEO ← COMPONENT ← HDMI ← USB TYPE B<br><b>お知らせ</b><br>●ドキュメントカメラからの信号を入力している端子を設定すれば、マイソース<br>ボタンをドキュメントカメラ用として使用することができます。 | 応用編 |

| 設定項目  | 操作内容                                                                                                    |  |  |
|-------|----------------------------------------------------------------------------------------------------|--|--|
|       | この項目を選択してカーソルボタン▶または<br>ENTER ボタンを押すと、「特別な設定」<br>メニューが表示されます。<br>カーソルボタン▲ / ▼で操作したい項目を<br>選択してください。カーソルボタン▶または<br>ENTER ボタンを押すと、その項目の<br>サブメニュー、またはダイアログが表示されます。                                  |  |  |
|       | <ul> <li>高地モード</li> <li>カーソルボタン▲ / ▼で、冷却ファンの回転速度モードを選択できます。</li> <li>高地 ↔ 標準</li> </ul>                                                                                                    |  |  |
|       | 山岳地域などの高地でご使用の場合には、「高地」に設定することをおすすめします。「高<br>地」に設定すると本機のファンの回転速度を上げ、冷却効率を上げることができます。<br>(お知らせ)                                                                                                    |  |  |
|       | ●「高地」ではファンによる騒音が大きくなります。また、高地以外で設定すると、<br>逆に部品(ランプなど)の信頼性に影響を与える恐れがあります。                                                                                                    |  |  |
|       | オートアジャスト<br>カーソルボタン▲ / ▼で、画面の自動調整を実行する際に自動的に調整、あるいは<br>初期設定に戻す項目を設定できます。                                                                                                    |  |  |
|       | 計細 ↔ 局速 ↔ 無効<br>▲                                                                                                    |  |  |
| 特別な設定 | 自動的に調整される項目は、受信中の信号によって異なります。<br>■「詳細」: 画面の自動調整を実行すると、各項目が自動的に調整されます。<br>■「高速」: 画面の自動調整を実行すると、自動的に調整される項目のうち、「水平<br>サイズ」は初期設定に戻り、残りの項目は自動的に調整されます。<br>■「無効」: 画面の自動調整を実行すると、各項目が初期設定に戻ります。<br>お知らせ |  |  |
|       | ●入力信号、信号ケーブル、接続機器の状態によっては正常に機能しない場合があ<br>ります。その場合は、「無効」に設定してから、手動で調整をお願いします。                                                                                                    |  |  |
|       | <b>ゴースト</b><br>カーソルボタン▲ / ▼で、ゴーストが見えなくなるように調節してください。                                                                                                    |  |  |
|       | フィルター掃除通知<br>カーソルボタン▲ / ▼で、エアーフィルターの掃除時期をお知らせするメッセージが<br>表示されるまでの時間を設定できます。                                                                                                    |  |  |
|       | 100h ↔ · · · · · ↔ 5000h ↔ 無効                                                                                                    |  |  |
|       | エアーフィルターを清潔に保てるよう、本機のご使用環境に合わせて設定してください。「無効」以外を設定すると、フィルター時間 ( <b>2-27</b> ) の値が設定した時間に達したとき、エアーフィルターの掃除をお願いするメッセージが表示されます。<br>「無効」が設定されていると、このお知らせメッセージは表示されません。                                 |  |  |
|       | <ul> <li>●お掃除メッセージが表示されなくても、エアーフィルターは定期的に掃除してください。エアーフィルターがホコリなどでつまると、本機の内部温度が上がり過ぎて、故障や本機の寿命を縮める原因となることがあります。</li> <li>● ○佐田環境やエス・ス・ルク・の地帯に左右分してこた男くがあります。</li> </ul>                            |  |  |
|       | ●ご使用填現やエアーノイルターの状態に気を付けてご使用ください。                                                                                                    |  |  |

| 設定項目                   | 操作内容                                                                                                    |     |
|------------------------|----------------------------------------------------------------------------------------------------|-----|
| 設定項目<br>特別な設定<br>(つづき) | 操作内容<br>キーロック<br>(1) カーソルボタン▲ / ▼で、操作パネルのボタンをロック設定できます。<br>(2) カーソルボタン ◀ / ▶ で、キーロック機能の有効 / 無効を設定できます。<br>有効 ↔ 無効<br>新の<br>・キーロック機能を「有効」に設定した場合は、操作パネルの点灯 / 消灯には適用<br>されません。「無効」に設定した場合は、操作パネルはもとに戻ります。<br>・いたずらや誤操作を防止したい場合などに、この機能をご使用ください。<br>通信設定<br>この項目を選択してカーソルボタン ▶ または<br>ENTER ボタンを押すと、「通信設定」<br>メニューが表示されます。 | 応用編 |
|                        | <ul> <li>「通信設定」メニューでは、CONTROL 端子を経由する通信の設定を行うことができます。カーソルボタン▲ / ▼で設定したい項目を選択してください。カーソルボタン▶または ENTER ボタンを押すと、その項目のサブメニュー、またはダイアログが表示されます。</li> <li>         5.2.2.2.2.2.2.2.2.2.2.2.2.2.2.2.2.2.2.2</li></ul>                                                                                                    |     |

| 設定項目                  |      | 操作内容                                                                                                    |
|-----------------------|------|----------------------------------------------------------------------------------------------------|
| <b>特別な設定</b><br>(つづき) | 通信設定 | CONTROL 端子を経由する伝達通信タイプを選択できます。     ネットワークブリッジ (無線) + ネットワークブリッジ (有線)     オフ      オフ      オーオ     オークークガリッジ      オン      オーク      オットワークブリッジ      など思いしてください。     オークブリッジ      てのNTROL 端子をコンピュータに接続して RS・232C 通信を行うとき     に選択してください。     オータークブリッジアのの、CONTROL 端子の通信状態を選択すること     ができます。     オーソルボタン人 / ▼で設定する頂目を選択し、カーソルボタン人 / ▼で、各項目     を設定してください。     オーレート     4800 bps      サ 9600 bps      オークンレルボタン人 / ▼で、各項目     オー     オー |

| 設定項目                  | 操作内容   |                                                                                                    |     |  |
|-----------------------|--------|----------------------------------------------------------------------------------------------------|-----|--|
| <b>特別な設定</b><br>(つづき) |        | プロジェクターの各設定を USB メモリーを介して他のプロジェクター<br>ヘコピーすることができます。<br>■保存:プロジェクターの各設定を USB メモリーに保存します。<br>■ロード:プロジェクターの各設定を USB メモリーからロードします。<br>ロードが完了すると、メッセージが表示され、5 分経過また<br>は▶キー入力すると電源が切れます。(ロードが失敗すると、<br>メッセージが数秒間表示され、通常画面に戻ります。)<br>保存もしくはロード後に USB メモリを外してください。<br>以下の項目は対象外です。                                                                                                    | 応用編 |  |
|                       |        | その他:ランプ時間、フィルター時間、特別な設定(ゴースト)、通信設<br>定(スタック)<br>ネットワーク:無線と有線の設定<br>(IP ADDRESS、SUBNET MASK、DEFAULT<br>GATEWAY、日付と時刻の設定)、マイイメージ、プレ<br>ゼンテーション<br>セキュリティ:マイテキスト表示、スタックロック<br>・セキュリティ_クローニングロック 有効時は操作できません。<br>・スクリーン_マイスクリーンはロードのみ可能です。                                                                                                    |     |  |
|                       |        | スタンバイ状態でのクローニンクロード機能                                                                                                    |     |  |
|                       | クローニング | <ul> <li>本機がスタンバイ状態の時に、先ずは操作パネルの INPUT ボタンと</li> <li>ボタンを同時に押した後、次に ▲ ボタンを押すと、クローニングのロード機能が動作します。</li> <li>ロード中は、操作パネルの 3 つのインジケータ (電源(橙)、温度、ランプ)をすべて点灯します。</li> <li>ロードが完了すると、3 つのインジケータ (電源(橙)、温度、ランプ)を消灯します。その後、USBメモリを抜いてください。</li> <li>ロードに失敗すると、3 つのインジケータ (電源(橙)、温度、ランプ)を同時に点滅します。</li> <li>以下の場合、クローニングは動作しません。</li> <li>クローニングロックが有効に設定されているとき<br/>この場合、3 つのインジケータ (電源(橙)、温度, ランプ)を約3<br/>秒間隔で点滅します。</li> <li>スタンバイモードが省電力に設定されているとき</li> <li>USB メモリが USB TYPE A 端子に挿入されていないとき</li> <li>暗証コードロックまたは状態監視のロックが解除されていない時</li> <li>システムエラー時</li> <li>スタックモードが無効に設定されていない時</li> <li>ロード完了後、下記いずれか一つの操作を行ってください。</li> <li>一席源ケーブルを外した後、再起動してください。</li> </ul> |     |  |

| 設定項目                  | 操作内容   |                                                                                                    |  |
|-----------------------|--------|----------------------------------------------------------------------------------------------------|--|
|                       |        | ロードするマイスクリーンデータについて                                                                                                    |  |
|                       | クローニング | <ul> <li>・USB メモリに pj_logo.bmp または pj_logo.gif という名称でイメージデータをセーブしてください。</li> <li>・対応するフォーマットは、下記のみですので、ご注意ください。 <ul> <li>・ファイルフォーマット</li> <li><u>Windows BMP</u> bit/pixel: 4/8/16/24/32bit</li> <li>圧縮形式: 圧縮なし/ RLE / GIF</li> <li>・イメージサイズ: 36 × 36 以上、1280 × 800 以下</li> </ul> </li> <li>・ファイルが2つ共セーブされている場合は、pj_logo.bmp をマイスクリーンデータに登録します。</li> <li>・マイスクリーンロック及びマイスクリーンパスワードの設定が有効になっていた場合、マイスクリーンデータのロードはできませんので、ご注意ください。</li> </ul>                                 |  |
|                       |        | 設定データについて                                                                                                    |  |
| <b>特別な設定</b><br>(つづき) |        | <ul> <li>クローニングのセーブ機能を実行すると、USB メモリに pj_data.bin<br/>という名称でファイルが作成されます。<br/>ファイル名称やフォルダ構成を変更しないようご注意ください。</li> <li>USB メモリに同名のファイルがある場合、セーブ機能を実行すると、<br/>上書きされますのでご注意ください。</li> </ul>                                                                                                    |  |
|                       |        | ロード機能について                                                                                                    |  |
|                       |        | <ul> <li>別の機種でセーブしたファイルは、ロードできませんので、ご注意ください。</li> <li>セキュリティメニューのマイスクリーンパスワード、暗証コードロック、状態監視、マイテキストパスワードおよびスクリーンメニューのマイスクリーンロックについては、設定がOnになっていた場合は、それぞれのデータはロードできませんので、ご注意ください。</li> <li>セキュリティメニューの状態監視が有効に設定されている場合、設置メニューのキーストンおよびコーナーフィットと、その他メニューのオートキーストンはロードできませんので、ご注意ください。</li> <li>セキュリティメニューのマイスクリーンパスワードが有効に設定されている場合、スクリーンメニューのSTART UP およびマイスクリーンロックはロードできませんので、ご注意ください。</li> <li>セキュリティメニューのマイテキストパスワードが有効に設定されている場合、マイテキスト入力はロードできませんので、ご注意ください。</li> </ul> |  |
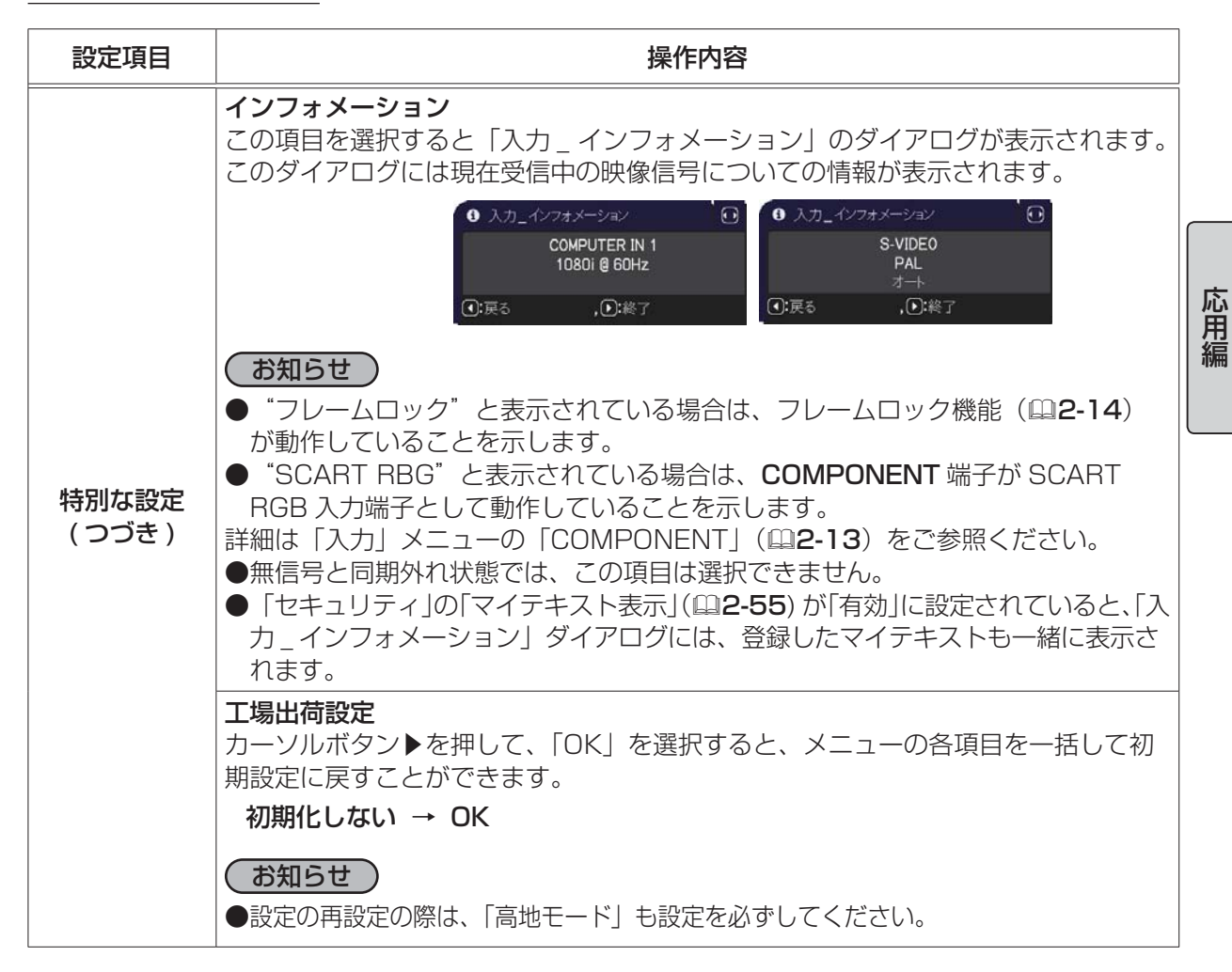

# <u>ネットワークメニュー</u>

本機をネットワークに接続するには、あらかじめご使用になるネッ トワーク環境に合わせた設定が必要です。本機をネットワークに接 続する前に、必ずご使用になるネットワークの管理者へご相談くだ さい。誤った接続や設定はネットワーク障害などの原因となること があります。

「メニュー機能の使い方」(□ **2-2, 3**)に従い、「ネットワーク」メ ニューを表示してください。「ネットワーク」メニューでは、下表の 項目を操作することができます。

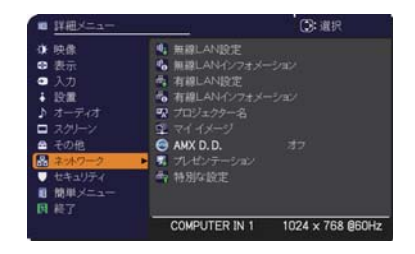

カーソルボタン▲ / ▼で項目を選択し、カーソルボタン ▶ または ENTER ボタンを押すと、操作を開始または実行できます。下表およびメニュー表示に従って操作してください。 ネットワーク機能の詳細については、【ネットワーク編】をご参照ください。

## (お知らせ)

●ご利用のネットワークが SNTP に非対応の場合、日時を設定する必要があります(□2-40)。
 ●「設置」メニューの「スタンバイモード」(□2-18)が「省電力」に設定されていると、本機がスタンバイ状態のときネットワークの通信はできません。スタンバイモードを「通常」に設定してから本機をネットワークに接続してください。

| 設定項目   | 操作内容                                                                                                    |
|--------|----------------------------------------------------------------------------------------------------|
| 無線 LAN | この項目を選択してカーソルボタン▶または ENTER ボ<br>タンを押すと、無線 LAN 設定メニューを表示します。<br>無線 LAN 設定メニューでは、本機を無線ネット<br>ワークに接続する際に必要な、本機の設定を行います。<br>本機に接続するコンピュータやアクセスポイントなどの<br>設定は、【ネットワーク編】をご参照ください。カーソル<br>ボタン▲ / ▼で設定したい項目を選択してください。カーソルボタン▶または<br>ENTER ボタンを押すと、その項目のダイアログが表示されます。 |
| 設定     | <b>モード</b><br>カーソルボタン▲ / ▼で、ネットワーク通信システムのモードを選択します。<br>コンピュータの設定に基づいて選択してください。                                                                                                    |
|        | ADHOC ↔ INFRASTRUCTURE                                                                                                    |
|        | 設定を保存するには、▶ボタンを押してください。<br>暗号設定で WPA-PSK か WPA2-PSK のどれかを選択しているときに、ADHOC                                                                                                    |
|        | を設定すると、(暗号設定が)自動的に OFF に切り替わります。                                                                                                    |

| 設定項目                                   | 操作内容                                                                          |        |
|----------------------------------------|-------------------------------------------------------------------------------|--------|
|                                        | DHCP (Dynamic Host Configuration Protocol)                                    |        |
|                                        | カーソルボタン▲ / ▼で、DHCP のオン/オフを切り替えることができます。                                       |        |
|                                        | オン ↔ オフ                                                                       |        |
|                                        | DHCP に対応していないネットワークに接続する場合は  オフ]を選択してください。                                    |        |
|                                        |                                                                               | 応      |
|                                        | ●  DHCP」を  オン」に設定したときには、DHCP サーハから IP アトレスを取<br>得するのに少々時間がかかります。              | 日編     |
|                                        | ●「DHCP」が「オン」に設定されているのに DHCP サーバから IP アドレスを取                                   | -14114 |
|                                        | 得できなかった場合には、自動的に IP アドレスが割り当てられます。                                            |        |
|                                        | IP ADDRESS                                                                    |        |
|                                        | カーソルボタン▲ / ▼ / ◀ / ▶で、IP アドレスを入力します。<br>  この頂日は「DHCP」が「オフ」に設定されているときのみ設定できます。 |        |
|                                        |                                                                               |        |
|                                        |                                                                               |        |
|                                        | ● IP アドレスは、ネットワーク上で本機を識別するための数子です。同じネットワー<br>ク上で2台以上の装置が同じIP アドレスを持つことはできません。 |        |
|                                        | ● IP アドレスに"0.0.0.0"は設定できません。                                                  |        |
|                                        | SUBNET MASK                                                                   |        |
| Am (c) I A B I                         | カーソルボタン▲ / ▼ / ◀ / ▶で、ご利用のコンピュータと同じサブネットマスク                                   |        |
| 田田 田田 田田 田田 田田 田田 田田 田田 田田 田田 田田 田田 田田 | を入力します。<br> この項目は「DHCP」が「オフ」に設定されているときのみ設定できます。                               |        |
| (つづき)                                  |                                                                               |        |
|                                        | ●サブネットマスクに"0000"は設定できません                                                      |        |
|                                        |                                                                               |        |
|                                        | カーソルボタン ▲ / ▼ / ◀ / ▶ で、デフォルトゲートウェイを入力します。                                    |        |
|                                        | デフォルトゲートウェイは、ネットワークへのアクセスポイントとして機能する                                          |        |
|                                        | ネットワーク上のノードです。<br>  この項目は「DHOD」が「オフ」に認定されているときの別認定できます                        |        |
|                                        |                                                                               |        |
|                                        | DNO OLITIVEIT<br>カーソルボタン▲ / ▼ / ◀ / ▶で、DNS サーバーのアドレスを入力します。                   |        |
|                                        | DNS サーバーはネットワーク上のドメイン名とIPアドレスを対応させるシステムです。                                    |        |
|                                        | 時差                                                                            |        |
|                                        | カーソルボタン▲/▼で、時差を入力します。                                                         |        |
|                                        | ご利用のコンピュータと同じ時差を設定してください。不確かな場合は IT 管理者<br> にお尋わください                          |        |
|                                        | 時差を設定し終えたら、カーソルボタン▶を押すと、「無線 LAN 設定」メニューに                                      |        |
|                                        | 戻ります。                                                                         |        |
|                                        | お知らせ                                                                          |        |
|                                        | ●この項目を設定すると有線 LAN 設定メニューの同項目が同じ設定に上書きされ                                       |        |
|                                        | まり。                                                                           | ]      |

| 設定項目               | 操作内容                                                                                                    |
|--------------------|----------------------------------------------------------------------------------------------------|
|                    | 日付と時刻の設定                                                                                                    |
|                    | カーソルボタン▲ / ▼ / ◀ / ▶で、年(西暦下 2 桁)、月、日、時、分を入力します。<br>接続したネットワークが SNTP 対応の場合は、タイムサーバーから日付と時刻を<br>受信すると設定が上書きされます。 |
|                    | お知らせ                                                                                                    |
|                    | ●この項目を設定すると有線設定メニューの同項目が同じ設定に上書きされます。                                                                          |
|                    | ●本機は、SNTPが有効に設定されているとき、日付と時刻を時間サーバーから取得します。                                                                    |
|                    | ●この設定は、設置メニューのスタンバイモードを省電力に設定して本機の電源を<br>切るか、AC 電源を切ると、初期化されます。                                                |
|                    | チャンネル                                                                                                    |
|                    | カーソルボタン▲/▼、モードが ADHOC に設定されている場合に使用する無線                                                                        |
| 無線 LAN             | LAN のチャンネルを選択してくたさい。<br>  コンピュータの設定に基づいて選択してください。                                                              |
| <b>設定</b><br>(つづき) | お知らせ                                                                                                    |
|                    | ●この項目は、ADHOC モードが選択されているときにのみ選択可能です。<br>● INFRASTRUCTURE に設定されている場合は、自動的にチャンネルが割り当てられます。                       |
|                    | 暗号方式                                                                                                    |
|                    | カーソルボタン▲ / ▼で、暗号方式を選択してください。                                                                                   |
|                    | WPA2-PSK(AES)                                                                                                  |
|                    | OFF WPA-PSK(AES)                                                                                               |
|                    | ‡                                                                                                    |
|                    | WEP 64bit ↔ WEP 128bit ↔ WPA-PSK(TKIP)                                                                         |
|                    | (お知らせ)                                                                                                    |
|                    | ●モードが INFRASTRUCTURE に設定されているときに IEEE802.11 n( で通信 ) を使用する場合は、TKIP と WEP は設定できません。                             |

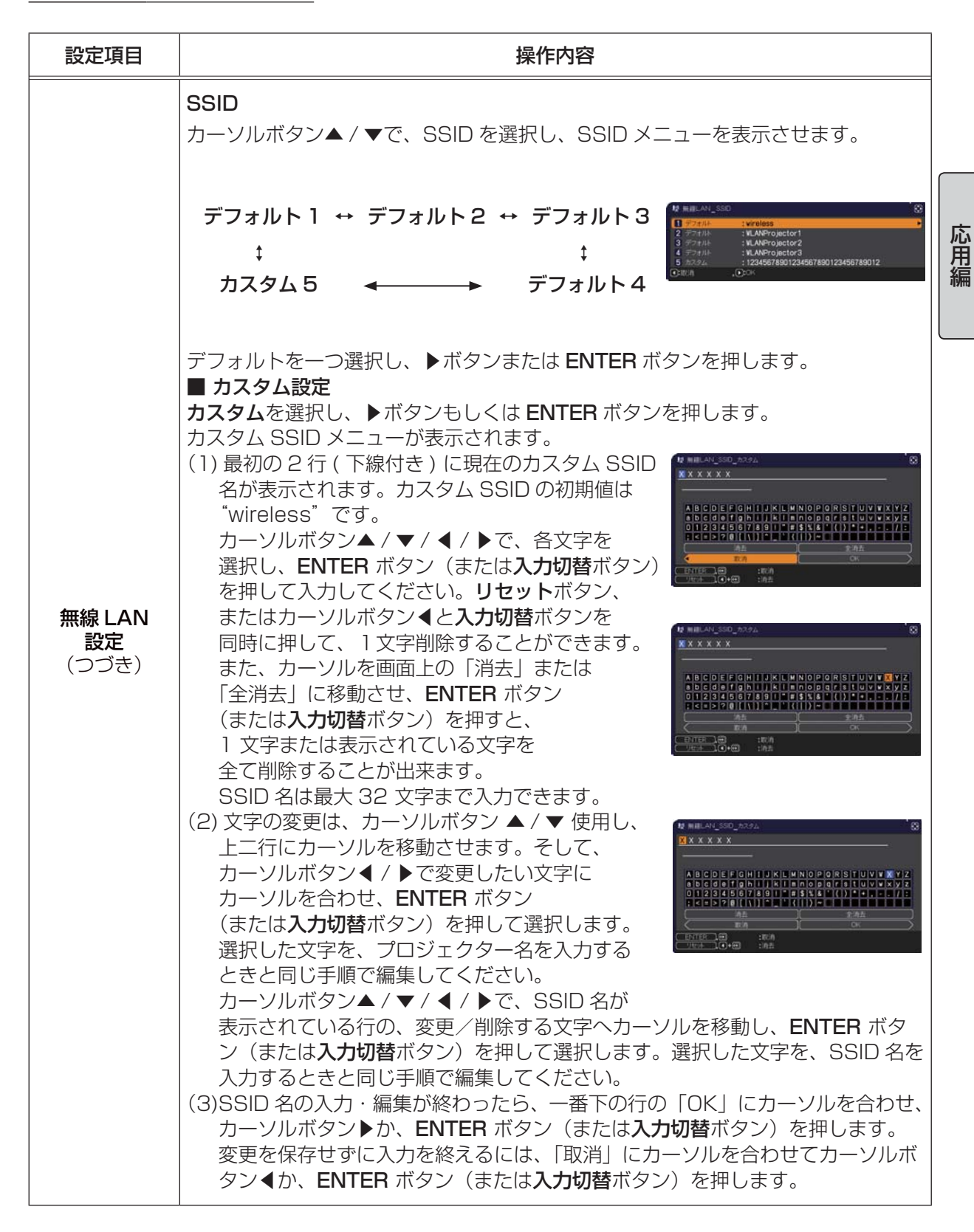

| 設定項目                | 操作内容                                                                                                    |
|---------------------|----------------------------------------------------------------------------------------------------|
| 設定項目                | 操作内容<br>この項目を選択すると、無線 LAN の設定を確認 (表示) する、無線 LAN インフォメー<br>ションダイアログが表示されます。カーソルボタン▲ / ▼ でページに切替ができま<br>す。<br>最初のページは、 無線 LAN の設定を表示します。<br>2 ページ目以降は、 無線 (LAN) 接続機器からの信号の情報を表示します。<br>2 ページ目以降は、 (LAN) 接続機器からの信号の情報を表示します<br>************************************                                                                                                    |
| 無線 LAN<br>インフォメーション | <ul> <li>お知らせ</li> <li>パスコードの詳細は、付属品 CD-ROM「Wireless &amp; Network software」内の「LiveViewer」をご参照ください。</li> <li>プロジェクター名および SSID は設定されていない場合、空白で表示されます。<br/>プロジェクター名は先頭から 16 文字が表示されます。</li> <li>IP アドレス、サブネットマスクそしてデフォルトゲートウエィは、以下の条件で<br/>"0.0.0.0" と表記されます。</li> <li>(1) 本機に USB ワイヤレスアダプターが挿入されていない。</li> <li>(2) DHCPが「オン」になっており、本機が DHCP アドレスを取得できない。</li> <li>USB ワイヤレスアダプターが挿入されていない場合は、チャンネルと通信速度は空白のままとなります。</li> <li>無線設定メニューで設定した値ではなく、チャンネル項目に表示される実際の値<br/>で動作しています。</li> <li>プロジェクタに接続している機器の SSID の左には、(接続を示す)アイコンが表示されます。</li> </ul> |

| 設定項目         | 操作内容                                                                                                    |     |
|--------------|----------------------------------------------------------------------------------------------------|-----|
|              | この項目を選択してカーソルボタン▶または ENTER ボ<br>タンを押すと、有線 LAN 設定メニューを表示します。<br>有線 LAN 設定メニューでは、本機を有線ネット<br>ワークに接続する際に必要な、本機の設定を行います。<br>本機に接続するコンピュータやアクセスポイントなどの<br>設定は、【ネットワーク編】をご参照ください。<br>カーソルボタン▲ / ▼で設定したい項目を<br>選択してください。カーソルボタン▶または<br>ENTER ボタンを押すと、その項目のダイアログが表示されます。 | 応用編 |
|              | カーソルボタン▲ / ▼で、DHCP のオン/オフを切り替えることができます。                                                                                                    |     |
|              | オン ↔ オフ                                                                                                    |     |
|              | DHCP に対応していないネットワークに接続する場合は「オフ」を選択してください。                                                                                                    |     |
|              | お知らせ                                                                                                    |     |
|              | ●   DHCP」を   オン」に設定したときには、DHCP サーバから IP アドレスを取  <br>得するのに少々時間がかかります。                                                                                                    |     |
|              | ●「DHCP」が「オン」に設定されているのに DHCP サーバから IP アドレスを取<br>得できなかった場合には、自動的に IP アドレスが割り当てられます。                                                                                                    |     |
|              | IP ADDRESS                                                                                                    |     |
| 有線 LAN<br>設定 | カーソルボタン▲ / ▼ / ◀ / ▶で、IP アドレスを入力します。<br>この項目は「DHCP」が「オフ」に設定されているときのみ設定できます。                                                                                                    |     |
|              | お知らせ                                                                                                    |     |
|              | <ul> <li>● IPアドレスは、ネットワーク上で本機を識別するための数字です。同じネットワーク上で2台以上の装置が同じ IP アドレスを持つことはできません。</li> <li>● IP アドレスに "0.0.0.0" は設定できません。</li> </ul>                                                                                                    |     |
|              | SUBNET MASK                                                                                                    |     |
|              | カーソルボタン▲ / ▼ / ◀ / ▶で、ご利用のコンピュータと同じサブネットマスク                                                                                                    |     |
|              | を入力します。<br>この項目は「DHCP」が「オフ」に設定されているときのみ設定できます。                                                                                                    |     |
|              | お知らせ                                                                                                    |     |
|              | ●サブネットマスクに"0.0.0.0"は設定できません。                                                                                                    |     |
|              |                                                                                                    |     |
|              | カーソルボダン▲ / ▼ / ◀ / ▶ ご、テフォルトケートワェイを人力します。<br>  デフォルトゲートウェイは、ネットワークへのアクセスポイントとして機能する                                                                                                    |     |
|              | ネットワーク上のノードです。                                                                                                    |     |
|              | この項日は「DHUP」か「オノ」に設定されているとさのみ設定でさます。                                                                                                    |     |
|              | カーソルボタン▲ / ▼ / ◀ / ▶で、DNS サーバーのアドレスを入力します。                                                                                                    |     |
|              | DNS サーバーはネットワーク上のドメイン名とIPアドレスを対応させるシステムです。                                                                                                    |     |

| 設定項目                  | 操作内容                                                                                                    |
|-----------------------|----------------------------------------------------------------------------------------------------|
| 有線 LAN<br>設定<br>(つづき) | <ul> <li>時差</li> <li>カーソルボタン▲ / ▼で、時差を入力します。</li> <li>ご利用のコンピュータと同じ時差を設定してください。不確かな場合は IT 管理者にお尋ねください。</li> <li>時差を設定し終えたら、カーソルボタン▶を押すと、「有線 LAN 設定」メニューに戻ります。</li> <li>お知らせ</li> <li>この項目を設定すると無線 LAN 設定メニューの同項目が同じ設定に上書きされます。</li> </ul> |
|                       | 日付と時刻の設定<br>カーソルボタン▲ / ▼ / ◀ / ▶で、年(西暦下 2 桁)、月、日、時、分を入力します。<br>接続したネットワークが SNTP 対応の場合は、タイムサーバーから日付と時刻を<br>受信すると設定が上書きされます。<br>あ知らせ                                                                                                    |
|                       | <ul> <li>●この頃目を設定すると有線設定メニューの同頃目か同じ設定に上書さされます。</li> <li>●本機は、SNTPが有効に設定されているとき、日付と時刻を時間サーバーから取得します。</li> <li>●この設定は、設置メニューのスタンバイモードを省電力に設定して本機の電源を切るか、AC電源を切ると、初期化されます。</li> </ul>                                                        |
| 有線 LAN<br>インフォメーション   | この項目を選択すると、有線LANの<br>設定を確認(表示)する、<br>有線LANインフォメーションダイアログ<br>が表示されます。                                                                                                    |

| 設定項目     | 操作内容                                                                                                    |  |  |  |  |
|----------|----------------------------------------------------------------------------------------------------|--|--|--|--|
| プロジェクター名 | 本機の名前(ブロジェクター名)を登録することができます。<br>■ ブロジェクター名を入力する<br>最初の3行(下線付き)に現在のプロジェク<br>ター名が表示されます。プロジェクター名は、<br>初期値として特定の名前が設定されています。<br>カーソルボタン▲/▼/▲/▶で各文字を選択<br>し、ENTER ボタン(または入力切替ボタン)を押して入力してください。…<br>リセットボタン、またはカーソルボタン▲と入<br>力切替ボタンを同時に押して、1文字削除する<br>ことができます。また、カーソルを画面上の「消<br>去」または「全消去」に移動させ、ENTER ボ<br>タン(または入力切替ボタン)を押すと、1文<br>字または表示されている文字を全て削除する<br>ことが出来ます。<br>プロジェクター名は最大64文字まで入力できます。<br>■ プロジェクター名は最大64文字まで入力できます。<br>■ プロジェクター名を編集する<br>カーソルボタン▲/▲/▶で、プロジェクター<br>名が表示されている行の、変更/削除する文<br>字へカーソルを移動し、ENTER ボタン(また<br>は入力切替ボタン)を押して選択します。<br>選択した文字を、プロジェクター名を入力す<br>るときと同じ手順で編集してください。<br>■ プロジェクター名を保存する<br>プロジェクター名の入力・編集が終わったら、一番下の行の「OK」にカーソルを<br>合わせ、カーソルボタン▶か、ENTER ボタン(または入力切替ボタン)を押します。<br>変更を保存せずに入力を終えるには、「取消」にカーソルを合わせてカーソルボタ<br>ン(または入力切替ボタン)を押します。 |  |  |  |  |

| 設定項目     | 操作内容                                                                                                    |
|----------|----------------------------------------------------------------------------------------------------|
| マイイメージ   | マイイメージ機能で転送された静止画像<br>を、本機で表示できます。<br>カーソルボタン▲ / ▼で、表示したい<br>画像データを選択し、カーソルボタン▶<br>または ENTER ボタンを押すと、画像<br>を表示できます。<br>画像 -1 ↔ 画像 -2 ↔ 画像 -3 ↔ 画像 -4                                                                                                    |
|          | <ul> <li>         マイ イメージの切り替え         画像が表示されたら、カーソルボタン▲ / ▼で、表示する画像を切り替えること         ができます。     </li> <li>         マイ イメージの削除         画像表示中にリセットボタンを押すと、         マイ イメージ消去確認ダイアログが表示されます。         カーソルボタン▶を押して「OK」を選択すると、         表示している画像のファイルを、記録メディアから削除できます。削除したくない         場合は、カーソルボタン◀を押してください。         マイ イメージ機能を使用するには、専用のアプリケーションが必要です。ホームページの「サービス&amp;サポート」         欄から、画面表示に従って、ダウンロードできます。         ホームページの「サービス&amp;サポート」         欄から、画面表示に従って、ダウンロードできます。         ホームページの「ケージ」</li> </ul> |
|          | 詳細は、【ネットワーク編】「5. マイイメージ」(□3-47)をご参照ください。<br>あ知らせ<br>●静止画像を含まない項目は選択できません。<br>●表示できる画像ファイル名は半角で16文字以内です。<br>●本機の表示言語(□2-20)が日本語に設定されていないと、日本語のファイル<br>名は正しく表示されません。また、日本語に設定されていると、英数字以外の文<br>字(Ç, ä など)は正しく表示されません。                                                                                                    |
| AMX D.D. | カーソルボタン▲ / ▼で、AMX デバイスディスカバリー (AMX DeviceDiscovery)<br>の設定を行います。<br>オン ↔ オフ<br>オンに設定すると、同じネットワークに接続した AMX コントローラで本機を検出<br>することができるようになります。AMX デバイスディスカバリー についての詳細<br>は、AMX のホームページ URL:http://www.amx.com をご覧ください。                                                                                                    |

| 設定項目          | 操作内容                                                                                                    |
|---------------|----------------------------------------------------------------------------------------------------|
|               | この項目を選択してカーソルボタン▶または<br>ENTER ボタンを押すと、「プレゼンテーション」<br>メニューを表示します。<br>お知らせ<br>ネットワークプレゼンテーションには、専用のアプリケーション、"LiveViewer"<br>が必要です。付属品 CD-ROM「Wireless & Network Software」からインス<br>トールしてください。また、ホームページ (http://www.hitachi.co.jp/proj/) か<br>ら最新のバージョンと情報をダウンロードすることができます。ネットワークプレ<br>ゼンテーションの詳細と "LiveViewer" のインストール方法は、付属品 CD-ROM<br>「Wireless & Network Software」のマニュアルをご参照く<br>ださい。                                                                                                    |
| プレゼン<br>テーション | ブレゼンターモード解除         本機から強制的にプレゼンターモードを解除し、他のコンピュータがある場合に、         本機から強制的にプレゼンターモードを解除し、他のコンピュータからアクセスできる         ふうにします。         カーソルボタン ▶を押して「OK」を選択すると、プレゼンターモードを解除し、メッ         セージを表示します。         ありゼ         ・ ブレゼンターモードは、"LiveViewer"のオブションメニューで設定してください((皿3-35)。         マルチ PC モード         ネットワークブレゼンテーションで、複数のコンピュータから本機に映像を送信している場合、シングル PC モードとマルチ PC モードの、2 通りの表示モードを選択することができます。表示モードの詳細については、【ネットワーク編】「3. ネットワークブレゼンテーション」((皿3-13) をご参照ください。         表示モードを変するには、以下の手順にしたがってください。表示されるダイアログは、本機に設定された表示モードによって異なります。         マルチ PC モードトレードに表示された表示モードにあって異なります。         マルチ PC モードからシングル PC モードに切り<br>替えるカーソルボタン (または入力切替ボタン)を<br>押してください。カーソルボタン (こ に以うち運択し、ENTER<br>ボタン (または入力切替ボタン)を<br>アルチ PC モードからマルチ PC モードに切り<br>替えるカーソルボタン * で「OK」を選択し、ENTER<br>ボタン (または入力切替ボタン)を押してください。<br>マルチ PC モードに切り替ります。         ● シングル PC モードに切り替ります。         * シングル PC モードに切り替ります。         * シングル PC モードに変更すると、選択されたコンピュータでのブレビンターモード設定が有効になります。また、表示モードがマルチ PC モードに変更<br>支れると、ブレゼンターモードの設定は、コンピュータの設定にかかりりなく無効<br>になります。 |

| 設定項目                   | 操作内容                                                                                                    |
|------------------------|----------------------------------------------------------------------------------------------------|
| プレゼン<br>テーション<br>(つづき) | <ul> <li>ユーザー名表示</li> <li>この機能は、「ユーザー名表示」を選択し、カーソルボタン▶または ENTER ボタンを押した時点で実行されます。</li> <li>カーソルボタン▶または ENTER ボタンを押すと、「ユーザー名」ダイアログが表示されます。このダイアログには、表示されている映像ごとにユーザー名が表示されます。表示されるダイアログは、本機に設定された表示モードによって異なります。</li> <li>あ知らせ</li> <li>ユーザー名は、"LiveViewer" のオプションメニューで登録してください(□3-29)。</li> </ul>                                                                                                    |
| 特別な設定                  | <ul> <li>リスタート</li> <li>ネットワーク設定を初期化して、再起動す<br/>ることができます。</li> <li>ネットワークの動作が止まったとき、操作<br/>ができなくなったときなどに実行してくだ<br/>さい。</li> <li>カーソルボタントまたは ENTER ボタンを押すと、</li> <li>リスタート確認ダイアログが表示されます。</li> <li>カーソルボタントを押して「OK」を選択すると、ネットワークをリスタートします。</li> <li>初期化しない → OK</li> <li>お知らせ</li> <li>● 「DHCP」((Q2-39))が「オン」に設定されていると、IP アドレスが変更され<br/>る場合があります。</li> <li>ネットワークリスタート実行後、「ネットワーク」メニューは約 30 秒間操作で<br/>きなくなります</li> </ul> |

# セキュリティメニュー

本機はセキュリティ機能を備えています。 「セキュリティ」では、下表の項目を操作することができます。 パスワード、暗証コードのお問い合わせの際に必要となりますので、 <u>保証書はかならず大切に保管してください</u>。

「パスワードを入力してください」を選びカーソルボタン▶を押してく
 ださい。「パスワードを入力してください」ダイアログが表示されます。
 カーソルボタンの▲ / ▼ / ◀ / ▶で登録されているセキュリティパスワード
 を入力してください。工場出荷時には、パスワードは

< CP-X4022WNJ >: 1900 < CP-WX4022WNJ >: 0300 に設定されています。セキュリティパスワードは変更できます(□ 下記)。 カーソルを「パスワードを入力してください」ダイアログの右端に移動 して、カーソルボタン ▶ (または ENTER ボタン)を押し、「セキュリティ」 メニューを表示します。

- COMPUTER IN 1 1024 x 768 (60Hz
   COMPUTER IN 1 1024 x 768 (60Hz
   COMPUTER IN 1 1024 x 768 (60Hz
   COMPUTER IN 1 1024 x 768 (60Hz
   COMPUTER IN 1 1024 x 768 (60Hz
   COMPUTER IN 1 1024 x 768 (60Hz
   COMPUTER IN 1 1024 x 768 (60Hz
   COMPUTER IN 1 1024 x 768 (60Hz

   COMPUTER IN 1 1024 x 768 (60Hz

   COMPUTER IN 1 1024 x 768 (60Hz

   COMPUTER IN 1 1024 x 768 (60Hz

   COMPUTER IN 1 1024 x 768 (60Hz

   COMPUTER IN 1 1024 x 768 (60Hz

   COMPUTER IN 1 1024 x 768 (60Hz

   COMPUTER IN 1 1024 x 768 (60Hz

   COMPUTER IN 1 1024 x 768 (60Hz

   COMPUTER IN 1 1024 x 768 (60Hz

   COMPUTER IN 1 1024 x 768 (60Hz

   COMPUTER IN 1 1024 x 768 (60Hz

   COMPUTER IN 1 1024 x 768 (60Hz

   COMPUTER IN 1 1024 x 768 (60Hz

   COMPUTER IN 1 1024 x 768 (60Hz

   COMPUTER IN 1 1024 x 768 (60Hz

   COMPUTER IN 1 1024 x 768 (60Hz

   COMPUTER IN 1 1024 x 768 (60Hz

   COMPUTER IN 1 1024 x 768 (60Hz

   COMPUTER IN 1 1024 x 768 (60Hz

   COMPUTER IN 1 1024 x 768 (60Hz

   COMPUTER IN 1 1024 x 768 (60Hz

   COMPUTER IN 1 1024 x 768 (60Hz

   COMPUTER IN 1 1024 x 768 (60Hz

   COMPUTER IN 1 1024 x 768 (60Hz

   COMPUTER IN 1 1024 x 768 (60Hz

   COMPUTER IN 1 1024 x 768 (60Hz

   COMPUTER IN 1 1024 x 768 (60Hz

   COMPUTER IN 1 1024 x 768 (60Hz

   COMPUTER IN 1 1024 x 768 (60Hz

   COMPUTER IN 1 1024 x 768 (60Hz

   COMPUTER IN 1 1024 x 768 (60Hz

   COMPUTER IN 1 1024 x 768 (60Hz

   COMPUTER IN 1 1024 x 768 (60Hz

   COMPUTER IN 1 1024 x 768 (60Hz

   COMPUTER IN 1 1024 x 768 (60Hz

   COMPUTER IN 1 1024 x 768 (60Hz

   COMPUTER IN 1 1024 x 768 (60Hz

   COMPUTER IN 1 1024 x 768 (60Hz

   COMPUTER IN 1 1024 x 768 (60Hz

   COMPUTER IN 1 1024 x 768 (60Hz

   COMPUTER IN 1 1024 x 768 (60Hz

   COMPUTER IN 1 1024 x 768 (60Hz

   COMPUTER IN 1 1024 x 768 (60Hz

   COMPUTER IN 1 1024 x 768 (60Hz

   COMPUTER IN 1 1024 x 768 (60Hz

   COMPUTER IN 1 1024 x 768 (60Hz

   COMPUTER IN 1 1024 x 768 (60Hz

   COMPUTER IN 1 1024 x 768 (60Hz

   COMPUTER IN 1 1024 x 768 (60Hz
- 応用編

3. 下表の項目を操作することができます。

### セキュリティパスワードを忘れた場合

- 「パスワードを入力してください」ダイアログが表示されている間に、リセットボタン、または操作 パネルのカーソルボタン ◀と入力切替ボタンを同時に3秒間押すと、「セキュリティパスワード/照 合コード | ダイアログが表示されます。このダイアログには10桁の
- セキュリティパスワード照合コードが表示されています。
- 2.10 桁のセキュリティパスワード照合コードを、お客様のお名前、 電話番号と合わせてお客様ご相談窓口(家電ビジネス情報センター) TEL 0120-3121-19 までご連絡ください。確認後パスワードを ご連絡いたします。

| ■ セキュリティ<br>パスワードを入力してください。 |          |   | Q  |            |    |           |
|-----------------------------|----------|---|----|------------|----|-----------|
| $\subset$                   | 取消       | 1 | 23 | <b>a</b> ( | OK | $\supset$ |
| <b>6</b> 1                  | キュリティ    |   |    |            |    |           |
|                             |          |   |    |            |    |           |
|                             | 345 6789 | 1 |    | -          | OK |           |

- ●間違ったパスワードを3回入力すると、電源が切れます。これ以降は、パスワードの入力を間違 えるたびに電源が切れます。
- ●「セキュリティパスワード/照合コード」ダイアログが表示されているときに55秒間何も入力しないと、 ダイアログが閉じます。必要な場合は上記の操作をくりかえしてください。
   ●工場出荷時のパスワードはできるだけ早めに変更してください。

| 設定項目              | 操作内容                                                                                                    |
|-------------------|----------------------------------------------------------------------------------------------------|
| セキュリティ<br>パスワード変更 | <ul> <li>セキュリティパスワードを変更することができます。</li> <li>(1) カーソルボタン▲/▼で、「セキュリティ」メニューのセ<br/>キュリティパスワード変更を選び▶を押してください。新<br/>パスワードを入力するダイアログが表示されます。</li> <li>(2) カーソルボタンの▲/▼/▲/▶で、新パスワードを入力してください。</li> <li>(3) カーソルを「新パスワードを入力してください」ダ<br/>イアログの右端に移動します。カーソルボタン▶を押<br/>すと、「新パスワードを再入力してください」ダイア<br/>ログが表示されますので、同じパスワードを入力してください。</li> <li>(4) カーソルを「新パスワードを再入力してください」ダイア<br/>ログの右端に移動して、カーソルボタン▶を<br/>押すと、新しいセキュリティパスワードが設定され、<br/>「新パスワードをメモしてください」ダイアログが約 30 秒間表示されます。こ<br/>の間に新しいパスワードをメモしてください。</li> <li>ENTER またはカーソルボタン▶を押すと、「セキュリティ」メニューに戻ります。</li> <li>・セキュリティパスワードを忘れないようにしてください。</li> </ul> |

| 設定項目    | 操作内容                                                                                                    |
|---------|----------------------------------------------------------------------------------------------------|
| マイスクリーン | マイスクリーンパスワード機能で、マイスクリーンへのアクセスを禁止し、登録されている映像の上書きを防ぐことができます。<br>1マイスクリーンパスワード機能を有効にする(パスワードを設定・登録する)<br>1-1 カーソルボタン▲ / ▼で「セキュリティ」メニューのマイスクリーンパスワードを選び、<br>カーソルボタン▲ / ▼で「セキュリティ」メニューのマイスクリーンパスワードを選び、<br>カーソルボタン▲ / ▼で「有効を選択してください。マイスクリーンパス<br>ワード有効 / 無効メニューが表示されます。<br>1-2 カーソルボタン▲ / ▼ で有効を選択してください。「新パスワードを入力して<br>ください」(小) ダイアログが表示されます。<br>1-3 カーソルボタン▲ / ▼ / ◀ / ▶ でパスワードを入力して<br>ください。カーソルを「新パスワードを入力し<br>てください。カーソルを「新パスワードを入力してく<br>ださい」(小) ダイアログの右端に移動し、カーソルボ<br>タン▶ (または ENTER ボタン)を押すと「新パスワードを入力して<br>ください] ダイアログの右端に移動し、カーソルボ<br>タン▶ (または ENTER ボタン)を押すと「新パスワード入力<br>(小) ダイアログの<br>ドを再入力してください。<br>1-4 カーソルを「新パスワードを承入力してください」<br>ダイアログの右端に移動し、カーソルボタン▶ (ま<br>たは ENTER ボタン)を押すと、「新パスワードを<br>メモしてください」ダイアログが約 30 秒間表示<br>されます。この間にパスワードを<br>メモしてください」ダイアログに戻ります。<br>マイスクリーンパスワードを<br>ますます。 |
|         | <ul> <li>         お知らせ         <ul> <li>マイスクリーンパスワードを忘れないようにしてください。</li> </ul> </li> <li>マイスクリーンパスワード機能を無効にする         <ul> <li>マイスクリーンパスワード機能を無効にする</li> <li>マイスクリーンパスワード機能を無効にすると、通常の操作が可能になります。</li> <li>2-1 1-1 の手順に従って「マイスクリーンパスワード             <ul></ul></li></ul></li></ul>                                                                                                    |

| 設定項目         | 操作内容                                                                                                    |
|--------------|----------------------------------------------------------------------------------------------------|
|              | 暗証コードロックは、登録された暗証コードが入力されない場合に本機が使用されること<br>を防ぐ機能です。                                                                     |
|              | 1 暗証コードロック機能を有効にする(暗証コードを設定・登録する)                                                                                        |
|              | <ul> <li>1-1 カーソルボタン▲ / ▼で「セキュリティ」メニューの暗証コードロックを選び、</li> <li>▶ボタンまたは ENTER ボタンで「暗証コード有効 / 無効」メニューを表示します。</li> </ul>      |
|              | 1-2 カーソルホタン▲ / ▼ ぐ有効を選択すると   暗証コートを入力してくたさい]<br>  ダイアログが表示されます。                                                          |
|              | 1-3 カーソルボタン▲ / ▼ / ◀ / ▶、コンピュータお<br>よび入力切替ボタンで 4 つのパートからなる暗証<br>コードを入力してください。「暗証コードを再入力<br>してください」ダイアログが表示されます。同じ        |
|              | 暗証コードを再入力して、暗証コードの登録が完<br>了します。<br>「暗証コードを入力して、暗証コードの登録が完<br>「・・・・<br>・・・・・・・・・・・・・・・・・・・・・・・・・・・・・・・                    |
| <b>**</b> ** | は「暗証コードを再入力してください」ダイアロ<br>グが表示されているときに、約55秒何も入力し<br>ないと、ダイアログが閉じます。必要ならば1-1<br>から手順を繰り返してください。                           |
| 暗証コート<br>ロック | 暗証コードロック機能を有効にすると、本機を電源につなぎ、最初に電源を入れる<br>たびに暗証コードを確認するダイアログが表示され、登録された暗証コードを入力<br>しない限り、本機を使用できなくなります。間違った暗証コードが入力されると「暗 |
|              | 証コードを入力してください] ダイアログが再度表示されます。<br> 間違った暗証コードを 3 回入力すると、ランプが消灯します。その後は、暗証コー<br>  ドの入力を間違えるたびにランプが消灯します。また、ダイアログが表示されてか    |
|              | ら正しい暗証コードを約5分間以内に入力しない場合も、ランプが消灯します。ただし、この機能は、一度本機の電源を完全に切った後で、再度電源を入れないと有効になりません。                                       |
|              | <ul><li>お知らせ</li><li>●暗証コードを忘れないようにしてください。</li></ul>                                                                     |
|              | 2 暗証コードロック機能を無効にする<br>時記コードロック機能を無効にすると、大機は通常ドギャにお助します。                                                                  |
|              | 1911-10970歳肥を無効にすると、本機は通常とのりに起動します。<br>2-11-1の手順に従って、「暗証コードロック有効/無効」メニューを表示してく<br>ださい。                                   |
|              | 2-2 カーソルボタン▲ / ▼で「無効」を選択すると、「暗証コードロックを入力し<br>てください」ダイアログが表示されます。登録された暗証コードを入力すると、<br>「暗証コードロック」は「無効」に設定されます。             |
|              | 間違った暗証コードを3回入力すると、「暗証コードを入力してください。」ダイア<br>ログが閉じます。                                                                       |

2 - 51

| 設定項目                  | 操作内容                                                                                                    |  |
|-----------------------|----------------------------------------------------------------------------------------------------|--|
| 暗証コード<br>ロック<br>(つづき) | 3 暗証コードを忘れた場合<br>3-1 1-1 の手順に従って「マイスクリーン有効 / 無効」<br>メニューを表示してください。<br>3-2 「無効」を選択し、「暗証コードを入力してくだ<br>さい」(大)ダイアログを表示させてください。<br>このダイアログには 10 桁のマイスクリーンパス<br>ワード照合コードが表示されています。<br>→知らせ<br>● 「暗証コードメニュー」ダイアログが表示されているときに約5分間何も入力し<br>ないと、ランプが消灯します。                                                                                                    |  |
|                       | 3-3 10 桁の暗証コード照合コードを、お客様のお名前、電話番号と合わせて<br>お客様ご相談窓口(家電ビジネス情報センター) TEL 0120-3121-19<br>までご連絡ください。確認後、暗証コードをご連絡いたします。                                                                                                    |  |
| 状態監視                  | 本機の設置状態が変更されたときに、状態監視のアラーム<br>を表示し、本機を記録されている元の状態に戻すか、ある<br>いはこの機能を無効にしない限り本機を使用できなくする<br>ことができます。<br>わ知らせ<br>●約5分間状態監視オンの警告を表示した後、ランプが消灯します。<br>●状態監視機能が有効である限り、キーストン補正の調節状態を変更できなくなります。<br>1 状態監視機能を有効にする<br>状態監視機能を有効にする<br>状態監視機能を有効にすると、本機の電源を入れたときの角度(前後の傾き)、設置方法<br>(四2-18)が、記録されている設定と異なると、状態監視のアラームが表示され、本機<br>は入力信号を表示しなくなります。また、キーストン補正が調節できなくなります。<br>1-1 カーソルボタン▲/▼で「セキュリティ」メニューの監視状態を選択し、♪ま<br>たは ENTER ボタンを押すと「監視状態 有効/ 無効」<br>メニューの「有効」を選択してください。「有効」<br>を選択すると、現在の角度(前後の傾き)、設置方<br>法設定が記録されます。「新パスワードを入<br>力してください。カーソルを「新パスワードを入<br>力してください。カーソルを「新パスワードを入<br>力してください。カーソルを「新パスワードを入<br>力してください。」(小) ダイアログの右端に移動<br>し、カーソルボタン▲/▼(または ENTER ボタン)<br>を押すと、「新パスワードを再入力してください」<br>ダイアログが表示されます。同じパスワードをも |  |

| 設定項目          | 操作内容                                                                                                    |
|---------------|----------------------------------------------------------------------------------------------------|
|               | 1-4 カーソルを「新パスワードを再入力してください」<br>ダイアログの右端に移動し、カーソルボタン▶(ま<br>たは ENTER ボタン)を押すと、状態監視パスワー<br>ドが設定・登録され、「新パスワードをメモしてく<br>ださい」ダイアログが約 30 秒間表示されます。<br>このダイアログにはパスワードが表示されていま<br>す。この間にパスワードをメモしてください。<br>リモコンの ENTER またはカーソルボタン▶を押すと、「状態監視 有効 / 無効」<br>メニューに戻ります。                                                  |
|               | <ul> <li>●状態監視のパスワードを忘れないようにしてください。</li> <li>●この機能は、AC 電源を切った後に本機を起動した時にのみ作動します。</li> <li>●「状態監視」ダイアログで「有効」を選択したときに、本機が安定した状態で設置されていないと、この機能は正常に動作しません。</li> </ul>                                                                                                    |
| 状態監視<br>(つづき) | <ul> <li>2 状態監視機能を無効にする</li> <li>2-1 1-1 の手順にしたがって「状態監視 有効 / 無効」<br/>メニューを表示してください。</li> <li>2-2 「無効」を選択すると、「パスワードを入力してくだ<br/>さい」(大)ダイアログが表示されます。登録され<br/>た状態監視パスワードを入力すると、「状態監視」<br/>は「無効」に設定され、「状態監視 有効 / 無効」<br/>メニューに戻ります。</li> <li>間違ったパスワードを入力すると、メニューが閉じます。必要ならば 2-1 から手順<br/>を繰り返してください。</li> </ul> |
|               | <ul> <li>3 状態監視パスワードを忘れた場合</li> <li>3-1 1-1 の手順に従って「状態監視 有効 / 無効」メニューを表示してください。</li> <li>3-2「無効」を選択し、「パスワードを入力してください」(大) ダイアログを表示させてください。このダイアログには 10 桁の状態監視パスワード照合コードが表示されています。</li> </ul>                                                                                                    |
|               | 3-3 10 桁のパスワード照合コードを、お客様のお名前、電話番号と合わせて<br>お客様ご相談窓口(家電ビジネス情報センター) TEL 0120-3121-19<br>までご連絡ください。確認後、状態監視パスワードをご連絡いたします。                                                                                                    |

| 設定項目            | 操作内容                                                                                                    |
|-----------------|----------------------------------------------------------------------------------------------------|
|                 | 「マイテキスト入力」( <b>2-55</b> ) で登録した、マイテキストの上書きを防止することができます。マイテキストパスワード機能を有効にすると、「マイテキスト表示」、「マイテキスト入力」の操作ができなくなり、マイテキストの登録・変更、および表示の設定を変更できなくなります。                                                                                     |
|                 | 1 マイテキストパスワード機能を有効にする(パスワードを設定・登録する)                                                                                                    |
|                 | <ul> <li>1-1 カーソルボタン▲ / ▼で「セキュリティ」メニューの「マイテキストパスワード」を選び、カーソルボタン▶ (または ENTER ボタン)を押して「マイテキストパスワード有効 / 無効」メニューを表示してください。</li> <li>1-2 カーソルボタン▲ / ▼で「マイテキストパスワード」<br/>メニューの「有効」を選択してください。「新パス<br/>ワードを入力してください」(小)ダイアログが表</li> </ul> |
|                 | 示されます。<br>1-3 カーソルボタン▲/▼/◀/▶を使ってパスワー<br>ドを入力してください。カーソルを「新パスワー<br>ドを入力してください。」(小)ダイアログの右端<br>に移動し、カーソルボタン▶を押すと、「新パスワー<br>ドを再入力してください」ダイアログが表示され<br>ます、同じパスワードをおう一度入力してください)                                                       |
|                 | は ENTER ボタン)を押すと、マイテキストパ<br>スワードが設定・登録され、「新パスワードをメモ                                                                                                    |
| マイテキスト<br>パスワード | してください」ダイアログが約30秒間表示されます。この間にパスワードをメモしてください。                                                                                                    |
|                 | 「リモコノの ENTER またはカーソルホタノ▼を押すと、<br>「マイテキストパスワード 有効 / 無効」メニューに戻ります。                                                                                                    |
|                 | 2 マイテキストパスワード機能を無効にする                                                                                                    |
|                 | 2-1 1-1 の手順に従って、「マイテキストパスワード 有効 / 無効」メニューを表示してください。<br>2-2 「無効」を選択すると、「パスワードを入力してく<br>ださい。」(大)ダイアログが表示されます。登録                                                                                                    |
|                 | されたマイテキストパスワードを入力すると「マ<br>イテキストパスワード有効/無効」メニューに戻<br>ります。<br>間違ったパスワードを入力すると、メニューが閉じます。                                                                                                    |
|                 | 必要ならば 2-1 から手順を繰り返してください。  (大) ダイアログ                                                                                                    |
|                 | 3 マイテキストパスワードを忘れた場合                                                                                                    |
|                 | <ul> <li>3-1 1-1の手順に従って「マイテキストパスワード 有効 / 無効」メニューを表示してください。</li> <li>3-2「無効」を選択すると、「パスワードを入力してください」(大)ダイアログが表示されます。このダイアログには、10桁のマイテキストパスワード照合コードがまデされています。</li> </ul>                                                             |
|                 | 3-3 10 桁のマイテキストパスワード照合コードをお客様のお名前、電話番号と合わせて                                                                                                    |
|                 | お客様ご相談窓口(家電ビジネス情報センター) TEL 0120-3121-19<br>までご連絡ください。確認後、マイテキストパスワードをご連絡いたします。                                                                                                    |

| 設定項目         | 操作内容                                                                                                    |
|--------------|----------------------------------------------------------------------------------------------------|
| マイテキスト<br>表示 | <ul> <li>(1) カーソルボタン▲/▼で「セキュリティ」メニューの「マイテキスト表示」を選び、<br/>カーソルボタン▶(または ENTER ボタン)を押して「マイテキスト表示 有効/<br/>無効」メニューを表示してください。</li> <li>(2) カーソルボタン▲/▼で「マイテキスト表示 有効/無効」<br/>メニューの「有効」または「無効」を選択してください。</li> <li>有効 → 無効</li> <li>「有効」に設定すると、初期画面(□2-21)と「入力_イ<br/>ンフォーメーション」ダイアログ(□2-37)に、登録した<br/>マイテキストが表示されます。</li> </ul>                                                                                                    |
|              | お知らせ<br>●「マイテキストパスワード」(□2-54)が「無効」に設<br>定されているときのみ、「マイテキスト表示」の設定を変<br>更できます。                                                                                                    |
| マイテキスト<br>入力 | <ul> <li>(1) カーソルボタン▲/▼で「セキュリティ」メニューの「マイテキスト入力」を選び、カーソルボタン▶(または ENTER ボタン)を押して「マイテキスト入力」ダイアログを表示してください。</li> <li>(2) 最初の3行(下線付き)に現在のマイテキストが表示されます。マイテキストをまだ登録していないときは、最初の3行は空白です。カーソルボタン▲/▼/</li> <li>(2) 最初の3行(下線付き)に現在のマイテキストが表示されます。マイテキストをまだ登録していないときは、最初の3行は空白です。カーソルボタン▲/▼/</li> <li>(2) 最初の3行(下線付き)に現在のマイテキストが表示されます。マイテキストを表示とは、<b>リモコンの ENTER</b>または<b>入力切替</b>ボタンを押して入力してください。</li> <li>(3) マイテキストを編集するには、カーソルボ<br/>タン▲/▼/ ▲/ ▶ で、マイテキストが表示されている行の、変更/削除することが出来ます。マイテキストは1行につき最大24 文字入力できます。</li> <li>(3) マイテキストを編集するには、カーソルボ<br/>タン▲/▼/ ▲/ ▶ で、マイテキストが表示されている行の、変更/削除する文字へカーソルを移動し、ENTER ボタンまたは<br/>入力切替ボタンを押して選択します。選択した文字を、マイテキストを入力するときと同じ手順で編集してください。</li> <li>(4) テキストの入力・編集が終わったら、1番下の行の「OK」にカーソルを合わせ、カーソルボタン▲、ENTERまたは入力切替ボ<br/>タンを押します。変更を保存せずに入力を終えるには、「取消」にカーソルを合わせてカーシルを合わせてカーソルボタン▲、ENTERまたは入力切替ボ<br/>タンを押します。</li> <li>「マイテキストパスワード」(Q2-54)が「無効」になっているときのみ、「マイテキスト入力)</li> </ul> |

| 設定項目      | 操作内容                                                                                                    |
|-----------|----------------------------------------------------------------------------------------------------|
| セキュリティ    | カーソルボタン▲ / ▼で、 <b>セキュリティ</b> インジケータでの、本機のセキュリティ表<br>示の有効 / 無効を設定できます。<br><b>有効 ↔ 無効</b>                    |
| インジケータ    | 「有効」に設定すると、「暗証コードロック」または「状態監視」のいずれかが有効で、<br>本機がスタンバイ状態のとき、セキュリティインジケータ(単1-15)が黄色に点<br>滅します。                |
|           | カーソルボタン▲ / ▼で、「スタック」メニュー( <b>□2-33, 34</b> )の設定が変更され<br>ないようロックすることができます。                                  |
| スタックロック   | <b>有効 ↔ 無効</b> 「有効」に設定すると、「スタック」メニューの設定を変更できなくなります。 簡易スタック機能についての詳細は「簡易スタック」( <b>□2-74~105</b> )をご参照く ださい。 |
| クローニングロック | 有効を選択するとその他_特別な設定メニューのクローニング操作が禁止されます。                                                                     |

# プレゼンテーションツール

本機では、プレゼンテーションを簡単に、すばやく行うための以下の便利なツールをご利用頂けます。

PC レス プレゼンテーション (単下記)

## ■ USB ディスプレイ (🕮2-66)

#### ■ 描画機能

描画機能は、USB TYPE A 端子に接続したペンタブレットや USB マウスを使って、プロジェクターの画面上に画を描く機能です。 詳細は、周辺機器の取扱説明書をご覧ください。

応用編

# PC レス プレゼンテーション

USB TYPE A 端子からの映像信号を選択すると、PC レス プレゼンデーションを開始します。 PC レス プレゼンテーションでは、本機の USB TYPE A 端子に挿入された USB メモリの画像デー タを、以下の 3 つの表示モードで表示させることができます。

#### ■サムネイルモード (□2-58)

メモリに保存された画像ファイル、フォルダを並べて縮小表示します。 PC レス プレゼンテーション開始時は、サムネイルモードで表示します。

■フルスクリーンモード (□2-62)

1つの画像を画面にいっぱいに表示します。

■スライドショーモード (□2-64)

フォルダ内の画像を順繰りに表示します。

## 対応記録メディアとファイル形式

#### ■対応記録媒体

- USB メモリ(USB フラッシュメモリ、USB ハードディスク、USB メモリカードリーダ)

### ■対応記録媒体フォーマット

- FAT12 / FAT16(FAT) / FAT32 (NTFS フォーマットには対応しておりません。)

### ■対応ファイル形式

- JPEG (.jpeg, jpg) :プログレッシブエンコード JPEG には対応していません。
- Bitmap (.bmp) : 16bit、および圧縮形式の BMP には対応していません。
- PNG (.png) :インターレース PNG には対応していません。
- GIF (.gif) :動画ファイルは再生できません。
- Movie (.avi, .mov) \* 対応ビデオフォーマット: Motion-JPEG 対応オーディオフォーマット: WAV (Linear PCM, Stereo 16bit), IMA-ADPCM

## お知らせ

●複数のドライブとして認識される USB リーダー (アダプター)は、正常に動作しない場合があります。 ● USB ハブは正常に動作しない場合があります。

- ●セキュリティ USB メモリは正常に動作しない場合があります。
- USB メモリを挿入したり取外すときにはご注意ください。
- 解像度が下記より大きい、または 36 × 36 より小さいファイルは表示されません。 また、解像度が 100 × 100 より小さいファイルは表示されない場合があります。 CP-X4022WNJ: 1024 x 768 CP-WX4022WNJ: 1280 x 800
   ●フレームレートが 15fps を超える動画は、表示できません。
   ●ビットレートが 20Mbps を超える動画は、表示できません。
- ●対応しているファイル形式でも、一部のファイルは表示できない場合があります。
- ●サムネイルモードで画像データの内容(サムネイル画像)を表示できない場合は、枠のみ表示されます。

PC レス プレゼンテーション (つづき)

## サムネイルモード

サムネイルモードでは、USB メモリに保存された画像をサムネイル表示し、画面の上下にサムネイル メニューが表示されます。1 画面に最大 20 の画像ファイルまたはフォルダを表示します。 PC レス プレゼンテーションは、サムネイルモードで開始されます。サムネイルモードからは、フル スクリーンモード、およびスライドショーモードに移ることができます。

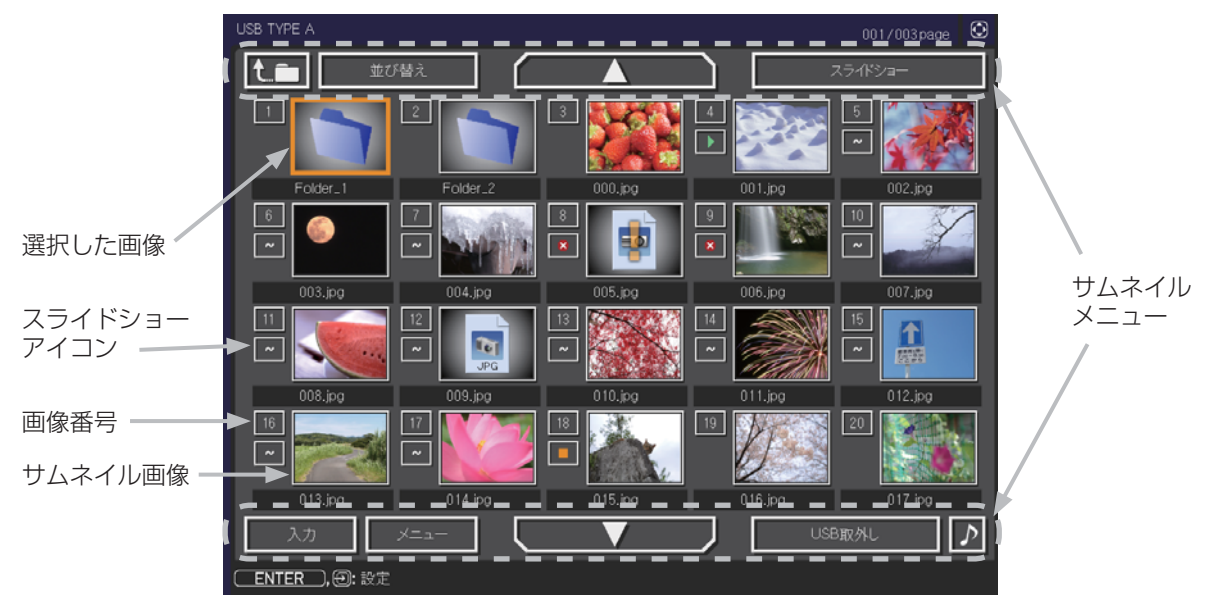

サムネイル画面

#### サムネイルモード

#### ■スライドショーアイコン

画像番号の下に表示されているアイコンは、以下のようにスライドショーモードでの画像の設定を 示しています。

| アイコン | 表示内容                     |
|------|--------------------------|
| ~    | スライドショーで表示されます。          |
|      | スライドショーで最初に表示されます。       |
|      | スライドショーで最後に表示されます。       |
| ×    | スライドショーでは表示されません。        |
|      | スライドショーでは、この画像のみが表示されます。 |

#### ■サムネイルモードの操作

サムネイルモードでは、操作パネル、リモコン、WEB コントロールのリモートコントロールの各ボタンで以下の操作が可能です。

| 操作ボタン                |                      |                                                                          | 松松 台比                                                                                                    |   |
|----------------------|----------------------|--------------------------------------------------------------------------|----------------------------------------------------------------------------------------------------|---|
| リモコン                 | 操作パネル                | Web コントロール                                                               | 1戊月ピ                                                                                                    |   |
| ▲ / ▼ / ◀ / ▶        | ▲ / ▼ / <b>∢</b> / ▶ | $\blacktriangle / \checkmark / \checkmark / \checkmark / \triangleright$ | カーソルを移動します                                                                                                    | 広 |
| PAGE UP<br>PAGE DOWN | _                    | PAGE UP<br>PAGE DOWN                                                     | ページを切り替えます                                                                                                    |   |
| ENTER                | 入力切替                 | ENTER                                                                    | <ul> <li>・フォルダを選択していた場合は、フォルダ<br/>を開き、フォルダ内のファイルやフォルダ<br/>をサムネイル表示します。</li> <li>・サムネイル画像を選択していた場合は、画<br/>像をフルスクリーンモードで表示します。</li> <li>・画像番号を選択していた場合は、画像の設<br/>定メニューを表示します(単<b>下記</b>)。</li> </ul> |   |

#### ■画像の設定メニュー

画像番号を選択して ENTER ボタン(または入力切替ボタン)を 押すと、選択されていた画像の設定メニューが表示されます。画像 の設定メニューでは、選択された画像の、スライドショーモードな どでの表示を設定できます。

| #10  |      | . 選択 |  |
|------|------|------|--|
| 戻る   | 実行する | •    |  |
| スタート | オン   |      |  |
| ストップ | オフ   |      |  |
| スキップ | オフ   |      |  |
| 回転   | 実行する |      |  |

| 設定項目 | 操作内容                                                    |
|------|---------------------------------------------------------|
| 戻る   | カーソルボタン▶または ENTER ボタンを押すと、サムネイル画面に戻ります。                 |
| スタート | カーソルボタン◀ / ▶でオンに設定すると、選択した画像がスライドショーの<br>最初の画像になります。    |
| ストップ | カーソルボタン◀/▶でオンに設定すると、選択した画像がスライドショーの<br>最後の画像になります。      |
| スキップ | カーソルボタン◀ / ▶でオンにすると、選択した画像はスライドショーモード<br>では表示されなくなります。  |
| 回転   | カーソルボタン▶または ENTER ボタン を押すと、選択された画像が 90 度時<br>計回りに回転します。 |

## お知らせ )

- ●ボタン操作、および画像の設定メニューの操作は、本機のメニュー画面表示中は実行できません。
   ●「スタート」、「ストップ」、「スキップ」、「回転」の設定は、プレイリスト (□2-65) に保存されます。ただし、USB メモリが保護されているか、プレイリストが読み取り専用に設定されている場合は変更できません。
- PC レス プレゼンテーション中は、入力切替ボタンで入力端子を切り替えることはできません。 一旦本機のメニューを表示させるか、サムネイルメニュー (単2-60)の「入力」を使用してください。

# サムネイルメニュー

サムネイル画面の上下に表示される、サムネイルメニューから、PC レス プレゼンテーションを操作 することができます。

カーソルボタンで各項目を選択し、ENTER ボタン(または入力切替ボタン)を押してください。

| 設定項目       |         | 操作内容                                                                                                    |
|------------|---------|----------------------------------------------------------------------------------------------------|
|            | t       | 上位のフォルダに移動します。                                                                                                    |
|            | 並び替え    | ファイルやフォルダを並び替えます。  並び替え  ない  ない  ない  ない  ない  ない  ない  ない  ない  ない                                                                                                 |
|            | 戻る      | カーソルボタン▶または ENTER ボタンを押<br>すと、サムネイル画面に戻ります。                                                                                                    |
|            | 名称昇順    | カーソルボタン▶または ENTER ボタンを押<br>すと、名称の昇順に並べ替えます。                                                                                                    |
|            | 名称降順    | カーソルボタン▶または ENTER ボタンを押すと、ファイル名称の降順に並べ<br>替えます。                                                                                                    |
|            | 日付昇順    | カーソルボタン▶または ENTER ボタンを押すと、ファイルの日付の昇順に並<br>べ替えます。                                                                                                    |
|            | 日付降順    | カーソルボタン▶または ENTER ボタンを押すと、ファイルの日付の降順に並<br>べ替えます。                                                                                                    |
|            | ▲ / ▼   | ページを切り替えます。                                                                                                    |
|            | スライドショー | スライドショーを設定、または開始します。                                                                                                    |
|            | 戻る      | カーソルボタン▶または ENTER ボタンを押<br>すとサムネイル画面に戻ります。                                                                                                    |
|            | プレイ     | カーソルボタン▶または ENTER ボタンを押<br>すとスライドショーを開始します。                                                                                                    |
|            | スタート    | カーソルボタン◀ / ▶で、スライドショーを開始する画像番号を設定します。                                                                                                    |
|            | ストップ    | カーソルボタン 4/ ▶ で、スライドショーを終了する画像番号を設定します。                                                                                                    |
|            | インターバル  | カーソルボタン◀/▶で、スライドショーでの画像 1 枚あたりの表示期間(1s<br>~ 999s)を設定します。                                                                                                    |
|            | プレイモード  | カーソルボタン◀ / ▶でスライドショーの再生モードを設定します。<br>■「ワンタイム」:スライドショーを 1 回再生します。<br>■「エンドレス」:スライドショーの終了の画像を表示すると再び最初に戻り、<br>繰り返して再生を続けます。                                       |
|            | 入力      | PC レス プレゼンテーションを終了し、映像信号の入力端子を USB TYPE B<br>端子に切り替えます。                                                                                                    |
|            | メニュー    | 本機のメニューを表示します。                                                                                                    |
| USB メモリ取外し |         | 本機からUSBメモリを取り外すときに使用します。<br>カーソルボタン▶を押して「OK」を選択すると、安<br>全にUSBメモリを取り外せるようになります。<br>ー旦「USBメモリ取外し」を実行すると、再度 USB TYPE A 端子に USBメ<br>モリを挿入するまで、本機は、USBメモリを認識しなくなります。 |
| ♪          | / 💌     | ファイルに音声データが含まれている場合に、音のオン/オフを切り替えます。                                                                                                    |

# お守りください

● USB メモリを取り外す時は、データ保護のため、必ず先にサムネイルメニューから「USB メモリを取外し」を実行するか、本機の電源を切ってください。

## お知らせ

- ●「スライドショー」の、「スタート」、「ストップ」、「インターバル」、「プレイモード」の設定は、 プレイリスト (**□2-65**) に保存されます。ただし、USB メモリが保護されているか、プレイリス トが読み取り専用に設定されている場合は変更できません。
- ●「インターバル」を数秒間と短く設定すると、画像ファイルのサイズが大きい、画像の保存されて いるフォルダが深い、同じフォルダに保存された画像ファイルが多いなどの場合、ファイルの読み 込みに、設定した時間より長くかかる場合があります。
- ●動画に含まれる音声データを再生すると、画質が落ちることがあります(カタカタしたりコマが飛んだりする)。画質を優先する場合は、♪(の操作)で音声を切ってください。
- ●オーディオメニューのオーディオソースで、AUDIO IN 端子のどれか、または [ X ] を USB TYPE A に選択している場合は、♪は操作できません。
- ●ファイルに問題があり、画像が読み込めないなどの問題が発生した場合、サムネイル画像の代わり に、以下のエラーアイコンを表示します。

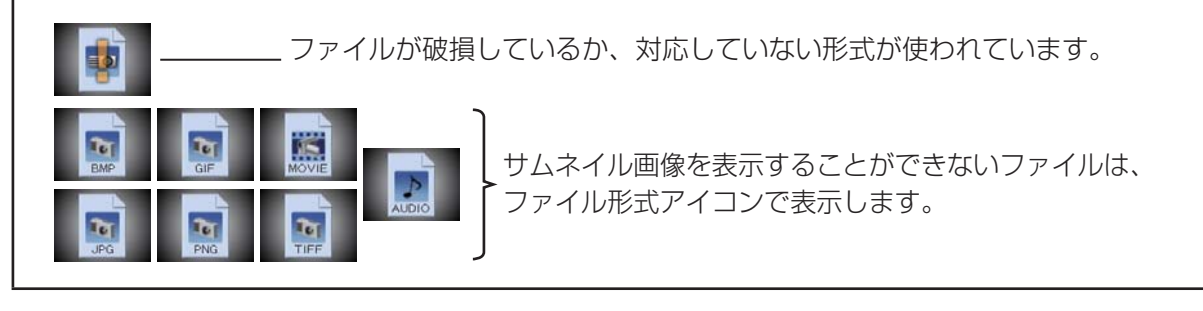

PC レス プレゼンテーション(つづき)

## フルスクリーンモード

フルスクリーンモードでは、本機の画面いっぱいに 1 つの画像を表示します。 フルスクリーンで表示するには、サムネイル画面で画像を選択し、**入力切替**ボタンか ENTER ボタン を押すか、Web コントロールのリモートコントロールで ENTER をクリックしてください

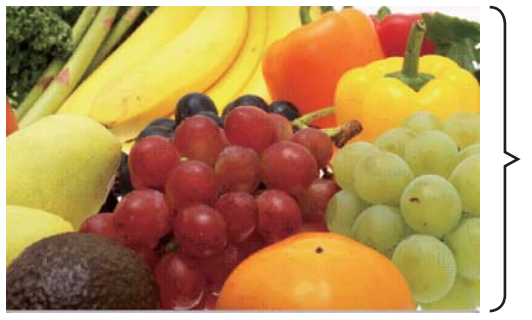

▶ フルスクリーン表示

フルスクリーンモード

#### ■フルスクリーンモードの操作

フルスクリーンモードでは、操作パネル、リモコン、WEB コントロールのリモートコントロールの 各ボタンで以下の操作が可能です。

| 操作ボタン                |                       |                      | 松松谷に          |  |  |
|----------------------|-----------------------|----------------------|---------------|--|--|
| リモコン                 | リモコン 操作パネル Web コントロール |                      | 竹龙月ピ          |  |  |
| ▼ / ▶ /<br>PAGE DOWN | ▼ / ▶                 | ▼ / ▶ /<br>PAGE DOWN | 次の画像を表示します。   |  |  |
| ▲ / ◀ /<br>PAGE UP   | ▲ / ◀                 | ▲ / ◀ /<br>PAGE UP   | 前の画像を表示します。   |  |  |
| ENTER                | 入力切替                  | ENTER                | サムネイルモードに戻ります |  |  |

## お知らせ )

●上記の操作は、本機のメニュー画面表示中は実行できません。

● PC レス プレゼンテーション中は、入力切替ボタンで入力端子を切り替えることはできません。 一旦本機のメニューを表示させるか、サムネイルメニュー(□2-60)の「入力」を使用してください。

#### ■フルスクリーンモードでの動画の操作

フルスクリーンモードで動画の再生中に、カーソルボタ ン、ENTER ボタン、INPUT ボタンのどれか、または WEB リモコンのカーソルボタン、または [決定] ボタ ンを押すと、右のような動画操作パネルが画面に表示さ

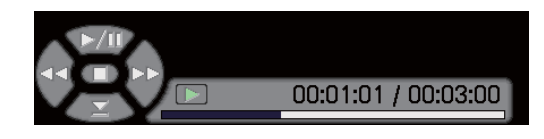

応用編

れます。動画操作パネルが表示されている間は、操作パネル、リモコン、WEB リモコンの各ボタン で、以下の様に動画の再生を操作することができます。

|           | 操作ボタン |          | 松松台比                                        |  |  |
|-----------|-------|----------|---------------------------------------------|--|--|
| リモコン      | 操作パネル | WEB リモコン | 15282                                       |  |  |
|           |       | [▲]      | - [再生 ] /        (一時停止 ) を切り替えます            |  |  |
| •         | •     | [▶]      | <b>                                    </b> |  |  |
| •         | •     | [◄]      | (REW) 巻戻し                                   |  |  |
| ENTER     | INPUT | [決定]     | 🗾 (停止), サムネイルモードに戻ります                       |  |  |
| PAGE DOWN | —     | [次ページ]   | 次の画像を表示します                                  |  |  |
| PAGE UP   | _     | [前ページ]   | 前の画像を表示します                                  |  |  |

## お知らせ )

●上記の操作は、本機のメニュー画面表示中は実行できません。

● PC レス プレゼンテーション中は、INPUT ボタンで入力端子を切り替えることはできません。いったん本機のメニューを表示させるか、サムネイルメニュー「入力」(□2-60)を使用してください。

PC レス プレゼンテーション (つづき)

## スライドショーモード

スライドショーモードでは、1 つのフォルダに保存された一連の画像を、フルスクリーン表示で、順 ぐりに表示します。スライドショーでは、サムネイル画面で表示される、画像番号の順に画像が表示 されます。スライドショーの表示設定は、サムネイルモードでの画像の設定メニュー (**□2-59**) また はサムネイルメニュー (**□2-60**)、およびプレイリスト (**□2-65**) から変更できます。設定は、プレイ リストに保存されます。

スライドショーを開始するには、サムネイルメニューの「スライドショー」から「プレイ」を選択し、 ENTER ボタン(または**入力切替**ボタン)を押してください。

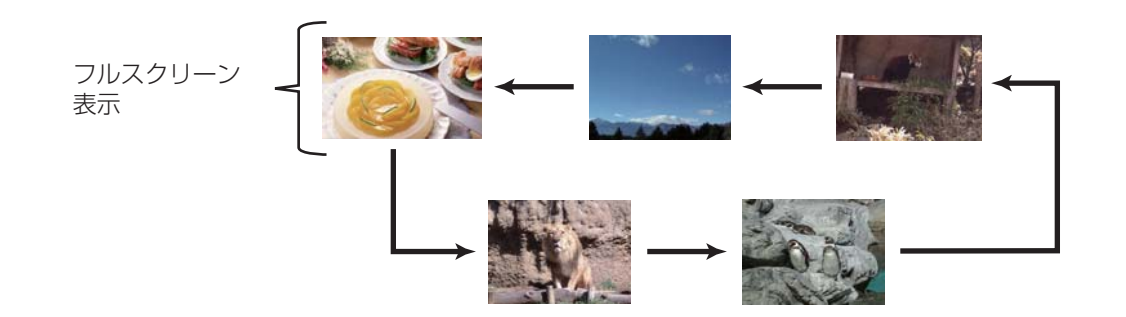

スライドショーモード

#### ■スライドショーモードの操作

スライドショーモードでは、操作パネル、リモコン、WEB コントロールのリモートコントロールの 各ボタンで以下の操作が可能です。

| 操作ボタン |       |            | 松枝会に          |  |
|-------|-------|------------|---------------|--|
| リモコン  | 操作パネル | Web コントロール | 的龙月匕          |  |
| ENTER | 入力切替  | ENTER      | サムネイルモードに戻ります |  |

- ●上記の操作は、本機のメニュー画面表示中は実行できません。
- ●スライドショーは、「プレゼンテーション」メニュー (□2-47)、マイボタン 1 / 2(□2-28)、および Web コントロールのリモートコントロール (□3-36) からも開始できます。
- PC レス プレゼンテーション中は、入力切替ボタンで入力端子を切り替えることはできません。一 旦本機のメニューを表示させるか、サムネイルメニュー (□2-60)の「入力」を使用してください。
- ●「プレイモード」(□2-60)が「ワンタイム」に設定されていると、スライドショーが終了すると、
   ENTER ボタン、または入力切替ボタンが押されるまで、最後の画像を表示し続けます。
   UCD メエルが保護されているか、プレイリストが読む取りませている場合は、スティークト
- USB メモリが保護されているか、プレイリストが読み取り専用に設定されている場合は、スライドショーの各設定は変更できません。

## プレイリストについて

プレイリストは、表示される画像ファイルとその表示設定を決める、DOS 形式のテキストファイルです。 プレイリストのファイル名は "playlist.txt" です。プレイリストは、PC レス プレゼンテーションを開 始したとき、またはスライドショーを設定したときに選択していた画像ファイルがあるフォルダに自 動的に作成されます。

プレイリスト、およびそのファイル名はコンピュータ上で編集することができます。

プレイリストの記述の順番、内容は、以下の通りです。

それぞれの情報は「:」で区切られます。また、各行の最後にも「:」が必要です。二行目以降は、1 ファ イルに付き 1 行で記述します。

|--|

| 2 行目 | [ファイル名]: | [表示期間]: | [回転設定]: | [スキップ]: |
|------|----------|---------|---------|---------|
|      |          |         |         |         |

START (「スタート」)、STOP (「ストップ」)、INTERVAL (「インターバル」)、MODE (「プレイモード」)、回転設定 (「回転」)、スキップ (「スキップ」) は、画像の設定メニュー (**□2-59**)、またはサムネイルメニュー (**□2-60**) で設定できます。

START \* :スライドショーで最初に表示する画像番号を指定します。

STOP \* :スライドショーで最後に表示する画像番号を指定します。

INTERVAL \* : スライドショーでの画像 1 枚あたりの表示期間を、1~999(秒)の範囲で指定します。

- MODE \*
   : スライドショーの再生モードを指定します。

   0 = ワンタイム
   1 = エンドレス
- [表示期間] :スライドショーでの表示期間を個別に指定します。 0~999900(ミリ秒)の範囲で、100ミリ秒単位で指定します。
- [回転設定] : 画像の回転を設定します。 rot1 = 時計方向に 90 度回転 rot2 = 180 度回転 rot3 = 時計方向に 270 度回転

[**スキップ**] : SKIP を設定すると、スライドショーで表示されません。

### (プレイリストの記述例)

START 2: STOP 5: INTERVAL 3: MODE 0:
001.jpg : :rot1 :: 

→時計方向に 90 度回転、スライドショーでは表示されません
002.jpg :600 ::: 

→スライドショーで最初に 0.6 秒間表示されます。

003.jpg :700 :rot1 :: 

→時計方向に 90 度回転、スライドショーでは 0.7 秒間表示されます。

004.jpg :::SKIP : 

→スライドショーでは表示されません
005.jpg ::rot2 :: 

→180度回転、スライドショーで最後に3秒間表示され、002.jpgに戻ります。

006.jpg :100 :rot2 :: 

→スライドショーでは表示されません。

### お知らせ

●プレイリストの1行に書ける文字数は、改行コードを含めて255文字までです。これを超えると プレイリストは無効になり、プレイリストのエラーで表示できなくなります。

●プレイリストに登録できる画像ファイルは最大で 999 個です。999 を超える場合は、先頭から 999 個のファイルを登録します。フォルダ内にフォルダがある場合は、最大ファイル数はフォル ダの数の分少なくなります。

● USB メモリが保護されているか、十分な空き容量が無い場合はプレイリストを作成できません。

# USB ディスプレイ (Windows コンピュータ)

本機は USB ケーブルを介してコンピュータの画面を本機に転送、表示することができます。

# コンピュータに必要なハードおよびソフトの必要条件

USB ケーブルを介して本機に画面を送信するための最小要件は以下の通りです。

- OS : Windows® XP Home Edition / Professional Edition (32bit 版のみ) Windows Vista® Home Basic / Home Premium / Business / Ultimate / Enterprise (32bit 版のみ)

Windows® 7 Starter / Home Basic / Home Premium / Professional / Ultimate / Enterprise (32bit 版のみ)

- CPU : Pentium® 4 (2.8GHz以上)
- -メモリ : 512MB以上
- -ハードディスク空き容量 : 30MB 以上
- グラフィックインタフェース: 16bit、XGA 以上
- USB(A) 端子

# USB ディスプレイの開始手順

- 1. 本機の USB TYPE B 端子とコンピュータの USB(A) 端子を USB ケーブルで接続します。
- 2. 「その他」メニューの「USB TYPE B」(♀**2-26**)を「USB ディスプレイ」に設定します。
- 3. USB TYPE B 端子からの映像信号を選択してください。コンピュータが本機を CD-ROM ドライ ブとして認識し、本機内のアプリケーション、"LiveViewer Lite for USB" が自動的に起動してコ ンピュータ画面の送信を開始します。 "LiveViewer Lite for USB" が起動すると、コンピュータの 3:00 PM

タスクトレイに右のようなアイコンが表示されます。

| <ul> <li>"LiveViewer Lite for USB" が自動的に起動しない場合は、以下の手順に従ってください。</li> <li>1) [スタート]メニューから、[ファイル名を指定して実行]を選択します。</li> <li>2) <u>F</u>:¥LiveViewerLiteForUSB.exe と入力し、[OK]をクリックします。</li> </ul> |
|----------------------------------------------------------------------------------------------------|
| 「  ̄ーー コノヒュータ C CD-RUM トライ フか下 トライ ノ C ない場合は、F の代わりに<br>CD-ROM ドライブに割り当てられているドライブ文字を入力してください。                                                                                               |
| ●スクリーンセーバー動作中は、"LiveViewer lite for USB" が自動的に起動しません。                                                                                                    |
| ●パスワード保護のかかったスクリーンセーバーが働くと、本機へのコンピュータ画面の送信は停止                                                                                                    |
| します。送信を再開するには、スクリーンセーバーを終了させてください。                                                                                                    |
| ● "Liveviewer Lite for USB" は、ホームペーンで最新版を人手してくたさい。                                                                                                    |
| ホームペーシ URL: http://www.hitachi.co.jp/proj/                                                                                                    |
| ホームページ内のアップデートに関する指示に従って、インストールしてください。                                                                                                    |
| ● "LiveViewer Lite for USB"は、"LiveViewer"実行中は起動できません。 เพษพัฒนาและ เพ เมือง เป็น เป็น เป็น เป็น เป็น เป็น เป็น เป็น                                                                          |
| "LiveViewer" 実行中に USB ディスプレイを開始しようとすると、コン                                                                                                    |
| ピュータ画面に右のメッセージが表示されます。                                                                                                    |
| ● USB ケーブルが接続されているにもかかわらず " 接続待ち状態です。" 表示が続く場合には、                                                                                                    |
| │ USB ケーブルを一度抜いて、しばらくしてから再度接続し直して下さい。                                                                                                    |

- ●右クリックメニュー以外でも、以下の方法で"LiveViewer Lite for USB"を終了することができます。
  ・USB ケーブルを外す。
  - ・映像入力端子を切り替える。
  - ·「その他」メニューの「USB TYPE B」(Q2-26)を「マウス」に設定する。
- "LiveViewer Lite for USB" を再起動するには、USB ケーブルを外して再度接続するか、映像入 力端子を一度切り替えて再度 USB TYPE B 端子を選択してください。
- ●ご使用のコンピュータにインストールされているソフトウェアによっては、"LiveViewer Lite for USB" でコンピュータ画面を転送できないことがあります。
- ●ファイアウォール機能を備えたアプリケーションをインストールされている場合は、アプリケー ションソフトウェアの説明書に従ってファイアウォールの設定を解除してください。
- ●セキュリティソフトの種類によっては、画面の送信がブロックされることがあります。その場合は、 "LiveViewer Lite for USB"の使用を許可するよう、セキュリティソフトの設定を変更してください。
- USB TYPE B 端子から音声信号を選択しているときに、プロジェクターで音量(設定)を最大まで上げてもまだ音量が小さい場合は、ご使用のコンピュータから音声が出力されているか確認したうえで、コンピュータの音量を上げてください。
- HDMI 端子の搭載されたコンピュータをご使用の場合、USB ディスプレイ表示中に HDMI ケーブルの挿入 / 抜去を行うと、コンピュータのオーディオ設定が変更され、音声の乱れや途切れが発生する場合があります。その場合は USB ディスプレイを再起動してください。
- USB ディスプレイ表示中に LAN (無線もしくは有線)に LiveViewer 接続を行うと画像や音声の途切れが発生することがあります。特に複数台のコンピュータをLiveViewer 接続する場合には、 上記のパフォーマンス低下が目立つことがあります。

USB ディスプレイ (Windows コンピュータ) (つづき)

右クリックメニュー

タスクトレイのアイコンを右クリックすると右のようなメニューが 表示されます。

表示 : フローティングメニューを表示します。タスクトレイのアイ コンは表示されなくなります。

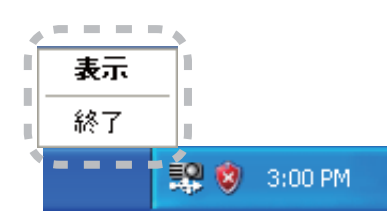

終了 : "LiveViewer Lite for USB" を終了します。

## お知らせ

- ●右クリックメニュー以外でも、以下の方法で"LiveViewer Lite for USB"を終了することができます。 ・USB ケーブルを外す。
  - ・映像入力端子を切り替える。
  - ·「その他」メニューの「USB TYPE B」(Q2-26)を「マウス」に設定する。

## フローティングメニュー

右クリックメニューで「表示」を選択すると、右のようなフロー ティングメニューが表示されます。

- (1) キャプチャ開始ボタン
   本機へのコンピュータ画面の送信を開始します。
   画面の送信を開始すると、停止ボタンに変化します。
- (2) 停止ボタン

コンピュータ画面の送信を停止します。画面の送信を停止すると、キャプチャ開始ボタンに変化します。

(3) 一時停止ボタン

コンピュータ画面の送信を一時停止し、本機の投写画面を静止させます。

コンピュータ上での作業を、本機の画面に表示させたくない場合などに便利です。

- (4) オプションボタンオプションメニューを表示します。(□2-69)
- (5) 最小化ボタン

フローティングメニューを閉じ、コンピュータのタスクトレイにアイコンで表示します。

### お知らせ

●キャプチャ開始ボタンと停止ボタンを頻繁にクリックすると、画面が正常に表示されなくなること がありますので、おやめください。

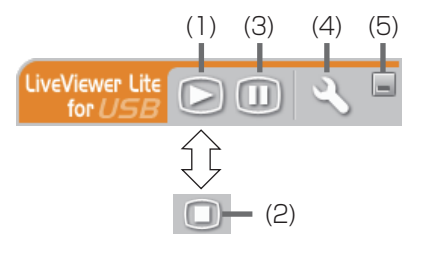

## オプションメニュー

フローティングメニューのオプションボタンをクリックすると、オプションメニューが表示されます。

(1) "画質優先モード設定"

"LiveViewer Lite for USB" は、キャプ チャしたコンピュータ画面を JPEG デー タとして本機に送信しています。 JPEG データの圧縮率が異なる以下の2つ のモードを切り替えて、画質、あるいは画 面の更新スピードのどちらを優先するかを 選択することができます。

"スピード優先":

JPEG データの圧縮率を高く設定します。

画面の更新間隔を短くできますが、画質は劣化します。

"画質優先":

JPEG データの圧縮率を低く設定します。画質を良くできますが、画面の更新間隔が長くなります。 (2) 解像度変更しない

チェックボックスを外すと、コンピュータの画面の解像度は以下のように変更され、画面の転送速 度が速くなります。

CP-X4022WNJ> : 1024 × 768 (XGA)

<CP-WX4022WNJ> : 1280 × 800 (WXGA)

なお、上記の解像度をサポートしていないコンピュータをご使用の場合は、サポートしている解像 度のうちで上記に近い解像度に変更されます。

(3) サウンド

音声のオン/オフを切り替えます。映像と一緒に転送されてくる音声を再生すると、画質が落ちることがあります。画質を優先する場合は、チェックボックスのチェックを外し、音声を切ってください。 (4)LiveViewer Lite for USB の表示

### お知らせ

(5) バージョン情報

"LiveViewer Lite for USB" のバージョン情報を表示します。

- コンピュータの解像度を変えるとデスクトップのアイコンの配置が変わることがあります。
- 解像度を変更した場合、コンピュータのデスクトップにあるアイコンの並びが変更されることがあります。
- ●「オーディオ」メニューの「音声入力設定」(**□2-19**) で、AUDIO IN 端子のどれか、または [ ¥] を USB TYPE A に選択している場合は、♪は操作できません。

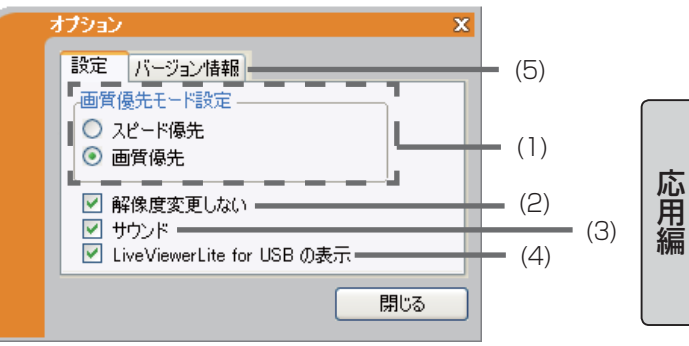

LiveViewer のアプリケーションウィンドウを表示したい場合は、ボックスをチェックしてください。

<sup>●</sup> このオプションがオフの時は、注釈レイヤーはプロジェクター画像に表示されません。

# USB ディスプレイ (Mac コンピュータ)

本機は USB ケーブルを介してコンピュータの画面を本機に転送、表示することができます。

# コンピュータに必要なハードおよびソフトの必要条件

USB ケーブルを介して本機に画面を送信するための最小要件は以下の通りです。 - OS : Mac OSX 10.5(Intel) Mac OSX 10.6(Intel)

Mac OSX 10.7(Intel)

このアプリケーションは Power PC に対応していません。

-メモリ : 512MB以上

- -ハードディスク空き容量 : 30MB 以上
- グラフィックインタフェース: 16bit、XGA 以上

# USB ディスプレイの開始手順

- 1. 本機の USB TYPE B 端子とコンピュータの USB(A) 端子を USB ケーブルで接続します。
- 2. 「その他」メニューの「USB TYPE B」(**□2-26**)を「USB ディスプレイ」に設定します。

 USB TYPE B 端子からの映像信号を選択してく ださい。コンピュータが本機を CD-ROM ドライブとして認識します。 CD-ROM をダブルクリックし、そして "LiveViewerLiteForUSB\_MacOS.app."を クリックします。

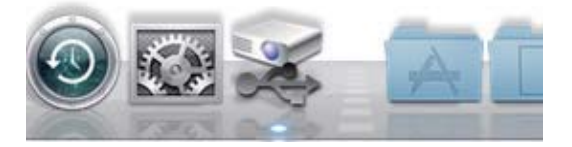

## お知らせ)

●スクリーンセーバー動作中は、"LiveViewer lite for USB" が自動的に起動しません。 ●パスワード保護のかかったスクリーンセーバーが働くと、本機へのコンピュータ画面の送信は停止 します。送信を再開するには、スクリーンセーバーを終了させてください。 ● "LiveViewer Lite for USB" は、ホームページで最新版を入手してください。 ホームページ URL: http://www.hitachi.co.jp/proj/ ホームページ内のアップデートに関する指示に従って、インストールしてください。 ● "LiveViewer Lite for USB" は、"LiveViewer" 実行中は 起動できません。"LiveViewer" 実行中に USB ディスプレ LiveViewer Lite For USB LiveViewer起動中は、LiveViewerLite for USBを起動で イを開始しようとすると、コンピュータ画面に右のメッセー ジが表示されます。 OK ● USB ケーブルが接続されているにもかかわらず " 接続待 ち状態です。"表示が続く場合には、USB ケーブルを一度抜いて、しばらくしてから再度接続し直 して下さい。

- ●右クリックメニュー以外でも、以下の方法で"LiveViewer Lite for USB"を終了することができます。
  ・USB ケーブルを外す。
  - ・映像入力端子を切り替える。
  - ·「その他」メニューの「USB TYPE B」(Q2-26)を「マウス」に設定する。
- "LiveViewer Lite for USB" を再起動するには、USB ケーブルを外して再度接続するか、映像入 力端子を一度切り替えて再度 USB TYPE B 端子を選択してください。
- ●ご使用のコンピュータにインストールされているソフトウェアによっては、"LiveViewer Lite for USB" でコンピュータ画面を転送できないことがあります。
- ●ファイアウォール機能を備えたアプリケーションをインストールされている場合は、アプリケー ションソフトウェアの説明書に従ってファイアウォールの設定を解除してください。
- ●セキュリティソフトの種類によっては、画面の送信がブロックされることがあります。その場合は、 "LiveViewer Lite for USB"の使用を許可するよう、セキュリティソフトの設定を変更してください。
- USB TYPE B 端子から音声信号を選択しているときに、プロジェクターで音量(設定)を最大まで上げてもまだ音量が小さい場合は、ご使用のコンピュータから音声が出力されているか確認したうえで、コンピュータの音量を上げてください。
- HDMI 端子の搭載されたコンピュータをご使用の場合、USB ディスプレイ表示中に HDMI ケーブルの挿入 / 抜去を行うと、コンピュータのオーディオ設定が変更され、音声の乱れや途切れが発生する場合があります。その場合は USB ディスプレイを再起動してください。
- USB ディスプレイ表示中に LAN (無線もしくは有線)に LiveViewer 接続を行うと画像や音声の途切れが発生することがあります。特に複数台のコンピュータをLiveViewer 接続する場合には、 上記のパフォーマンス低下が目立つことがあります。

## メニュー

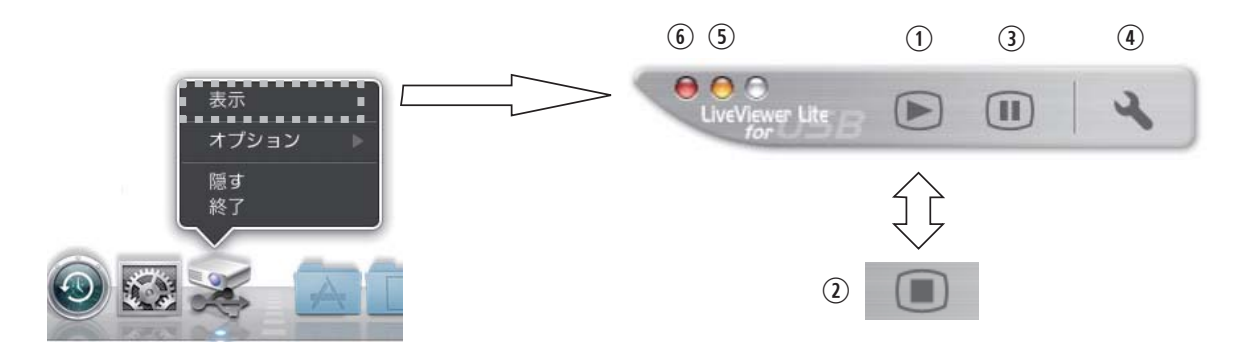

右クリックメニューで「表示」を選択すると、右のようなフローティングメニューが表示されます。 (1) キャプチャ開始ボタン

本機へのコンピュータ画面の送信を開始します。

画面の送信を開始すると、停止ボタンに変化します。

(2) 停止ボタン

コンピュータ画面の送信を停止します。画面の送信を停止すると、キャプチャ開始ボタンに変化します。 (3) 一時停止ボタン

コンピュータ画面の送信を一時停止し、本機の投写画面を静止させます。

コンピュータ上での作業を、本機の画面に表示させたくない場合などに便利です。

- (4) オプションボタン オプションメニューを表示します。(**□□2-73**)
  - (5) 最小化ボタン

フローティングメニューを閉じ、コンピュータのタスクトレイにアイコンで表示します。

(6) 終了ボタン

フローティングメニューを閉じます。

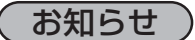

●キャプチャ開始ボタンと停止ボタンを頻繁にクリックすると、画面が正常に表示されなくなることがありますので、おやめください。
# オプションメニュー

フローティングメニューのオプションボタンをクリックすると、 オプションメニューが表示されます。

(1) "画質優先モード選択"

"LiveViewer Lite for USB" は、キャプチャしたコンピュー 夕画面を JPEG データとして本機に送信しています。

JPEG データの圧縮率が異なる以下の2つのモードを切り替えて、画質、あるいは画面の更新スピードのどちらを優先するかを選択することができます。

"スピード優先":

JPEG データの圧縮率を高く設定します。画面の更新間隔を短くできますが、画質は劣化します。 "画質優先":

JPEG データの圧縮率を低く設定します。画質を良くできますが、画面の更新間隔が長くなります。 (2) 解像度変更しない

チェックボックスを外すと、コンピュータの画面の解像度は以下のように変更され、画面の転送速 度が速くなります。

<CP-X4022WNJ> : 1024 × 768 (XGA)

<CP-WX4022WNJ> : 1280 × 800 (WXGA)

なお、上記の解像度をサポートしていないコンピュータをご使用の場合は、サポートしている解像 度のうちで上記に近い解像度に変更されます。

(3) サウンド

音声のオン/オフを切り替えます。映像と一緒に転送されてくる音声を再生すると、画質が落ちることがあります。画質を優先する場合は、チェックボックスのチェックを外し、音声を切ってください。

#### お知らせ

● このオプションがオフの時は、注釈レイヤーはプロジェクター画像に表示されません。

(4) バージョン情報

"LiveViewer Lite for USB" のバージョン情報を表示します。

#### お知らせ

- コンピュータの解像度を変えるとデスクトップのアイコンの配置が変わることがあります。
- 解像度を変更した場合、コンピュータのデスクトップにあるアイコンの並びが変更されることがあります。
- ●「オーディオ」メニューの「音声入力設定」(**□2-19**) で、AUDIO IN 端子のどれか、または [ ¥] を USB TYPE A に選択している場合は、♪は操作できません。

| 設定 パージョン情報                                               | - (4     |
|----------------------------------------------------------|----------|
| 画質優先モード選択  スピード優先                                        | - (1     |
| <ul> <li>画質優先</li> <li>解像度変更しない</li> <li>サウンド</li> </ul> | (2<br>(3 |
| OK Cancel                                                |          |

応用編

# <u>簡易スタック</u>

簡易スタック機能は、本機を2台使用して1つの画面を投写する機能です。 2台のプロジェクターを同時に動作させて2台分の明るい画面を投写すること ができます。2台をRS-232Cクロスケーブルで接続すると連結モードとなり、 交互に使用したり、片方にアクシデントが発生したときに自動的にもう片方が代 わりを努めるようにできます。これらの機能を簡易スタックと呼び、様々な使用 法を提供します。

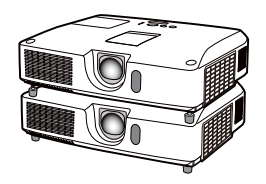

# <u>はじめに</u>

# 簡易スタック時のご注意

簡易スタックの準備を始める前に、以下のご注意をよくお読みになり、ご理解のうえ正しくお使いく ださい。その他に必要な情報がある場合は、販売店にご相談ください。

#### 簡易スタックの特徴

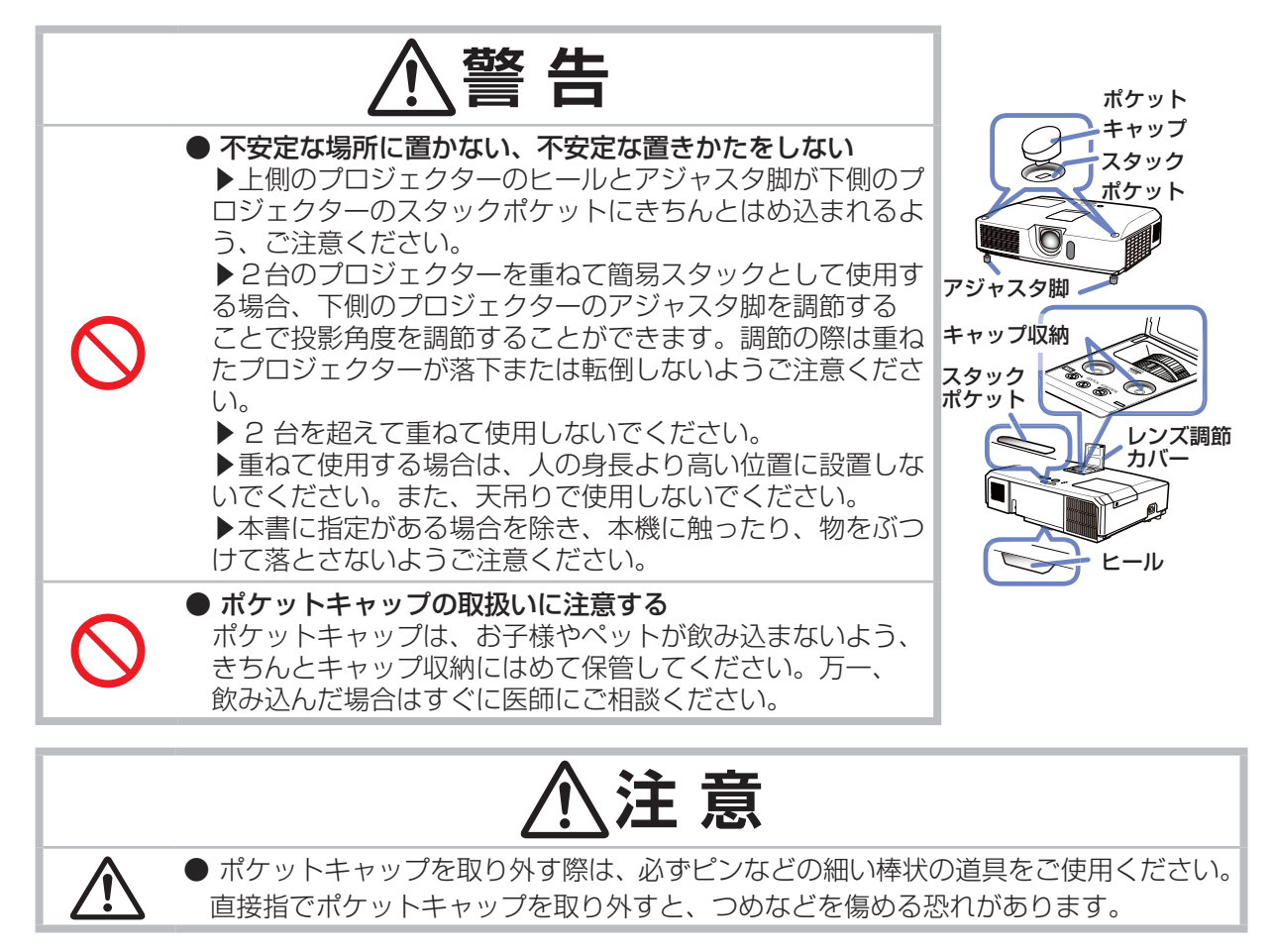

# お守りください

●連結モードは同じ機種(2台)の組み合わせでのみ動作可能です。

- ●簡易スタックには、必ずフラットスクリーンをご使用ください。
- ご使用になるスクリーンがたわんでいたり、破損していたり、傾いていたりすると、2 台の画面 がきれいに重なり合わないことがあります。
- ▶本機の電源を入れてすぐは、本機内部の温度が上昇し、画面の位置や焦点がずれる場合がありますので、電源を入れて20分以上たってから、2台の画面を重ね合わせてください。
- ▶簡易スタックでご使用になる場合は、特に安定した場所に設置してください。また、本書に指定がある場合を除き、本機に触ったり、物をぶつけないようご注意ください。温度の変化や振動や 衝撃を与えると、本機の位置が動き、重ね合わせた画面がずれることがあります。画面がずれた 場合は、周囲が安定してからもう一度画面を重ね合わせてください。
- ▶接続ケーブルの重みや突っ張りで、時間がたつと重ねた画面が動いてずれてしまうことがあります。ケーブルは、本機に負担がかからないよう接続してください。
- ▶ 2 台を重ねて使用する場合、スピーカーの音量を大きく設定していると、共振により本体から雑音が発生したり、画面が震えて見えにくくなることがあります。その場合は、スピーカーの音量を下げ、画面が動いてしまった場合は、もう一度画面を重ね合わせてください。
- ▶2台のプロジェクターが RS-232C ケーブルで接続され、メイン機がサブ機を制御する状態を連結モードといいます。連結モードをご使用になる場合は、外部から CONTROL 端子を経由して RS-232C コマンドを受け取ることができません。コマンドを使用して本機を制御する場合は、メイン機をネットワークに接続し、LAN 端子を経由してコマンドを送信してください。
- ▶連結モードでご使用になる場合は、操作と設定の一部が制限されます。詳しくは(□2-102, 103)を参照してください。

応用編

はじめに (つづき)

#### 一般的な設置

|                                                         | <u></u><br>▲<br>警<br>告                                                                                                    |
|---------------------------------------------------------|----------------------------------------------------------------------------------------------------|
| 0=5                                                     | ●異常が発生したら、すぐに電源プラグを抜く<br>電源プラグはすぐに抜くことができるように設置してください。                                                                                                    |
| 電源プラグ<br>を<br>コンセント<br>から抜け                             |                                                                                                    |
| $\bigcirc$                                              | <ul> <li>◆ぐらついた台の上や傾いた場所、振動の多い場所など不安定な場所には置かないでください</li> <li>▶設置器具は、本書の指定品をご使用になり、本書および本機の注意ラベルをよくお読みになり、取扱いには十分ご注意ください。</li> <li>▶天吊り(天井設置)などの特殊な設置は、必ず事前に販売店にご相談ください。</li> </ul>                                                  |
| $\bigcirc$                                              | ●クリップやピンなどの金属の小物や、紙片などの燃え易いものを本機の上や近くに置かないでください                                                                                                    |
| $\bigcirc$                                              | ●調理台のある場所や機械油などを使用する場所に設置しないでください                                                                                                    |
| $\bigcirc$                                              | ●水を掛けたり、水や雨の掛かる場所に置いたりしないでください                                                                                                    |
|                                                         | ⚠注意                                                                                                    |
| $\bigcirc$                                              | <ul> <li>通風孔をふさがない</li> <li>周辺の壁や物から 30cm 以上離して設置してください。</li> <li>2 台を並べて使用する場合は、お互いに 30cm 以上離して設置してください。</li> <li>通風孔をふさいだり、近くに物を置いたりしないでください。</li> <li>本機に磁気を近づけたり、磁気を発生するものの近くに置いたりすると、冷却ファンが止まったり回転速度に異常を生じることがあります。</li> </ul> |
|                                                         | ● 煙や湿気、ほこりの多いところには置かない                                                                                                    |
| $\bigcirc$                                              | ▶超音波式加湿器などで、水道水に含まれる塩素やミネラル成分が霧化されて本機に<br>付着すると、故障や映像不良の原因となることがあります。                                                                                                    |
|                                                         | お守りください                                                                                                    |
| <ul> <li>●光源や直</li> <li>リモコン</li> <li>● 雷波を発</li> </ul> | ■射日光などの強い光を避けて設置してください。リモコン受光部に強い光が当たると、<br>/が正常に働かないことがあります。<br>≰生する装置の近くに設置しないでください。                                                                                                    |

▶電波を発生する装置の近くに設置しないでください。

#### 簡易スタック

簡易スタックを使用すると、2台のプロジェクターの画面を簡単に重ねることができます。

#### 連結モードと単体モード

簡易スタック機能には2つの使用モードがあります。

連結モードでは、2 台のプロジェクターを RS-232C(クロス)ケーブルで接続し、必要な設定を行うことで、2 台を連携して使用できます。2 台を自動的に交代させて使用する場合に便利です。 単体モードでは、2 台のプロジェクターを RS-232C(クロス)ケーブルで接続せずに各々独立して 使用します。

応用編

#### 連結モードと単体モードの遠隔操作について

連結モードでは、片方のプロジェクターをメイン機に、もう一方をサブ機に設定します。リモコン操作はメイン機のみ動作し、サブ機の操作はメイン機を通して行います。サブ機を操作する場合はリモコンをメイン機に向けて操作します。詳しくは「連結モードの重要なお知らせ」(2-93,94)をご覧ください。

単体モードではリモコンは各々動作するため、リモコンでどちらか片方のみを操作したい場合は、「その他」メニューの「特別な設定」-「キーロック」(**2-31**)で、リモコン操作をロックしたうえで、 操作パネルで操作してください。

#### 設置スタイル

プロジェクターを設置するには以下2つのスタイルがあります。簡易スタックではどちらのスタイル でも設置することができます。

スタイル1:縦に重ねる

スタイル2:横に並べる

本書では主にスタイル1の設置方法について記載しています。

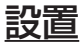

安全にご使用頂くため、「簡易スタック時のご注意」(**□2-74~76**)に加え、以下の簡易スタックの正しい使い方についてもお読みください。

●同じ機種のプロジェクターをご使用ください。

- ●スクリーンがプロジェクターに対し直角であることを確認してください。
- ●連結モードでご使用になる場合、どちらかのプロジェクターの「スタックモード」が「サブ」に設定されるまでは、2台共リモコン操作が有効です。設置の間は、片方を「その他」メニューの「特別な設定」−「キーロック」(□2-31)で、リモコン操作をロックしたうえで、操作パネルで操作することをおすすめします。
- 2 台を重ねて使用する場合は、時間がたつと、重ねた画面が動いてずれてしまう場合があります。 その際は、もう一度画面を重ね合わせてください。
- 2 台を重ねて使用する場合、スピーカーの音量を大きく設定していると、共振により本体から雑音 が発生したり、画面が震えて見えにくくなることがあります。その場合は、スピーカーの音量を下げ、 画面が動いてしまった場合は、もう一度画面を重ね合わせてください。

#### 連結モードの準備

RS-232C ケーブルを接続して連結モードをご使用になる場合は、2台のプロジェクターに以下の設定がされていることをご確認ください。正しく設定されていない場合、連結モードは正常に動作しません。

- ●「設置」メニューの「スタンバイモード」(□2-18)を「通常」に設定する。
- ●「その他」メニューの「特別な設定」-「通信設定」-「通信タイプ」(□2-32)を「オフ」に 設定する。
- ●「セキュリティ」メニューの「スタックロック」(**□2-56**)を「オフ」に設定する。
  - 「スタックロック」がオンに設定されている場合、簡易スタック関係のメニューは操作できません。 以下の手順に従って、設置および設定の間はスタックロックをオフに設定してください。
  - (1) カーソルボタン ▲ / ▼ / ◀ / ▶で以下のメニューに進んでください。 「詳細メニュー|-「セキュリティ| メニュー (パスワードを入力) - 「スタックロック」(**□2-56**)

「スタックロック」ダイアログが表示されます。

(2) カーソルボタン ▲ / ▼で「オフ」を選択し、カーソルボタン▶を押して設定を完了させてください。

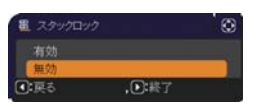

# 下側のプロジェクターの設置

#### ポケットキャップをはずす

2台のプロジェクターを重ねる場合、下側のプロジェクターのポケットキャップをはずしてください。

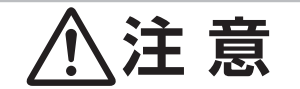

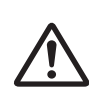

●ポケットキャップを取り外す際は、必ずピンなどの細い 棒状の道具をご使用ください。直接指でポケットキャッ プを取り外すと、つめなどを傷める恐れがあります。

#### お知らせ

●ポケットキャップを収納するキャップ収納はレンズ調節カバーの内部 にあります。ポケットキャップをはずした場合は、キャップ収納に保 管してください。保管するには、レンズ調節カバーを開け、ポケット キャップを図のようにレンズ調節パネルのキャップ収納に薄い側から はめこんでください。

●ポケットキャップはお子様やペットが飲み込まないよう、きちんと キャップ収納にはめて保管してください。

#### アジャスタ脚の準備

2台のプロジェクターを重ねる場合、アジャスタボタンを使って両プロジェク ターのアジャスタ脚を最も短い状態にしてください。

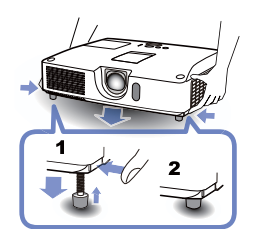

キャップ収

ポケットキャップ

応用編

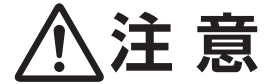

● 2台を重ねて使用する場合は、上側のプロジェクターが滑り落ちないよう、特にご注 意ください。

#### 設置位置を決める

下側のプロジェクターの設置位置と投射角度を決めます。詳細は「傾きを調節する」(□□1-38)をご参照ください。

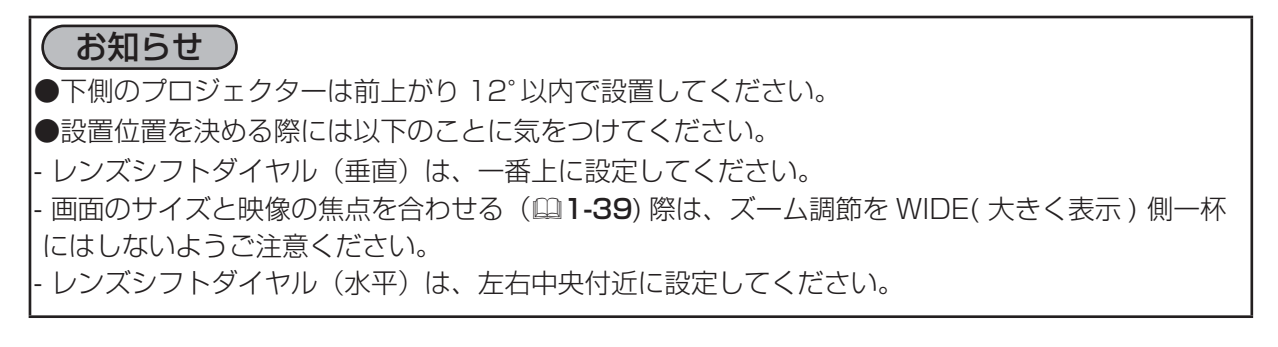

# 下側のプロジェクターを準備する

- 1. 下側のプロジェクターの電源を入れてください。
- 2. レンズシフトダイヤル(垂直)を、一番上へ設定してください。

#### (お知らせ)

●レンズシフトダイヤル(垂直)を一番上に設定していないと、上側のプロジェクターの画面が下側のプロジェクターの画面にうまく重なり合わないことがあります。
 ●「設置」メニューの「設置方法」(□2-18)の設定を変更すると、画面の位置がずれる場合があります。
 ●レンズシフトダイヤル(水平)は、左右中央付近に設定してください。

3. ズームリング、フォーカスリング、レンズシフトダイヤルを使用して下側のプロジェクターの画面サ イズと映像の焦点、画面の垂直/水平方向の位置を調節してください (単1-39)。また、必要に応じて、 キーストン、コーナーフィットを使い画面の位置および形状を調節してください (単1-41, 42)。

#### お知らせ

 ●ズーム調節が WIDE(大きく表示)側一杯になっていると、上側のプロジェクターの画面を下側に 合わせて調節できず、2台の画面が重なり合わないことがあります。下側のプロジェクターの画面 サイズは、上側のプロジェクターの画面サイズより小さくなるように調整してください。
 ●画面が「コーナーフィット」により調節されている場合は、「キーストン」による調節はできません。 両方を使用する場合は、最初に「キーストン」による調節を行ってください。
 ●単体モードでご使用になる場合は「上側のプロジェクターの設置」(□2-81)へ進んでください。

- 4. メニューボタンでメニューを表示させてください。「メニュー機能の使い方」(四2-2)を参照ください。
- 5. カーソルボタン ▲ / ▼ / ◀ / ▶で以下のメニューに進んでください。 「詳細メニュー」-「その他」メニューの「特別な設定」-「通 信設定」-「スタック」(**□2-33**) スタックメニューが表示されます。
- カーソルボタン ▲ / ▼で「スタックモード」を選択し、カーソ ルボタン▶を押して「スタックモード」ダイアログを表示させて ください。 カーソルボタン ▲ / ▼で「サブ」を選択し、カーソルボタン▶を 押してください。
- カーソルボタン▶を押した後、表示されている設定を保存するか を確認するダイアログが表示されます。
   カーソルボタン▶を押して設定を完了させてください。

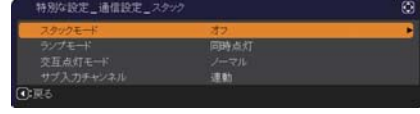

| スタックモー    | *            | 0 |
|-----------|--------------|---|
| オフ<br>メイン |              |   |
| サブ        | 2012-01-01-0 |   |
| ⑦:戻る      | ,①:終了        |   |

| 特別な設定 | _通信設定_スタック     | Θ |
|-------|----------------|---|
|       | スタック設定を変更しますか? |   |
| 1. いえ | Ditto          |   |

8. 連結モードでご使用になる場合、「その他」メニューの「特別な設定」-「キーロック」(**2-31**) で、リモコン操作をロックしてください。

# お知らせ

- ●この後、下側のプロジェクターはリモコンで操作できなくなります。リモコン操作で2台のプロジェクターが同時に動作することを避けるために、リモコン操作をロックしてご使用になることをおすすめします。
- ●「スタックモード」の設定が終わると下側のプロジェクター(サブ機)はリモコン操作ができなく なります。リモコン操作が必要であれば、「スタックモード」を一度「オフ」に設定し、キーロック を外してください。

#### 上側のプロジェクターの設置

#### プロジェクターを重ねる

- 1. ヒールを、下側のプロジェクター上面にある背面近くのスタックポケットにはめ込んで、2 台を 重ねてください。
- 2. プロジェクターを持ち上げずにアジャスタボタンを押してアジャスタ脚を伸ばし、下側のプロジェ クター前面近くの2つのスタックポケットに奥まできちんとはめ込んでください。

応用編

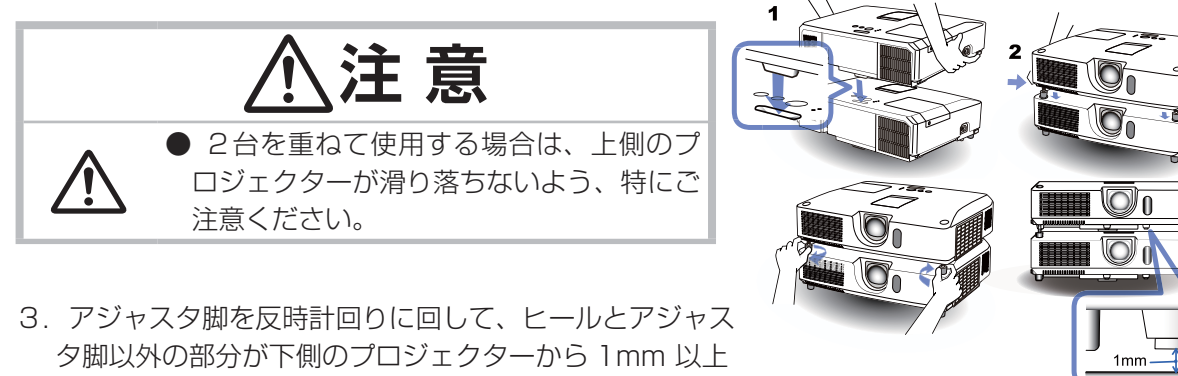

離れるよう、調節してください。

# お知らせ

- ●上下のプロジェクターの間隔を必ず 1mm 以上空けてください。共振により本体から雑音が発生し たり、画面が震えて見えにくくなったり、画面がずれてしまうことがあります
- ●上側のプロジェクターの画面が下側のプロジェクターの画面に対して大きく傾いている場合、画面 がうまく重ならないことがあります。
- ●下側のプロジェクターの傾きをすでに調節している場合は、水平面に対し、上方に12°以内となる ように設置してください。

#### プロジェクターを接続する

連結モードでご使用になる場合は、下側のプロジェクターの CONTROL 端子と上側のプロジェクター の CONTROL 端子を RS-232C ケーブルで接続してください。

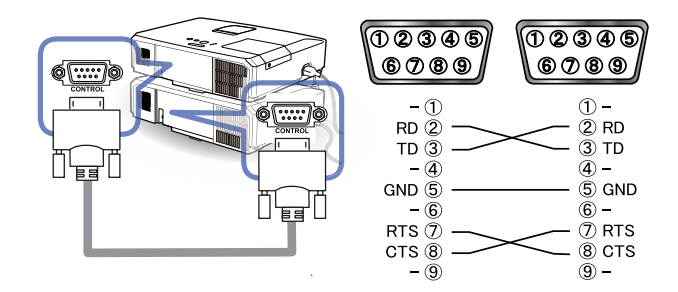

#### 上側のプロジェクターを準備する

1. 上側のプロジェクターの電源を入れてください。

#### お知らせ

●画面が下側のプロジェクターの画面に対して大きく傾いている場合は、アジャスタボタンとアジャ スタ脚で、傾きを調節してください。ただし、下側のプロジェクターの間隔を、1mm 以上に保っ てください。

2. 「キーストン」、「コーナーフィット」の調整を一度リセットしてください((21-41)。

#### お知らせ

●画面が「コーナーフィット」により調節されている場合は、「キーストン」による調節はできません。
 両方を使用する場合は、最初に「キーストン」による調節を行ってください。
 ●「設置」メニューの「設置方法」(□2-18)の設定を変更すると、画面の位置がずれる場合があります。

あらかじめ「設置方法」を設定してから画面を重ね合わせてください。

3. 下側のプロジェクターの画面にうまく重なるように、ズームリング、フォーカスリング、レンズ シフトダイヤルを使用して上側プロジェクターの画面サイズと映像の焦点、画面の垂直/水平方向の 位置を調節してください (**□1-39**)。

#### お知らせ

- ●キーストン、コーナーフィットを使い、画面の位置、形状を調節してください。キーストン、コーナーフィットでは画面のサイズを大きくすることはできません。あらかじめ、上側のプロジェクターの画面の中に、下側のプロジェクターの画面が完全に含まれるように設置しておくことが重要です。
   ●上側のプロジェクターをリモコンで操作する際に、下側のプロジェクターも反応してしまうため、
- ●上側のプロジェクターを操作パネルで操作することをおすすめします。
- ●2台のプロジェクターを横に並べて使用する場合、片方のプロジェクターの画面に他方のプロジェクターの画面が重なるように調節してください。
- ●単体モードで使用する場合は、「その他」メニューの「特別な設定」 –「キーロック」(**□2-31**)で、 片方のプロジェクターのリモコン操作をロックし、片方のプロジェクターをリモコンで、他方のプ ロジェクターは操作パネルで操作してください。
- ●単体モードを使用する場合は、「単体モードの場合」(□2-85)へ進んでください。
- 4. メニューボタンでメニューを表示させてください。「メニュー機能の使い方」(四2-2)を参照ください。
- カーソルボタン ▲ / ▼ / ◀ / ▶で以下のメニューに進んでください。
   「詳細メニュー」-「その他」メニューの「特別な設定」-「通信設定」-「スタック」(□2-33, 34)
   スタックメニューが表示されます。
- カーソルボタン ▲ / ▼で「スタックモード」を選択し、カーソル ボタン▶を押して「スタックモード」ダイアログを表示させてくだ さい。カーソルボタン ▲ / ▼で「メイン」を選択し、カーソルボタ ン◀を押して前のメニューに戻ってください。
- カーソルボタン ▲ / ▼で「ランプモード」を選択し、カーソルボ タン▶を押して「ランプモード」ダイアログを表示させてください。 カーソルボタン ▲ / ▼で「同時点灯」を選択し、カーソルボタン ▶を押してください。
- カーソルボタン▶を押した後、表示されている設定を保存するか を確認するダイアログが表示されます。 カーソルボタン▶を押して設定を完了させてください。(□2-92)

| 特別な設定_通信設定_スタ              |      | G |
|----------------------------|------|---|
| スタックモード                    | 32   | • |
| ランプモード                     | 同時点灯 |   |
|                            |      |   |
|                            | 速動   |   |
| <ul> <li>(1) 戻る</li> </ul> |      |   |

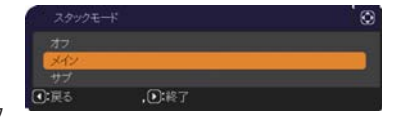

|      |        | Q |
|------|--------|---|
| 同時点灯 |        |   |
| 交互点灯 |        |   |
| ●:戻る | ,,);終了 |   |

| スタック設定を変更しますか? |
|----------------|
| Ditty          |
|                |

# メイン機とサブ機の設定確認

1. メイン機を操作するため、リモコンのメニューボタンを押してください。

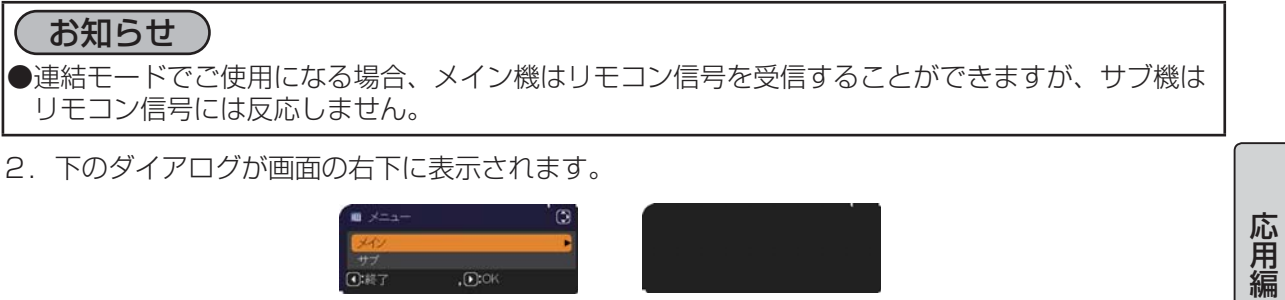

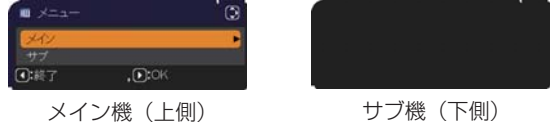

3. カーソルボタン▶を押すとダイアログは閉じ、「メイン」を選択していた場合はメイン機のメニュ-が表示されます。

カーソルボタン 
< を押すとダイアログは閉じ、メニューも消えます。

#### お知らせ

●これらのダイアログが表示されない場合は、RS-232C ケーブルの接続 (単**2-81**) を確認し、「スタッ クモード」ダイアログでメイン機およびサブ機の設定を確認してください。(Q2-87)

2 台のプロジェクターの画面を重ね合わせるには、「コーナーフィット」を使ってメイン機の画面サイズと位置を調節します。

#### 連結モードの場合

- リモコンまたはメイン機の操作パネルのメニューボタンを押してください。
   「メニュー」ダイアログが表示されます。カーソルボタン▲ / ▼で「メイン」
   を選択してカーソルボタン ▶を押してください。メイン機のメニューが 表示されます。
- リモコンまたはメイン機の操作パネルのカーソルボタン▲/▼/
   で「簡単メニュー」、または「詳細メニュー」の「設置」メニューを表示させ、「コーナーフィット」を選択してカーソルボタン●を押してください。メイン機、サブ機の画面にそれぞれの連結モード用のテンプレート画面が表示され、メイン機の画面には「キーストン\_コーナーフィット」ダイアログが表示されます。「スタック」のテンプレート画面には、四隅に、画面を重ね合わせるための目安が表示されます。
- 3. 「画面のひずみを補正する」(□1-41, 42)を参考に、四隅の目安 がきれいに重なるよう、メイン機の画面のサイズと形状をサブ機の 画面に合わせてください。 まずは左上隅→右上隅→右下隅→左下隅の順で粗く合わせた後で、

同じ順番で細かく合わせてください。

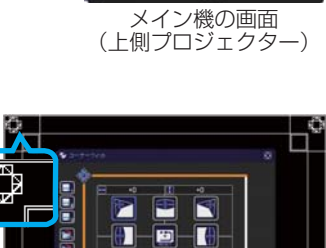

, ):0

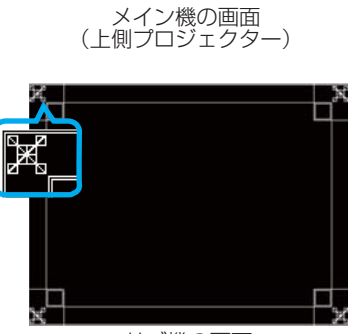

サブ機の画面 (下側プロジェクター)

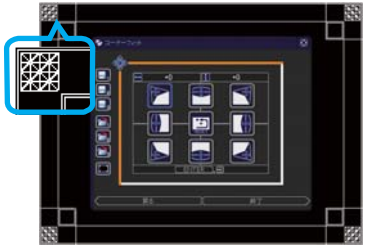

重なった画面

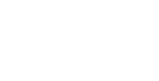

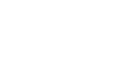

#### 単体モードの場合

- 1. 下側のプロジェクターに向けてリモコンのメニューボタンを押してください。メニューが表示されます。
- カーソルボタン▲ / ▼ / ◀ / ▶ で「詳細メニュー」を表示させ、
   「スクリーン」メニューの「テンプレート」(□2-23)で「スタック」
   を選択し、テンプレート画面を表示させてください。
- 3. 上側のプロジェクターの操作パネルのメニューボタンを押してく ださい。メニューが表示されます。
- カーソルボタン▲/▼/◀/▶ で「簡単メニュー」、または「詳細メニュー」の「設置」メニューを表示させ、「コーナーフィット」を選択してカーソルボタン▶を押してください。
   「スタック」のテンプレート画面と「キーストン\_コーナーフィット」 ダイアログが表示されます。
   「スタック」のテンプレート画面には、四隅に、画面を重ね合わせるための目安が表示されます。
- 5. 「画面のひずみを補正する」(□1-41, 42)を参考に、もう片方の 画面に、サイズと形状を合わせてください。 まずは左上隅→右上隅→右下隅→左下隅の順で粗く合わせた後で、 同じ順番で細かく合わせてください。

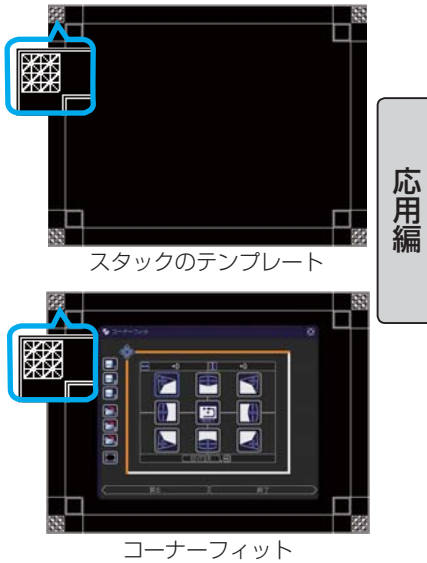

## お知らせ

- ●「コーナーフィット」の詳細については、【応用編】の「簡単メニュー」の「コーナーフィット」(単2-4)、 または「設置」メニューの「コーナーフィット」(単2-17)をご参照ください。
- ●2台のプロジェクターを横に並べる場合も、上記のように、片方のプロジェクターの画面にもう片 方のプロジェクターの画面のサイズと形状を合わせてください。
- ●必ずフラットスクリーンをご使用ください。スクリーンがたわんでいたり、破損していたり、傾いていたりすると、「コーナーフィット」で四辺のたわみを調節しても、画面をきれいに重ね合わせるのは大変難しくなります。
- ●「コーナーフィット」で画面を重ね合わせた後でも、入力信号によっては映像がずれてしまうこと があります。その際は、以下の方法を試してください。
  - **オート**ボタンまたは「表示」メニューの「オートアジャスト実行」(単2-11)で画面の自動調整を 実行する。
  - 「表示」メニューの「垂直位置」(Q2-10)、「水平位置」を調節する。
  - 「入力」メニューの「解像度」(Q2-15)を2 台共同じ設定にする。

# <u>スタックメニュー設定</u>

「スタック」メニューを使って連結モードの設定をします。

#### お知らせ

●単体モードでご使用になる場合は、本章を読んで頂く必要はありません。
 ●ここまでの設置手順で行った設定を変更する必要のない方は「ランプモードを選択する」(□2-88)
 へ進んでください。
 ●「連結モードの重要なお知らせ」をお読みください。(□2-93)

## スタックメニューを表示する

カーソルボタン ▲ / ▼ / ◀ / ▶で以下のメニューに進んでください。 「詳細メニュー」-「その他」メニューの「特別な設定」-「通信設定」-「スタック」(□2-33, 34)

| スタックモード | 32            |  |
|---------|---------------|--|
| ランプモード  | 同時点灯          |  |
|         |               |  |
|         | 3 <b>天</b> 教) |  |

画面に「スタック」メニューが表示されます。 連結モードの設定は本メニューで行います。

# お知らせ

●2台のプロジェクターで以下の設定を確認してください。正しく設定されていない場合、「スタック」 メニューは選択できません。

- 「設置」メニューの「スタンバイモード」(2-18):「通常」
- 「その他」メニューの「特別な設定」 「通信設定」 「通信タイプ」(Q2-32):「オフ」
- 「セキュリティ」メニューの「スタックロック」(Q2-56):「オフ」

# メイン、サブまたはオフを選択する

連結モードでご使用になる場合は、「メイン」または「サブ」を選択してください。「スタックモード」 ダイアログで、片方のプロジェクターが「メイン」に設定され、もう片方のプロジェクターが「サブ」 に設定されると連結モードが始動します。連結モードを使用しないときは「オフ」を選択してください。

 カーソルボタン▲ / ▼ で「スタック」メニューの「スタックモード」 を選択し、カーソルボタン ▶ を押すと「スタックモード」ダイアログ が表示されます。

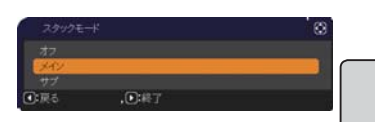

応用編

- カーソルボタン▲ / ▼でダイアログの「メイン」、「サブ」、または「オフ」を選択して下さい。 オフ:連結モードを終了します。 メイン:プロジェクターをメイン機に設定します。 サブ:プロジェクターをサブ機に設定します。
- 3. カーソルボタン ◀を押して前のメニューへ戻るか、カーソルボタン ▶を押して設定を終了してください。(□2-92)

#### お知らせ

●「スタックモード」の設定は、Web コントロール画面 (**□3-37**) からも確認できます。「プロジェクター Web コントロール」-「プ ロジェクター状態」を選択し、「スタックモード」を確認してく ださい。本項目は、スタックモードが「メイン」または「サブ」 に設定されている時だけ表示されます。

| Theorem have a Realism b | news laws                                                                                                    |                                            |
|--------------------------|----------------------------------------------------------------------------------------------------|--------------------------------------------|
| O C + K - H - H - H      | electron de la composition de la composition de | <ul> <li>a) - max</li> <li>(#1)</li> </ul> |
| @ # g have bee           | 81                                                                                                    | D #-1                                      |
| 10                       | プロジェクター状態                                                                                                    |                                            |
| 1-71                     | 23-88 23                                                                                                    |                                            |
| Red From Print Print     | 2/6年4月 18月                                                                                                    |                                            |
| H-ANT                    | KATK #2                                                                                                    |                                            |
|                          | A THREE COMPUTER INT                                                                                                    |                                            |
| BURNEY.                  | 11 12                                                                                                    |                                            |
| Names .                  | P4 4885                                                                                                    |                                            |
| ATTY LER                 | 23937614 442                                                                                                    |                                            |
| THE COLOR OF             |                                                                                                    |                                            |
| Station and              | BT TT                                                                                                    | 10.11.1                                    |
| In the second            |                                                                                                    |                                            |
| deriver at               | フカッカエート                                                                                                    | 261                                        |
| Chickey MM               | 人メックモード                                                                                                    | ~1/                                        |
| AND SHOW                 |                                                                                                    |                                            |
|                          |                                                                                                    |                                            |
|                          |                                                                                                    |                                            |
| -1481394.0               | 1                                                                                                    | C.0-04 4,000 1                             |

# ランプモードを選択する

同時点灯モードまたは交互点灯モードを選択します。

 カーソルボタン▲ / ▼で「スタック」メニューの「ランプモード」を 選択し、カーソルボタン ▶ を押すと「ランプモード」ダイアログが表 示されます。

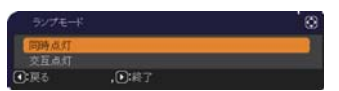

- カーソルボタン▲ / ▼で「同時点灯」または「交互点灯」を選択してください。
   同時点灯:2台のプロジェクターを同時にランプ点灯します。
   交互点灯:2台のプロジェクターを交互にランプ点灯します。
- 3. カーソルボタン ◀を押して前のメニューへ戻るか、カーソルボタン ▶を押して設定を終了してください。(□2-92)

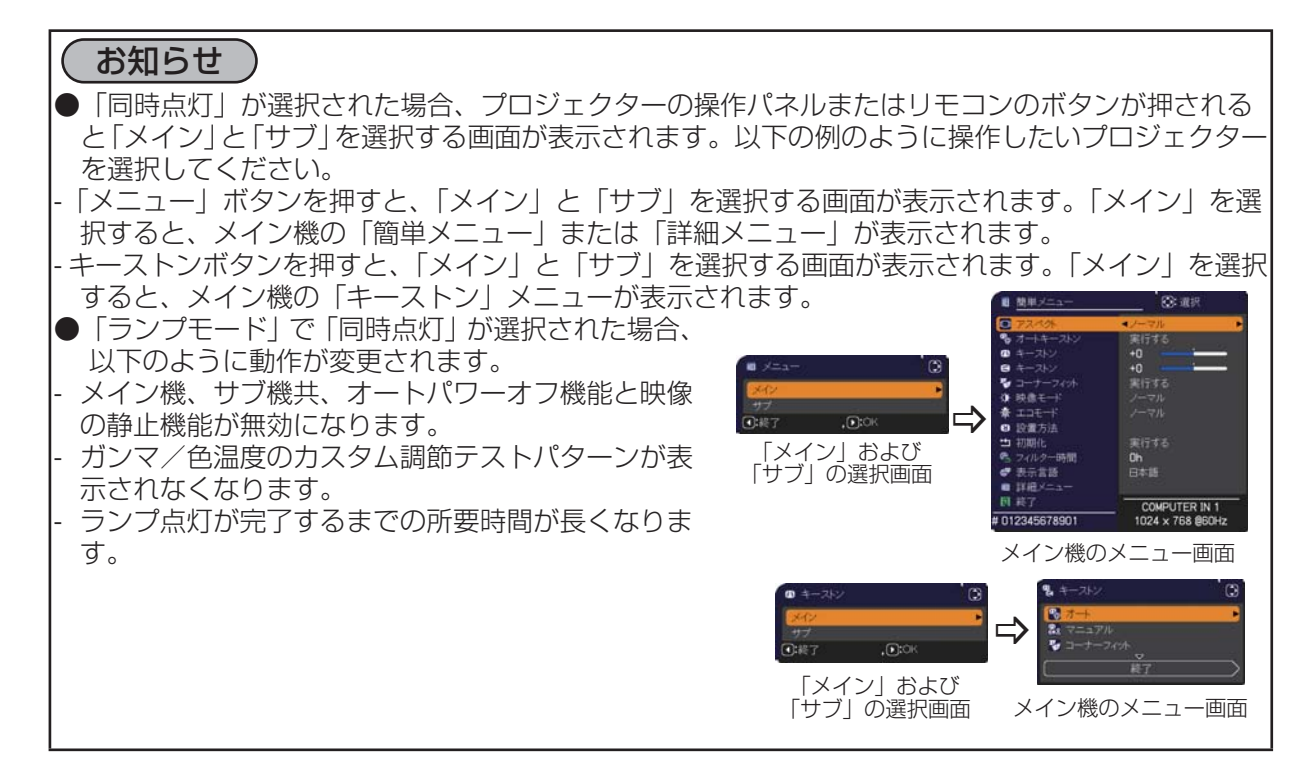

#### お知らせ

- ●「ランプモード」を「同時点灯」に設定するときは、メイン機とサブ機の画面を合わせるため、以 下の通り設定を変更してください。
  - 「初期画面」と「テンプレート」の設定を同じ設定にする。
  - 「マイスクリーン」(**□2-21**)に同じ画面を登録する。
- 同じマイ イメージ (**□3-47**)、および同じメッセンジャーテキスト (**□3-48**) を登録する。
- ●「ランプモード」を「同時点灯」に設定するときは、画面の位置がずれて画質が劣化する場合があります。画面の位置を調節する前に、「設置」メニューの「設置方法」(□2-18)を設定してください。
- ●「交互点灯」が選択された場合、ランプが点灯中のプロジェクターに何らかのエラーが発生し、ランプが消灯されたときに、自動的にもう片方のランプが点灯するようになります(フェールセーフ機能)。しかし、RS-232Cケーブルが接続されていない、またはAC電源が供給されていない場合は、もう片方のプロジェクターのランプは点灯されません。
- ●2台のプロジェクターの「暗証コードロック」または「状態監視」が有効に設定されている場合、 交互点灯が選択されていても、はじめは両方のプロジェクターのランプを点灯させます。両方のプ ロジェクターに正しい暗証コードを入力すると、片方のプロジェクターがランプ消灯し、1台だけ 点灯した状態になります。
- ●連結モードでは、重ねて使用する場合にサブ機のインジケータが見えにくくなるため、メイン機の インジケータ表示が通常と異なる動作になります。メイン機とサブ機の両方がスタンバイ状態の場 合、メイン機の操作パネルまたはリモコンの点灯/消灯ボタンが押されると、メイン機が「スタッ クモード」の設定によりどちらのプロジェクターを点灯させるかを決めます。
  - メイン機の電源インジケータが緑色に点滅してる間は、メイン機がどちらのプロジェクターを点 灯させるか決めます。
  - メイン機のランプを点灯させた場合、メイン機の電源インジケータは通常状態であれば緑色に点灯したままです。
  - サブ機のランプを点灯させた場合、メイン機の電源インジケータは橙色に点灯します。
  - メイン機でエラーが起きた場合には、サブ機のランプが点灯し、メイン機の電源インジケータは 赤色に点滅します。

# 交互点灯モードを選択する

「ランプモード」で「交互点灯」を選択した場合、「交互点灯モード」(**□2-34**)の「オート」または「ノーマル」を選択してください。

- カーソルボタン▲ / ▼で「スタック」メニューの「交互点灯モード」 を選択し、カーソルボタン ▶ を押すと「交互点灯モード」ダイアログ が表示されます。
- 交互点灯モード 😪 フーフル の 戻る , ① 終了
- カーソルボタン▲ / ▼でダイアログの「オート」または「ノーマル」を選択して下さい。 オート:ランプの使用時間が短い方を点灯させます。(□2-27) ノーマル:前回点灯していなかった方を点灯させます。
- 3. カーソルボタン ◀を押して前のメニューへ戻るか、カーソルボタン ▶を押して設定を終了してください。(□2-92)

## (お知らせ)

●「交互点灯モード」ダイアログは「ランプモード」ダイアログで「交互点灯」が選択されている場合にメイン機において操作することができます。

●「オート」に設定しても、本機の画質や信頼性を維持するため、ランプ使用時間の長い方が点灯す る場合があります。

# サブ機の入力信号を選択する

- カーソルボタン▲ / ▼で「スタック」メニューの「サブ入力チャンネル」
   を選択し、カーソルボタン ▶ を押すと「サブ入力チャンネル」ダイア
   ログが表示されます。
- カーソルボタン▲/▼でダイアログの「連動」または「固定(COMPUTER IN 1)」を選択して下さい。
   連動:メイン機と連動して、メイン機と同じ入力端子に切り替えます。
   固定(COMPUTER IN 1): COMPUTER IN1 端子からの入力に固定されます。COMPUTER
   IN1 端子には、メイン機の MONITOR OUT 端子からの入力を接続してください。
- 3. カーソルボタン ◀を押して前のメニューへ戻るか、カーソルボタン ▶を押して設定を終了してく ださい。(□2-92)

応用編

# お知らせ

- ●「サブ入力チャンネル」を「固定(COMPUTER IN 1)」に設定すると、メイン機の、 **COMPUTER IN1 / 2**端子からの映像信号しか選択できなくなります。連結モードで使用中は、 コンピュータボタン、ビデオボタン、マイソースボタン、入力端子の切り替えを割り当てたマイボ タン、またはメイン機の入力切替ボタンを押すと、映像入力信号を選択するダイアログが表示され ます。
- ●「サブ入力チャンネル」を「固定(COMPUTER IN 1)」に設定する場合は、メイン機の COMPUTER IN1 / 2 端子に映像信号を入力し、メイン機の MONITOR OUT 端子とサブ 機の COMPUTER IN1 端子を接続してください。メイン機に入力された信号は、メイン機の MONITOR OUT 端子から出力され、サブ機の COMPUTER IN1 端子に入力されます。「サブ 入力チャンネル」を「固定(COMPUTER IN 1)」に設定すると、メイン機での「モニターアウト」 (□2-18)の設定は無効になります。
- ●「サブ入力チャンネル」を「固定(COMPUTER IN 1)」に設定すると、メイン機の COMPUTER IN1 / 2 端子(とサブ機の COMPUTER IN1 端子)にビデオ信号を入力できる ようになります。COMPUTER IN1 / 2 端子にビデオ信号を入力する場合は、「入力」メニュー の「ビデオフォーマット」(□2-13) および「COMPUTER-イン」(□2-14) でビデオ信号につい て設定してください。

## 連結モードのメニューを終了する

連結モードのメニュー操作を終了する前に、「スタック」メニューの全ての設定を確認して下さい。「ス タック」メニュー内の各ダイアログは、カーソルボタン◀を押して「スタック」メニューへ戻ること ができます。以下を参考に連結モードのメニュー操作を終了してください。

#### 「スタック」メニュー

各設定を変更した後にカーソルボタン◀(「戻る」機能として動作) を押すと、確認ダイアログが表示されます。

●カーソルボタン◀(「はい」機能として動作)を押すと、設定を 保存し、ダイアログを閉じます。設定が更新される間、一旦黒画面 になります。しばらくお待ちください。

●カーソルボタン◀(「いいえ」機能として動作)を押すと、設定を 保存せずに「通信設定」(□2-31)へ戻ります。

#### 「スタック」メニューより呼び出されたダイアログ

各設定を変更した後にカーソルボタン◀(終了機能として動作)を押すと、 (#77,57+044) (#77,57+044) (#77,5

●カーソルボタン◀(いいえ機能として動作)を押すと、設定を保存せずにダイアログを閉じます。

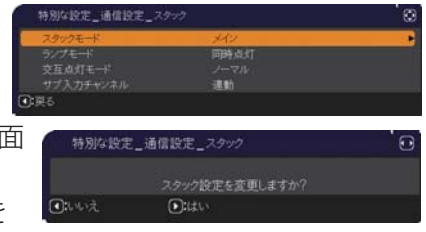

#### 連結モードの重要なお知らせ

ここではメイン機およびサブ機を設定するにあたり、メニュー操作の説明以外の重要な情報を記載しています。よくお読みになり、連結モードをご使用ください。

- ●連結モードでご使用になるには、片方のプロジェクターをメイン機に設定し、もう片方のプロジェ クターをサブ機に設定する必要があります。
- ●重ねて使用する場合、必ず下側のプロジェクターをサブ機に、上側のプロジェクターをメイン機に 設定してください。下側のプロジェクターをメイン機に設定すると、上側のプロジェクターで操作 パネルを操作できなくなり、また、インジケータの表示も見えなくなってしまいます。
- ●連結モード設定が完了すると、サブ機は、操作パネルの**点灯 / 消灯**ボタン以外は直接操作できなく なります。サブ機の操作はメイン機の操作パネルを使用して行います。リモコンもメイン機に向け て操作してください。
- ●サブ機の操作パネルの**点灯 / 消灯**ボタンでは、メイン機、サブ機共点灯させることはできません。 また、サブ機の操作パネルの**点灯 / 消灯**ボタンでランプを消灯させるには、3 秒以上押し続けてく ださい。本操作により、メイン機、サブ機ともにランプを消灯します。
- ●メイン機はリモコンで操作することができますが、サブ機はリモコンで操作できないため、リモコンはメイン機に向けて操作してください。
- ●簡易マウス/キーボード機能を使用する場合は、メイン機とサブ機両方の USB TYPE B 端子を、 コンピュータの USB(A) 端子に接続してください。
- ●連結モードでご使用になる場合は、「オートサーチ」(□2-25)機能は無効になります。
- ●サブ機をネットワークに接続しても、Web コントロールでサブ機の電源を入れることはできません。 また、Web コントロールのリモートコントロール (□ **3-36**) でサブ機は操作できません。
- ●メッセンジャー機能(□3-48)で、優先度の高いテキストデータを、強制的に電源を入れて表示しようとすると、連結モードが強制解除され、メッセンジャーテキストを表示します。もう一度連結モードに設定するには、「スタックモード」でメイン機を「メイン」に設定し直すか、いったん2台共電源を切って、電源を入れ直してください。
- ●連結モード設定が完了すると、以下の設定・操作が共通になります。 - 消音機能、および画面の拡大機能
  - -「アスペクト」(**□2-9**)、「オーバースキャン」(**□2-9**)、「COMPUTER-イン」(**□2-14**)、 「メッセージ」(**□2-22**)、「マイボタン」(**□2-28**)、「テンプレート」(**□2-23**)
- ●連結モード設定が完了すると、以下の機能は無効になります。
  - 「オートキーストン」(**□2-16**)
  - 「オートサーチ」(**□2-25**)
  - 「マイソース」(**□2-29**)
  - 「オートパワーオフ」(**□2-26**)
  - 「クローニング」(**□2-35, 36**)
  - -「スタンバイモード」(**□2-18**)
  - -「ダイレクトパワーオン」(**□2-25**)
  - 「通信タイプ」(<sup>12-32</sup>)
- ●連結モードでは、LAN 端子、USB TYPE A / B 端子からの映像信
   号を選択できません。
- ●連結モードで使用中に、何らかのエラーが起きると、アイコン付のメッセージが画面に 表示されます。
  - このメッセージは、約20秒間何もボタン操作が無ければ、小さなアイコンダイアロ グに変化します。アイコンダイアログが表示されているときにカーソルボタン◀を押す と、元のメッセージダイアログが表示されます。
  - アイコンに添えられた番号、「1」はメイン機、「2」はサブ機を示します。

メッセージが表示されたら、次ページの表に従って処置してください。処置後も同じメッセージが 表示されたり、下表に記載されていないメッセージが表示された場合は、販売店にご相談ください。

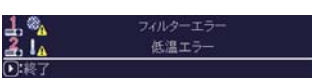

大きいダイアログ

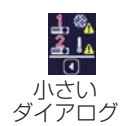

# 応用編

| メッセージ                      | 説明                                                               |
|----------------------------|------------------------------------------------------------------|
| <u> また。 カバーエラー </u>        | ランプカバーがきちんと装着されていません。ランプカバーを装着<br>し直してください。                      |
| <u>1 %</u> ファンエラー<br>①終了   | 冷却ファンが動作していません。                                                  |
| <u>1. 物. ランブエラー</u><br>①終了 | ランプが点灯しません。<br>ランプ、および本機内部が高温になっている可能性があります。                     |
| <u>1 しん</u> 温度エラー<br>・終了   | 本機内部が高温になっています。                                                  |
| <u> ま ■ 注<br/></u>         | 本機内部の温度が上がっています。<br>通風口の周囲に障害物がないか確認し、エアーフィルターをお手入<br>れしてください    |
| <u>↓</u> 低温エラー<br>●:終了     | 本機の内部温度が低すぎます。                                                   |
| <u> またで、 フィルターエラー</u>      | エアーフィルターの使用時間が「フィルター掃除通知」( <sup>12-30</sup> )<br>での通知設定時間を超えました。 |

- ●何らかの理由でプロジェクターの電源ケーブルを抜く、あるいはテーブルタップのスイッチなどで 電源を切るときは、次に電源を入れたときに正しく連結モードで起動させるため、片方だけでなく、 2 台両方の電源を切ってください。
- ●2 台のプロジェクターにセキュリティ(暗証コードロック機能 (**□2-51,52**)、状態監視機能 (**□2-52,53**))が設定されている場合、2 台共電源が入ります。メイン機のパスワードまたは暗証 コードを入力した後にサブ機のパスワードまたは暗証コードを入力してください。「交互点灯」モー ドが選択されている場合、片方のプロジェクターの電源が切れます。
- ●片方のプロジェクターにのみセキュリティ(暗証コードロック機能(□2-51, 52)、状態監視機能(□2-52, 53))が設定されている場合、電源を入れた際に以下に従いパスワードまたは暗証コードを入力してください。
  - 「同時点灯」モードの場合、2 台共電源が入ります。セキュリティを設定しているプロジェクターのパスワードまたは暗証コード入力してください。
  - -「交互点灯」モードの場合、セキュリティを設定しているプロジェクターの電源が入るときは、1 台のみ電源が入り、パスワードまたは暗証コードを確認するダイアログが表示されます。セキュリ ティを設定していない方のプロジェクターの電源が入るときは、いったん2 台共電源が入り、パス ワードまたは暗証コードを確認するダイアログが表示され、入力すると片方のみ電源が切れます。

# <u>ケーブルを接続する</u>

2台のプロジェクターの画面を重ねるためには、メイン機とサブ機に同じ信号を入力する必要があります。ここでは信号の入力方法について説明します。必要に応じて方法を選択してください。

## お知らせ

●単体モードでご使用になる場合、メイン機およびサブ機の設定がないため、以下ではメイン機を片方のプロジェクター、サブ機をもう片方のプロジェクターとしてお読みください。
 ●プロジェクターへのケーブルの接続については「他の機器に接続する」(□1-21~25)を、入出力端子の仕様については「入出力信号端子」(□4-4~8)をご参照ください。

応用編

#### RS-232C ケーブルを接続する

連結モードでご使用になる場合、2台のプロジェクターの CONTROL 端子をRS-232C(クロス)ケーブルで接続してください。(□2-81)単体モードでご使用の場合はこの接続は必要ありません。

#### お知らせ

●連結モードで使用中にメイン機とサブ機を接続する RS-232C ケーブルが外れてしまうと、自動的 に単体モードに切り替わります。再度連結モードに設定するには、ケーブルを外したまま 10 秒以 上置いてから、いったん 2 台の電源を切って冷まし、再度 RS-232C ケーブルを接続して電源を 入れてください。

# 信号ケーブルを接続する

サブ機へ信号を入力するには、下記2つの方法があります。 - メイン機の MONITOR OUT 端子からサブ機へ信号を入力する。 -2 台にそれぞれ同じ信号を入力する。

#### メイン機からサブ機へ信号を入力する

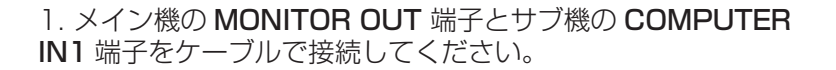

2. 映像信号を出力する外部機器をメイン機の入力端子のいずれかに接続してください。

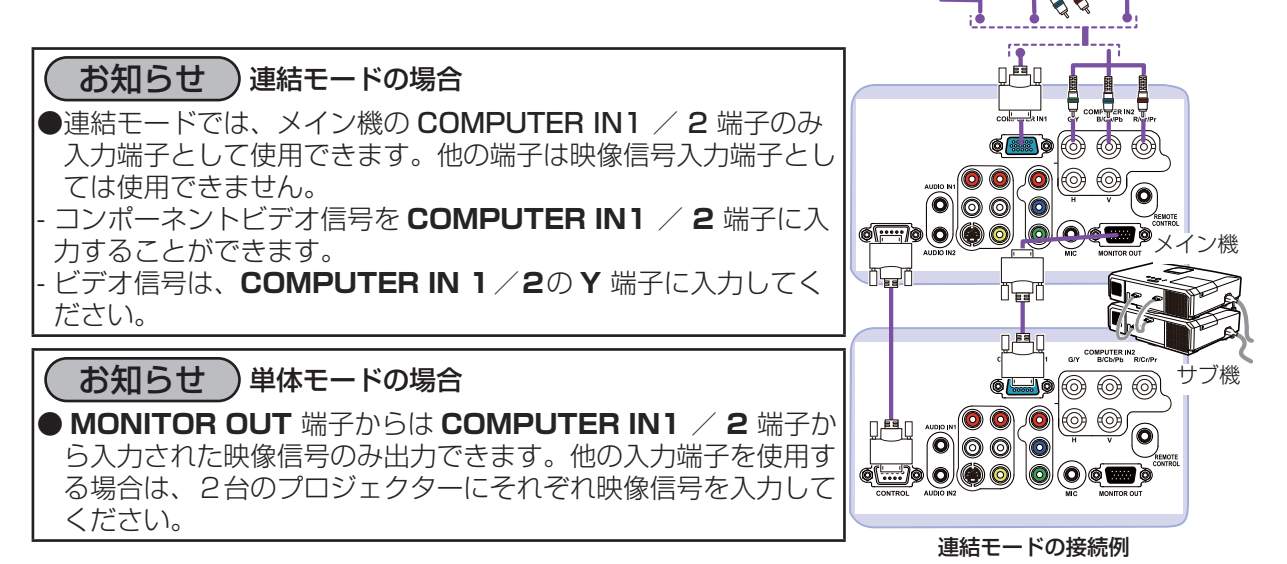

#### メイン機とサブ機へそれぞれ信号を入力する

- 1. 信号分配器などを使用して映像機器の出力信号を2つに分配してください。
- 2. 映像機器の出力をメイン機およびサブ機の同じ入力端子へ接続して下さい。

# お知らせ 連結モードの場合 ●連結モードでは、LAN 端子、USB TYPE A / B 端子をメイン機の入力端子として使用することはできません。

#### お知らせ)単体モードの場合

●全ての入力端子を使用することができます。

# メニューを使って入力端子の設定をする

#### メニュー操作の準備

単体モードでご使用になる場合、リモコンのコンピュータボタンまたはビデオボタンか、操作パネル の入力切替ボタンを押すと、ケーブルを接続する端子を選択することができます。モニターアウトの 設定については「設置|メニューの「モニターアウト|(**叫2-18**)をご参照ください。 単体モードをご使用の場合の設定は終了です。

連結モードでご使用になる場合、連結モードのメニュー操作に関する全ての設定と変更はメイン機で 行ってください。メイン機は連結モードの入力設定に従って動作します。

#### メイン機の動作状態を確認する

連結モードでご使用になる場合、連結モードのメニュー操作に関する全ての設定と変更はメイン機で 行ってください。連結モードのメニューを操作する前に、メイン機が動作していることを確認してく ださい。

- 1. リモコンのメニューボタンを押してください。
- 2. 右図のようなメニューダイアログが現れた場合は、2台のプロジェク ターには「同時点灯」モードが設定されています。「メニューを設定する」 (四2-99)へ進んでください。 ダイアログが現れない場合、「ランプモード」は「交互点灯」に設定されており、メイン機または サブ機のどちらかで動作しています。次へ進んでください。
- 3. カーソルボタン ▲ / ▼ / ◀ / ▶で以下のメニューに進んで ください。 「詳細メニュー」-「その他」メニューの「特別な設定」-「通 信設定 | - 「スタック| (単2-33,34) 「スタック」メニューが表示されます。
- 4. 「スタック」メニューで「スタックモード」の設定を確認して下さい。

- 「メイン」が表示されれば、メイン機として動作しています。「メニューを設定する」(Q2-99) へ進んでください。

- 「サブ」が表示されれば、メイン機は電源が切れており、サブ機が動作しています。「メイン機の 電源を入れる」(四2-98)へ進んでください。

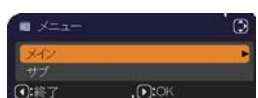

応用編

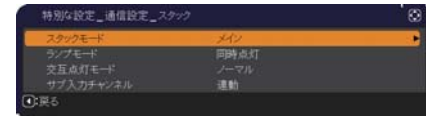

## メイン機の電源を入れる

前頁の「メイン機の動作状態を確認する」を行った結果、2台のプロジェクターは「交互点灯」モードに設定されており、サブ機が動作している事が確認されました。連結モードの設定はメイン機が動作している場合でなければ変更できないため、ここではサブ機からメイン機への切り替え方法について説明します。

カーソルボタン ▲ / ▼ / ◀ / ▶で以下のメニューに進んでください。
 「詳細メニュー」-「その他」メニューの「特別な設定」-「通信設定」-「スタック」(□2-33, 34)
 「スタック」メニューが表示されます。

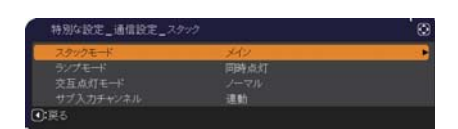

2.「交互点灯モード」の設定を確認します。

「ノーマル」が表示された場合は、2台のプロジェクターは交互にランプを点灯させる動作になって います。1度電源を落とし、再度電源を入れると、次はメイン機のランプが点灯します。

- (1) メイン機のリモコンか操作パネルの点灯 / 消灯ボタンを押すと、サブ機の電源が切れます。
- (2) プロジェクターが冷えたら、再度電源を入れるために**点灯 / 消灯**ボタンを押してください。メイン機の電源が入ります。

「オート」が表示された場合は、ランプの使用時間が短い方のプロジェクターの電源が入ります。 (**□2-27**) そのため、メイン機の電源が入らない可能性があります。メイン機の電源を入れるため には以下を行ってください。

- (1) カーソルボタン▲ / ▼で「スタックモード」を選択し、カーソルボタン ▶ を押すと「スタック モード」ダイアログが表示されます。
- (2) カーソルボタン▲ / ▼で「オフ」を選択し、カーソルボタン ▶ を押して設定を終了してください。(□2-92)
- (3) 上記手順を繰り返し、再度「スタックモード」ダイアログを表示してください。
- (4) カーソルボタン▲ / ▼で「サブ」を選択し、カーソルボタン ▶ を押して設定を終了してください。(□2-92)
- (5) メニュー終了後、10秒以上お待ちください。
- (6) リモコンまたはメイン機の操作パネルの点灯 / 消灯ボタンを押すと、サブ機の電源が切れます。
- (7) プロジェクターが冷えたら、再度電源を入れるために**点灯 / 消灯**ボタンを押してください。「ランプモード」が「オート」に設定されている場合でも、メイン機の電源が入ります。
- 3. メイン機が動作しているため、連結モードの設定を変更することができます。「メニューを設定 する」(□2-99)へ進んでください。

#### お知らせ

●何らかのエラーが原因でメイン機の電源が入らない場合、上記の手順を行った場合でもサブ機の電源が入ることがあります。メイン機のエラーを解決した後、連結モードの設定を変更してください。

## メニューを設定する

連結モードでご使用になる場合は、以下をお読みください。 メイン機を経由してサブ機へ映像信号を入力する場合、コンピューター信号とビデオ信号(コンポー ネントビデオ信号またはビデオ信号)の場合で操作が異なります。

#### メイン機からサブ機へ映像信号を入力する - コンピューター信号

- 「スタック」メニューが既に表示されている場合は手順3へ進んでください。
   表示されていない場合はリモコンのメニューボタンを押してください。「メニュー」ダイアログが表示されたら、カーソルボタン▲/▼で「メイン」を
   選択し、カーソルボタン ▶ を押してください。メニューが表示されます。「メニュー」ダイアログが表示されない場合、「スタック」メニューが表示されます。
- カーソルボタン ▲ / ▼ / ◀ / ▶で以下のメニューに進んでく ださい。
   「詳細メニュー」-「その他」メニューの「特別な設定」-「通 信設定」-「スタック」(<sup>1</sup>2-33, 34)
   「スタック|メニューが表示されます。
- 3. カーソルボタン▲ / ▼で「サブ入力チャンネル」を選択し、カーソ ルボタン ▶ を押して「サブ入力チャンネル」ダイアログを表示させ てください。
- 4. カーソルボタン▲ / ▼で「固定 (COMPUTER IN 1 )」を選択し、カーソルボタン ▶ を押して 設定を終了してください。(□2-92)
- リモコンのコンピュータボタンまたはビデオボタンか、メイン機の 操作パネルの入力切替ボタンを押すと、「メイン入力チャンネル」ダ イアログが表示されます。カーソルボタン▲ / ▼で信号を入力する端 子を選択し、カーソルボタン ▶ を押して設定を終了させてください。

## お知らせ

- ●「サブ入力チャンネル」を「固定 (COMPUTER IN 1)」に設定すると、「モニターアウト」(**□2-18**) の設定は無効になります。
- ●「サブ入力チャンネル」を「固定(COMPUTER IN 1)」に設定すると、COMPUTER IN1 / IN2 端子からの映像信号しか選択できなくなります。
- ●「サブ入力チャンネル」を「固定(COMPUTER IN 1)」に設定すると、リモコンの入力端子を選 択するボタン、またはメイン機の入力切替ボタンが押された場合、入力信号を選択するダイアログ が表示されます。

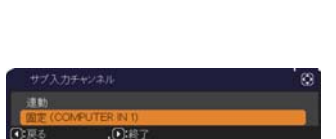

同時点灯

応用編

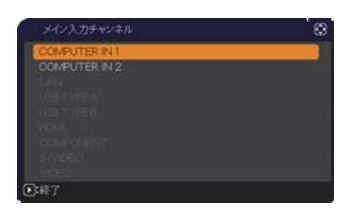

#### メイン機からサブ機へ映像信号を入力する - ビデオ信号(コンポーネントビデオ信号またはビデオ信号)

- 「スタック」メニューが既に表示されている場合は手順3へ進んでください。表示されていない 場合はリモコンのメニューボタンを押してください。「メニュー」ダイアログが表示されたら、カー ソルボタン▲ / ▼ で「メイン」を選択し、カーソルボタン ▶ を押してください。メニューが表 示されます。「メニュー」ダイアログが表示されない場合、「スタック」メニューが表示されます。
- カーソルボタン ▲ / ▼ / ◀ / ▶で「COMPUTER-イン」(□2-14) ダイアログを表示させてください。

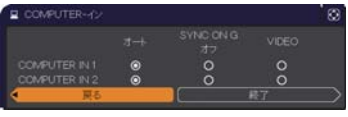

- 3. COMPUTER IN1 / IN2 端子へコンポーネントビデオ信号を入 力する場合は、「オート」に設定してください。その後で、カーソルボタン ▲ / ▼ / ◀ / ▶で「終了」 を選択し、カーソルボタン ▶ を押して設定を終了させてください。COMPUTER IN1 / IN2 端子へビデオ信号を入力する場合は、「VIDEO」に設定してください。ビデオフォーマットを設定 する必要がある場合は、カーソルボタン ▲ / ▼ / ◀ / ▶で「戻る」を選択し、カーソルボタン ◀ を押して「入力」メニューを表示させてください。ビデオフォーマットを設定する必要がなければ、 カーソルボタン ▲ / ▼ / ◀ / ▶で「終了」を選択し、カーソルボタン ▶ を押して設定を終了さ せてください。
- イ、「入力」メニューの「ビデオフォーマット」を選択するため、
   「ビデオフォーマット」ダイアログを表示させてください。
   「オート」または入力するビデオ信号に適切なフォーマットを 選択してください。

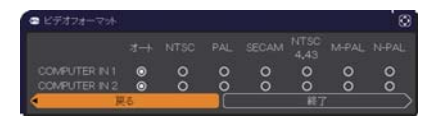

その後、カーソルボタン ▲ / ▼ / ◀ / ▶で「終了」を選択し、カーソルボタン ▶ を押して設定 を終了させてください。

#### メイン機とサブ機へそれぞれ信号を入力する

- 「スタック」メニューが既に表示されている場合は手順3へ進んでください。表示されていない 場合はリモコンのメニューボタンを押してください。「メニュー」ダイアログが表示されたら、カー ソルボタン▲ / ▼ で「メイン」を選択し、カーソルボタン ▶ を押してください。メニューが表 示されます。「メニュー」ダイアログが表示されない場合、「スタック」メニューが表示されます。
- カーソルボタン ▲ / ▼ / ◀ / ▶で以下のメニューに進んでください。
   「詳細メニュー」-「その他」メニューの「特別な設定」-「通信設定」-「スタック」(□2-33, 34)
   「スタック|メニューが表示されます。
- 3. カーソルボタン▲ / ▼で「サブ入力チャンネル」を選択し、カーソルボタン ▶ を押して「サブ入力チャンネル」ダイアログを表示させてください。
- 4. カーソルボタン▲ / ▼で「連動」を選択し、カーソルボタン ▶ を押 して設定を終了してください。(□2-92)
- リモコンのコンピュータボタンまたはビデオボタンか、メイン機の 操作パネルの入力切替ボタンを押すと、「メイン入力チャンネル」ダ イアログが表示されます。カーソルボタン▲ / ▼で信号を入力する端 子を選択し、カーソルボタン ▶ を押して設定を終了させてください。

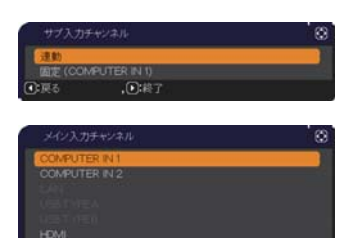

応用編

#### お知らせ

- ●「サブ入力チャンネル」で「連動」を選択した場合、メイン機またはサブ機の入力端子はもう片方 のプロジェクターと同じ端子に自動的に設定されます。
- ●「サブ入力チャンネル」で「連動」を選択した場合、LAN 端子、USB TYPE A / B 端子は選択 できません。
- ●「サブ入力チャンネル」で「連動」を選択した場合、リモコンの入力端子を選択するボタン、また はメイン機の入力切替ボタンが押されると、入力信号を選択するダイアログが表示されます。

# スケジュール機能の制限について

連結モードで使用中は、以下のように Web コントロールで登録、実行するスケジュール機能が、一部制限を受けます。コマンドの内容については、「4.1.7 スケジュール設定」(**3-25, 26**) をご参照ください。単体モードの場合、制限はありません。

連結モードおよび単体モードのどちらをご使用の場合でも、使用前にスケジュール設定をご確認くだ さい。スタック機能を使用することで設定が変更されていることがあります。

連結モードに関する制限については下表をご覧ください。単体モードをご使用の場合は、本章を読ん で頂く必要はありません。

# メイン機の制限

|         |      |      | ランプモード       |              |              |               |
|---------|------|------|--------------|--------------|--------------|---------------|
| 機能      |      |      | 同時点灯         | 交互           | 点灯           | 同時点灯/<br>交互点灯 |
|         | 電池中能 | メイン機 | オン           | オン           | オフ           | オフ            |
|         |      | サブ機  | オン           | オフ           | オン           | オフ            |
| 電源オン    |      |      | ✓            | 1            | ✓            | ✓             |
| 電源オフ    |      | ✓    | 1            | ✓            | ✓            |               |
| 入力ソース   |      |      | <b>√</b> *1) | <b>√</b> *1) | <b>√</b> *1) | <b>√</b> *1)  |
| マイ イメージ |      | ✓    | 1            | <b>X</b> *2) | <b>X</b> *2) |               |
| メッセンジャー |      | ✓    | 1            | <b>X</b> *2) | <b>X</b> *2) |               |
| スライドショー |      |      | <b>X</b> *3) | <b>X</b> *3) | <b>X</b> *3) | <b>X</b> *3)  |

# サブ機の制限

|         |        |              | ランプモード       |              |              |               |
|---------|--------|--------------|--------------|--------------|--------------|---------------|
| 機能      |        |              | 同時点灯         | 交互           | 点灯           | 同時点灯/<br>交互点灯 |
|         | 重酒件能   | メイン機         | オン           | オン           | オフ           | オフ            |
|         | 电冰八忠   | サブ機          | オン           | オフ           | オン           | オフ            |
| 電源オン    |        |              | <b>X</b> *3  | <b>X</b> *3  | <b>X</b> *3  | <b>X</b> *3   |
| 電源 オフ   |        |              | ✓            | <            | <            | ✓             |
| 入力ソース   |        | <b>√</b> *1) | <b>√</b> *1) | <b>√</b> *1) | <b>√</b> *1) |               |
| マイ イメーシ | У<br>У |              | 1            | <b>X</b> *2) | ✓            | <b>X</b> *2)  |
| メッセンジャ  | _      |              | ✓            | <b>X</b> *2) | ✓            | <b>X</b> *2)  |
| スライドショ  | _      |              | <b>X</b> *3) | <b>X</b> *3) | <b>X</b> *3) | <b>X</b> *3)  |

✓:連結モード動作中でも Web コントロールで登録、実行することができます。

✓\*1):連結モード動作中でも Web コントロールで登録することができます。スケジュール機能に よって切り替える端子が選択可能であれば、スケジュールは実行されます。選択不可である場合は スケジュールは実行されません。

(「サブ入力チャンネル」(□2-34)を「連動」に設定している場合は、COMPUTERIN1 / IN2 端子、HDMI 端子、COMPONENT 端子、S-VIDEO 端子と VIDEO 端子、「固定」に設定している場合は、COMPUTERIN1 / IN2 端子のみ選択可能です。)

X\*2): 連結モード動作中でも、Web コントロールでの登録はできますが、実行はできません。

X\*3):連結モード動作中は、登録も実行もできません。

## (お知らせ)

- ●スケジュールが実行できなかった場合は、エラーの自動通知が設定されていれば、スケジュール実行エラーが通知されます (□3-23)。
- ●メイン機かサブ機で電源 オフのコマンドが実行されると、2 台共の電源が切れます。
- ●メイン機で電源オンのコマンドが実行されると、「ランプモード」(□2-34)の設定に従って2台と も、あるいはどちらかのみの電源が入ります。
- ●「同時点灯」モードで使用中、どちらかのプロジェクターのメニュー画面を表示していると、もう 片方のプロジェクターでは、マイ イメージ、およびメッセンジャーのコマンドは実行されません。
   ●表中の「電源オフ」は、連結モードの設定に従って、リモコンまたはメイン機の操作パネルの点灯
- ✔ 消灯ボタンを押したときにランプを消灯してスタンバイ状態になることを示します。
   ●連結モードではサブ機のスケジュール機能を使って電源オンすることはできません。必要であれば
- 上記 とう パペジノールに電源オンのイベントを登録してください。
- ●「交互点灯モード」でサブ機の電源が切れている間に、サブ機の電源オフのコマンドが実行されても、 スケジュール実行エラーは発生しません。

応用編

# <u>故障かなと思ったら</u>

以下のような現象は故障ではない場合があります。 修理をご依頼になるまえに、下表に従ってご確認のうえ、必要に応じて処置してください。 処置後も現象が改善しない場合は販売店またはお客様ご相談窓口 (**□4-43**) にご相談ください。

# 故障と間違いやすい現象

| 現象                                        | 確認内容                                                                                                    | 参照頁                         |
|-------------------------------------------|----------------------------------------------------------------------------------------------------|-----------------------------|
| 連結モードが正<br>しく動作しない                        | メイン機およびサブ機の電源コードは正しく接続されています<br>か?<br>電源コードの接続状態を確認し、正しく接続してください。<br>連結モードでご使用になる場合、メイン機およびサブ機の両方に<br>電源を供給する必要があります。どちらか片方にしか電源が供給<br>されていない場合、連結モードは動作しません。                                                                                                   | ₽1-30                       |
|                                           | メイン機およびサブ機に RS-232C ケーブルは正しく接続され<br>ていますか?<br>RS-232C ケーブルの接続状態を確認し、正しく接続してくだ<br>さい。<br>連結モードでご使用になる場合、メイン機およびサブ機を RS-<br>232C クロスケーブルで接続する必要があります。RS-232C<br>ケーブルが接続されていない場合、メイン機はサブ機を制御でき<br>ません。                                                             | ₽2-81                       |
|                                           | 連結モードのメニュー設定は正しくされていますか?<br>メイン機とサブ機の「スタック」メニューの設定を確認してくだ<br>さい。<br>連結モードでご使用になる場合、片方のプロジェクターをメイン<br>機に設定し、もう片方をサブ機に設定する必要があります。                                                                                                    | ₽2-87                       |
|                                           | 信号ケーブルが正しく接続されていますか?<br>ケーブルの接続、およびメニューの端子設定が正しくされている<br>かを確認してください。                                                                                                    | □ 2-99 ~ 101<br>□ 1-21 ~ 25 |
| メイン機とサブ<br>機が同時に動作<br>しない .               | メイン機およびサブ機に RS-232C ケーブルは正しく接続され<br>ていますか?<br>RS-232C ケーブルを正しく接続し、メイン機の電源を再度入<br>れてください。                                                                                                    | <b>2-81</b>                 |
| 「スタック」メ<br>ニューが選択で<br>きない                 | <ul> <li>メイン機およびサブ機に連結モードの設定はされていますか?</li> <li>メイン機およびサブ機において、以下の設定を確認してください。</li> <li>「設置」メニューの「スタンバイモード」(□2-18)を「通常」に設定する。</li> <li>「その他」メニューの「特別な設定」−「通信設定」−「通信<br/>タイプ」(□2-32)を「オフ」に設定する。</li> <li>「セキュリティ」メニューの「スタックロック」(□2-56)を<br/>「オフ」に設定する。</li> </ul> | @2-78                       |
| リモコンを使っ<br>てプロジェク<br>ターを操作でき<br>ない        | <b>サブ機に向けてリモコン操作をしていませんか?</b><br>連結モードでは、メイン機のみリモコン信号受信が可能です。<br>リモコンを使用する場合はメイン機に向けて使用してください。                                                                                                    | <b>2-77</b>                 |
| 2台のプロジェ<br>クターの画像の<br>フォーカス(焦<br>点)が合わない、 | 2台のプロジェクターの画像が正しく重なっていません。<br>ズームリング、レンズシフトダイヤル(垂直)、レンズシフトダ<br>イヤル(水平)、またはフォーカスリングを調節してください。<br>必要であれば「コーナーフィット」および「キーストン」を調節                                                                                                    | @2-79, 80                   |
| またはうまく重<br> ならない                          | してください。                                                                                                    | @2-84                       |

| 現象                                       | 確認内容                                                                                                    | 参照頁         | ]     |
|------------------------------------------|----------------------------------------------------------------------------------------------------|-------------|-------|
| 微調整をしても<br>2台のプロジェ<br>クターからの画<br>像が重ならない | 2 台の画像の調節で異なっている点はありませんか?                                                                                   |             |       |
|                                          | 問題解決のために以下の方法を試してみてください。<br>- リモコンの <b>オート</b> ボタンを押すか、それぞれのプロジェクター<br>で「オートアジャスト実行」を行い、画面の自動調整をしてく<br>ださい。 | ₽2-11       |       |
|                                          | - それぞれのプロジェクターの「垂直位置」および「水平位置」                                                                              | <b>2-10</b> |       |
|                                          | を調節してくたさい。.<br>-「入力」メニューの「解像度」を確認し、メイン機とサブ機で<br>異なっている場合は同じ設定にしてください。                                       | @2-15       | 「「「月新 |